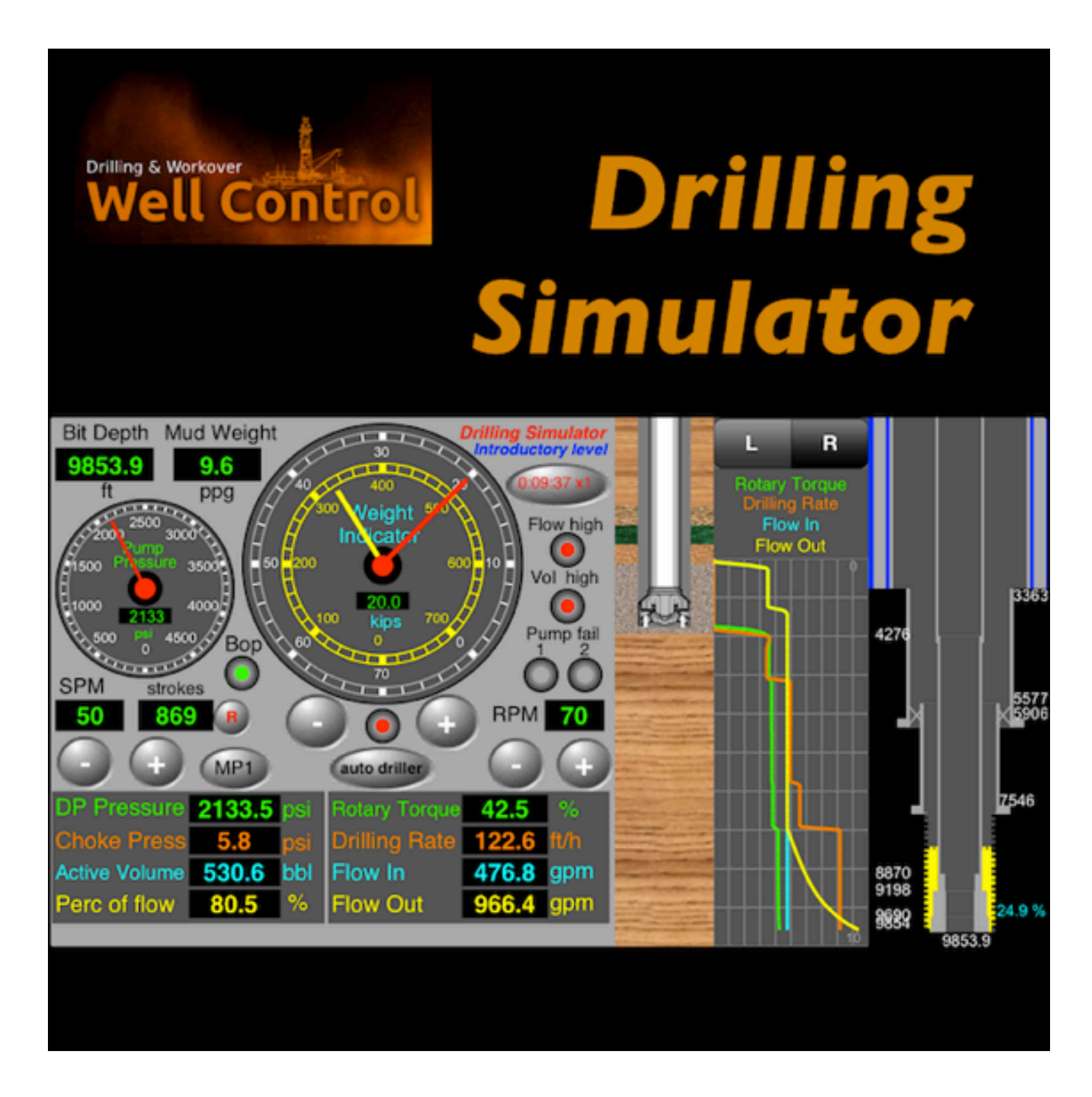

Revision using version: 1.5 with iOS 6.1

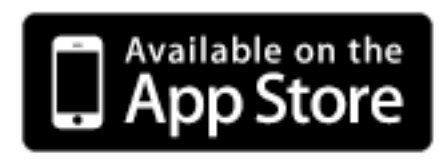

# User Guide for iPhone & iPod Touch

Introduction iPhone 4 x iPhone 5 Main Menu **Data Files** Importing from Other Apps Unit Systems Well Configuration Main View **Circulation Options** Timer / Pause Set/Reset Alarms **Graph Options Drilling Simulation** Restart Send Screenshot by Email About

Panel with the following parameters: pump pressure, mud pump speed, strokes totalizer, flow rate, mud weight, bit depth, rotary speed, hookload and weight on the bit;
Instruments with pointers to the parameters: pump pressure, hookload, weight on the bit and rotary torque;
Geolograph with parameters: drillpipe pressure, choke pressure, active volume, hookload, weight on the bit, length drilled, flow in, flow out, percent of flow, rotary torque, rotary speed and drilling rate.

Menu

- 4) Panel with alarms: pump failure, vol high, flow high, bop failure, bop status and choke status;
- 5) Toolbar with buttons: Well Config, Circulation Options, Set Alarms, Graph Limits, X-times faster, Pause/Continue, Restart, Send by email, about;
- 6) set drillstring with drillpipe1, drillpipe2, heavy-weight, drillcollar1 and drillcollar2;
- 7) Select floating rig or land rig;
- 8) Select unit systems: International, field1 (imperial) and field2 (mix);
- 9) set fluid parameters: mud weight, plastic viscosity, yield point and initial gel;
- 10) Select rheological models: Power or Bingham;
- 11) Set gradients: absorption, fracture and temperature;
- 12) Set jet nozzles or fixed TFA;
- 13) Set choke parameters and BOP test pressure;
- 14) Set Surface circulation volume;
- 15) Set surface circulation equipments (mud pump and lines);
- 16) Set four formations to drilling (height, pore gradient, fluid density and sof/hard);
- 17) Save configuration to data files and share by iCloud;
- 18) Select circulation options: drillpipe -> Riser, Kill -> Riser, and Close BOP;
- 19) Set alarms: pit gain, flow rate out, max pump pressure and max pump power;
- 20) Register the kill line losses and pump pressure at the kill speed;
- 21) show the well with drillstring and the drillbit on rotating;
- 22) Show schematic of well with drillstring, kick and neutral point (%);
- 23) Adjust pump speed, weight on the bit and rotary speed to drilling until kick detection;
- 24) Shut-in the well using hard method;
- 25) Register shut-in drillpipe pressure (SIDPP) and choke pressure (SICP) and gain volume;
- 26) behavior of the kick: keeping the well closed and keeping the well opened;
- 27) Simulations: Drilling, Kick detection, Shut-In, Underground Blowout at shoe and blowout with failure of bop;
- 28) Capacities and Volumes calculations;
- 29) Hydrostatic and critical pressures calculations;
- 30) Hydraulics calculations;

Note: This Drilling Simulator NOT allows to control the well after the kick detection and shut-in. The simulation ends after the simulations of underground blowout and blowout to surface. Use other apps for:

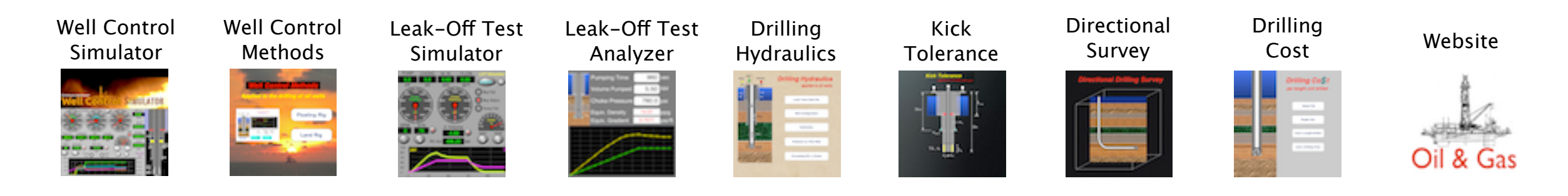

iPhone 4

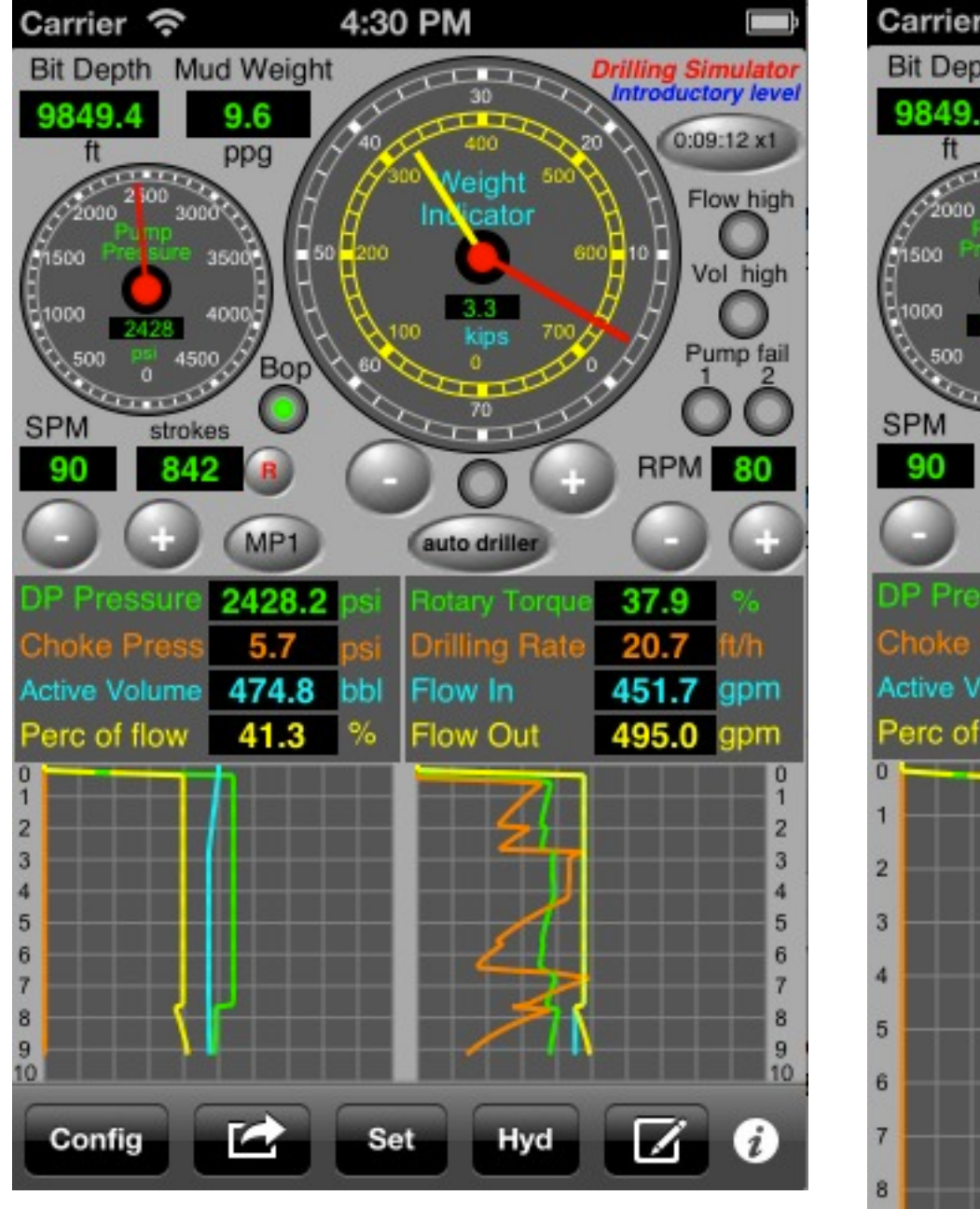

iPhone 5

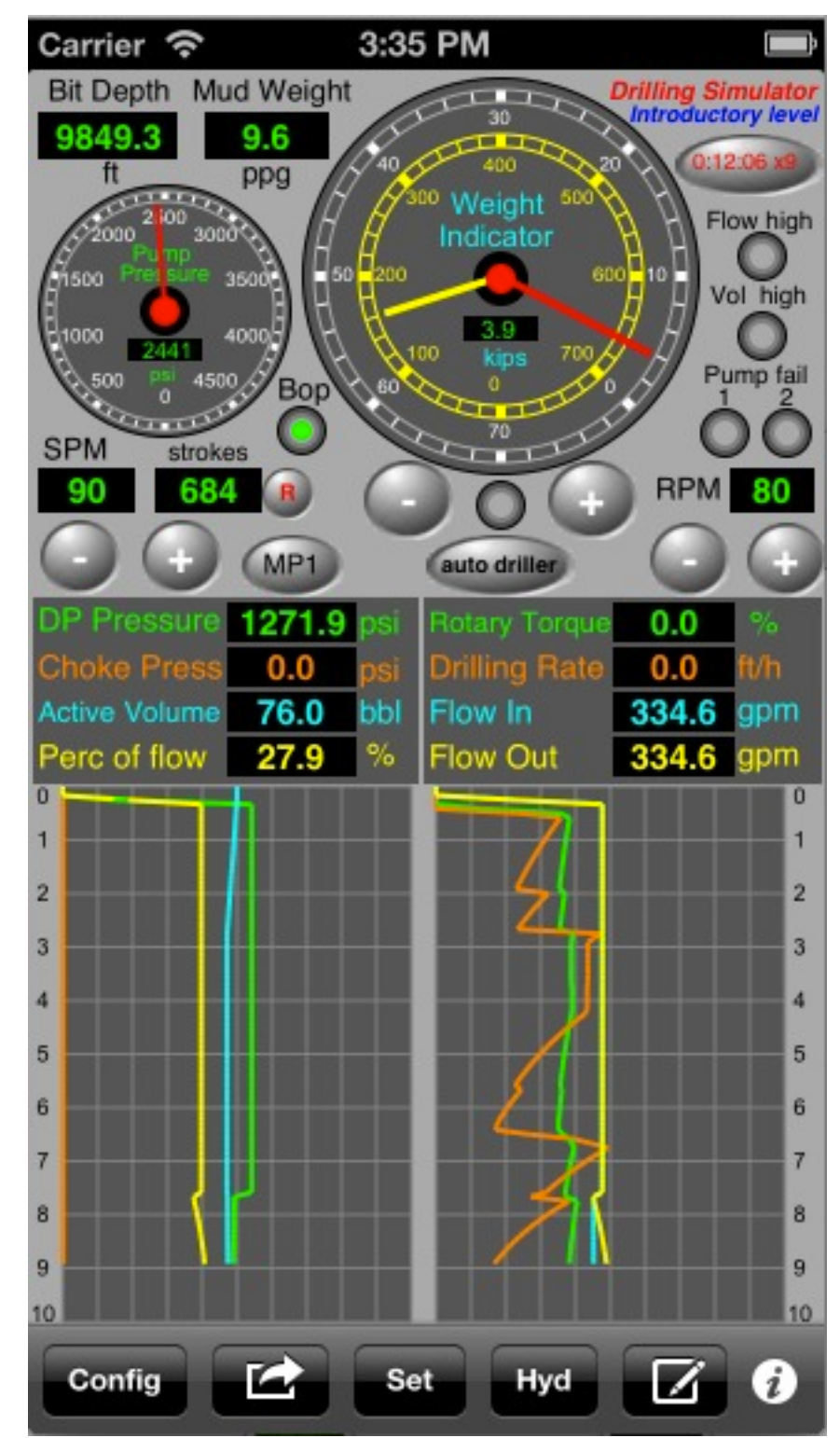

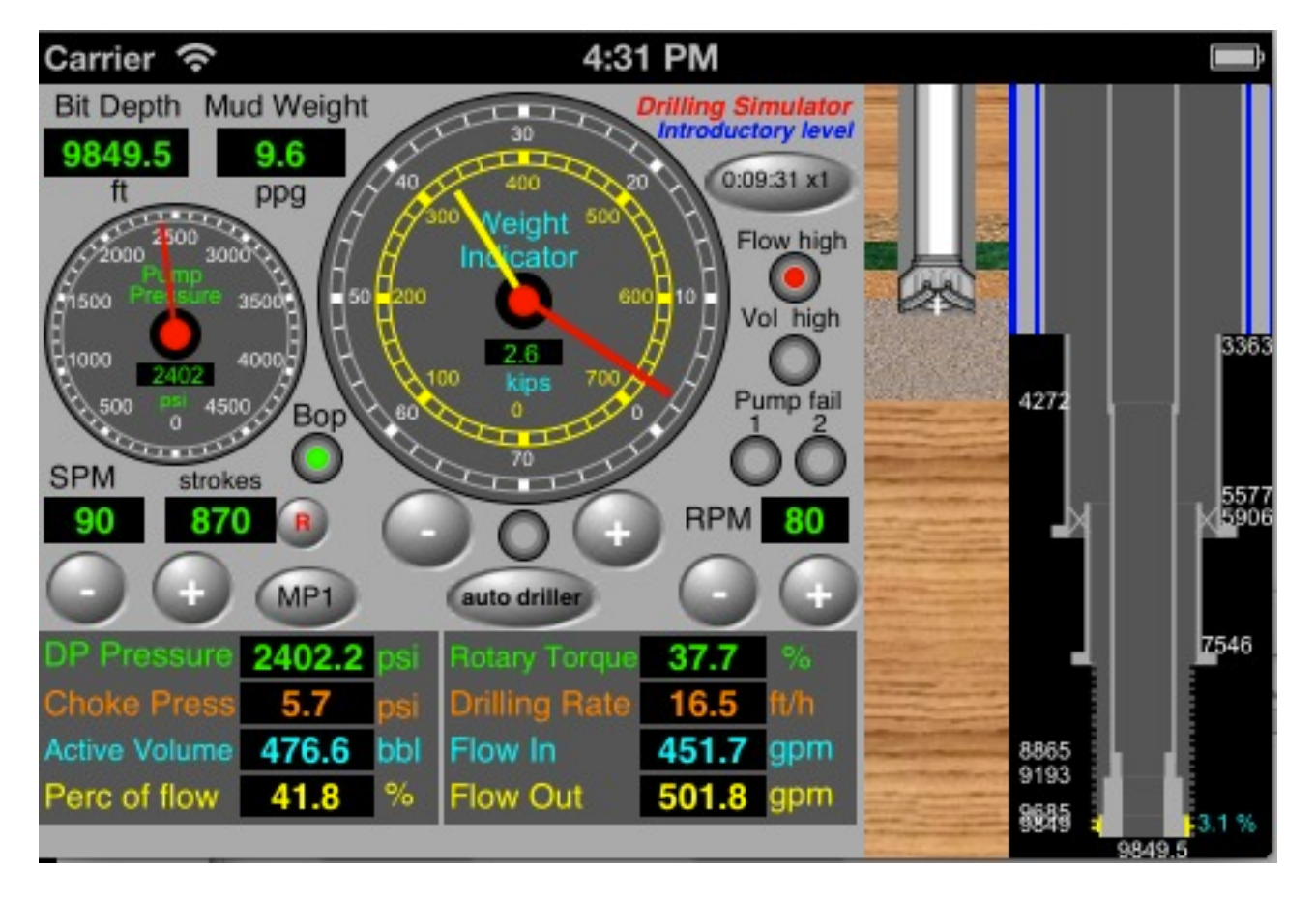

# iPhone 4

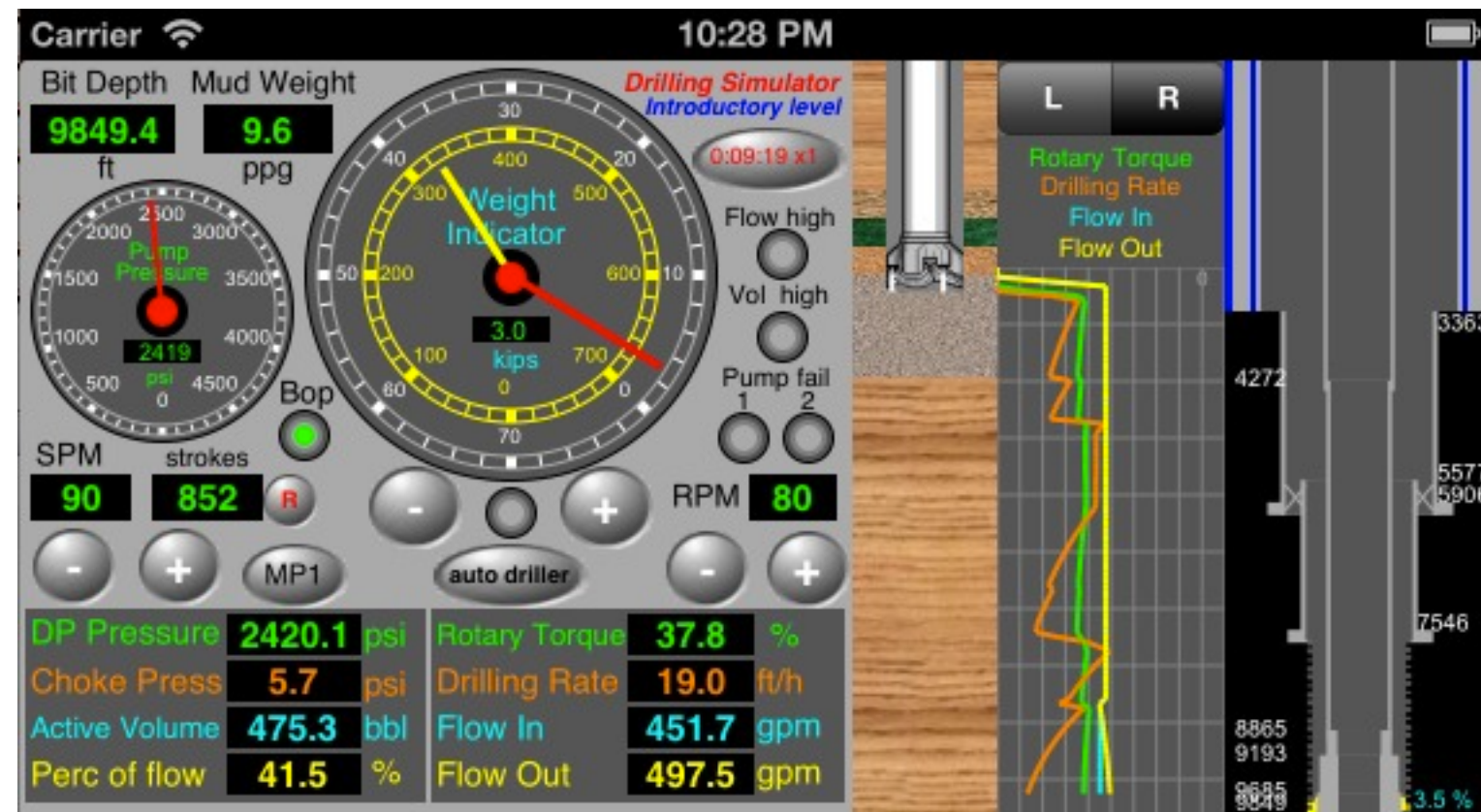

iPhone 5

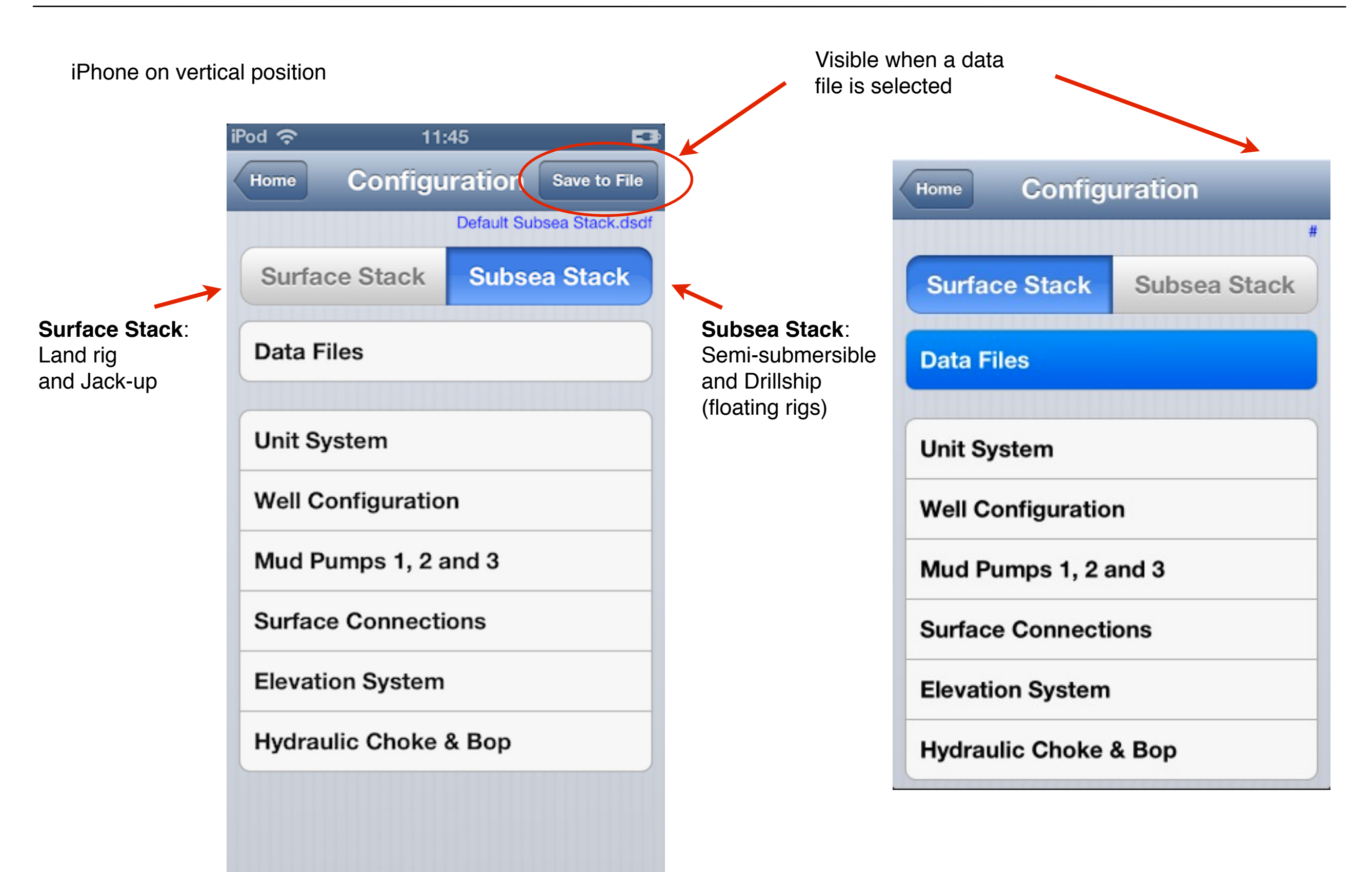

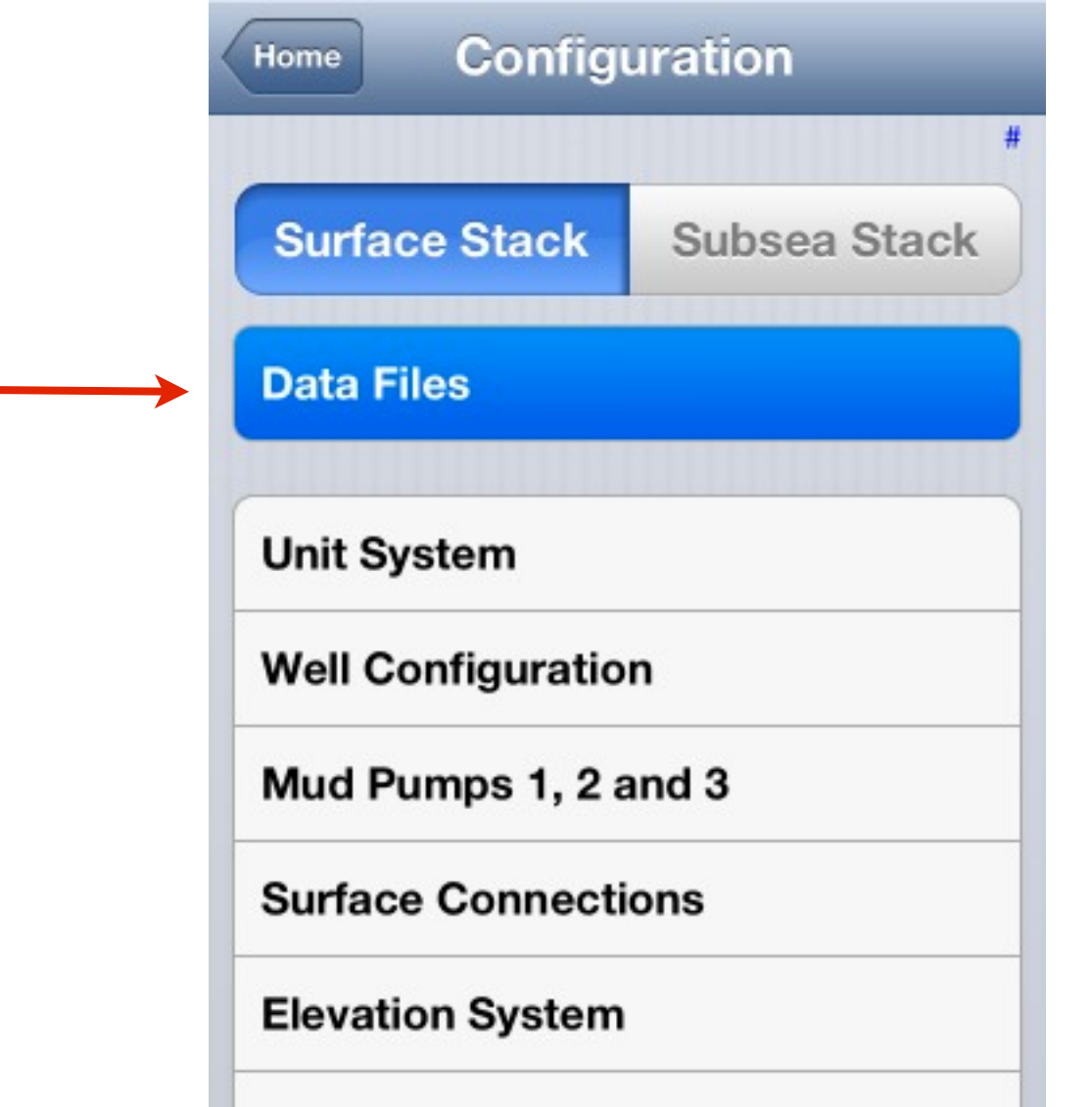

Menu

Hydraulic Choke & Bop

**Data Files Interface** iCloud Settings Data Files on iCloud Creating a New Data File Saving the New Data File **Default Surface Stack** Default Subsea Stack Opening a Data File Saving a Data File Removing a Data File Sending a Data File by Email

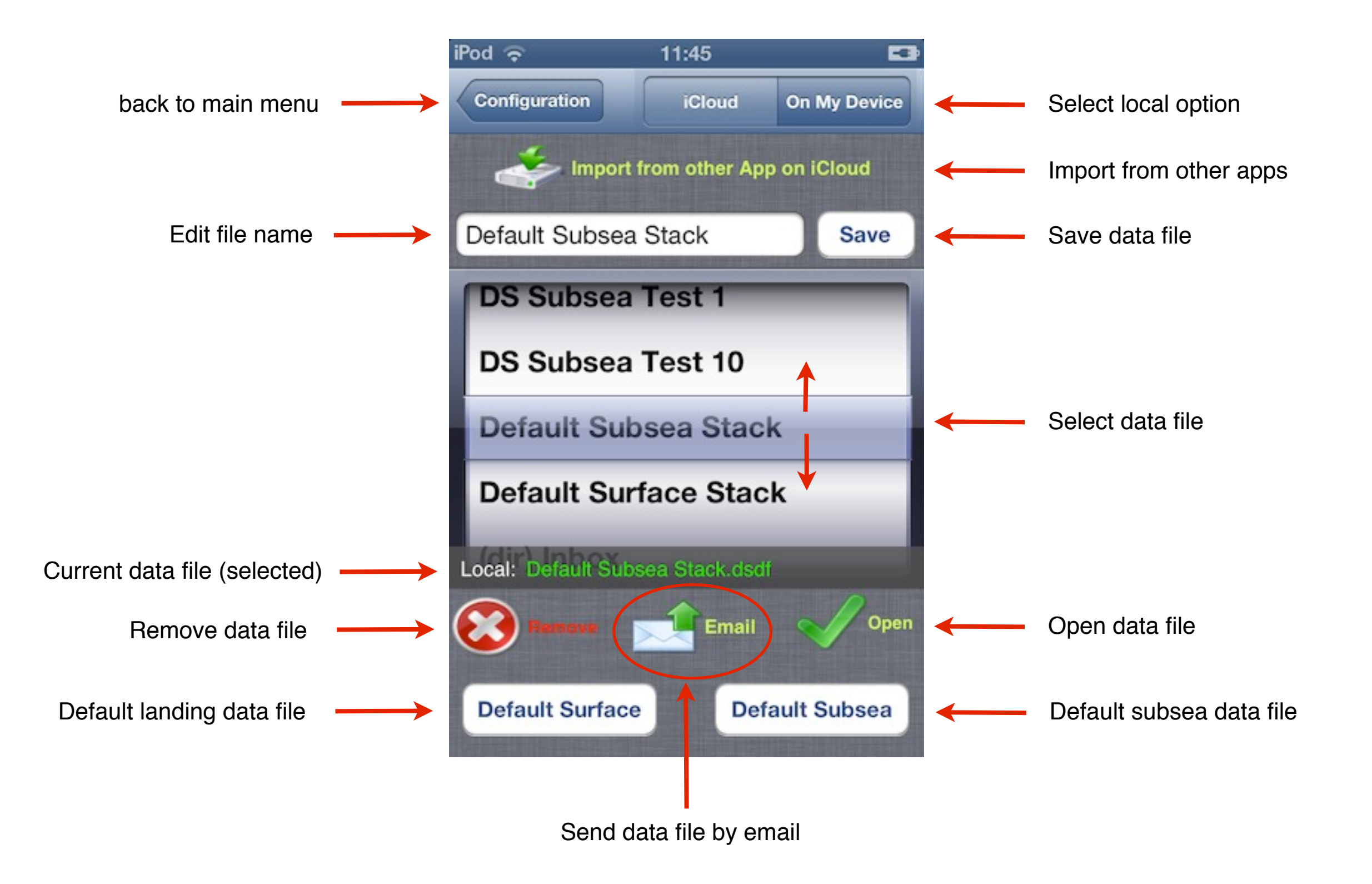

### <u>Menu</u>

It's recommended first create a data file for work with this app => The "Save" button is enabled on views. But this is unnecessary because this app uses data in the ram memory. The data can be saved on any time.

First, use the Local Option for create data files for better performance and later to save it on iCloud.

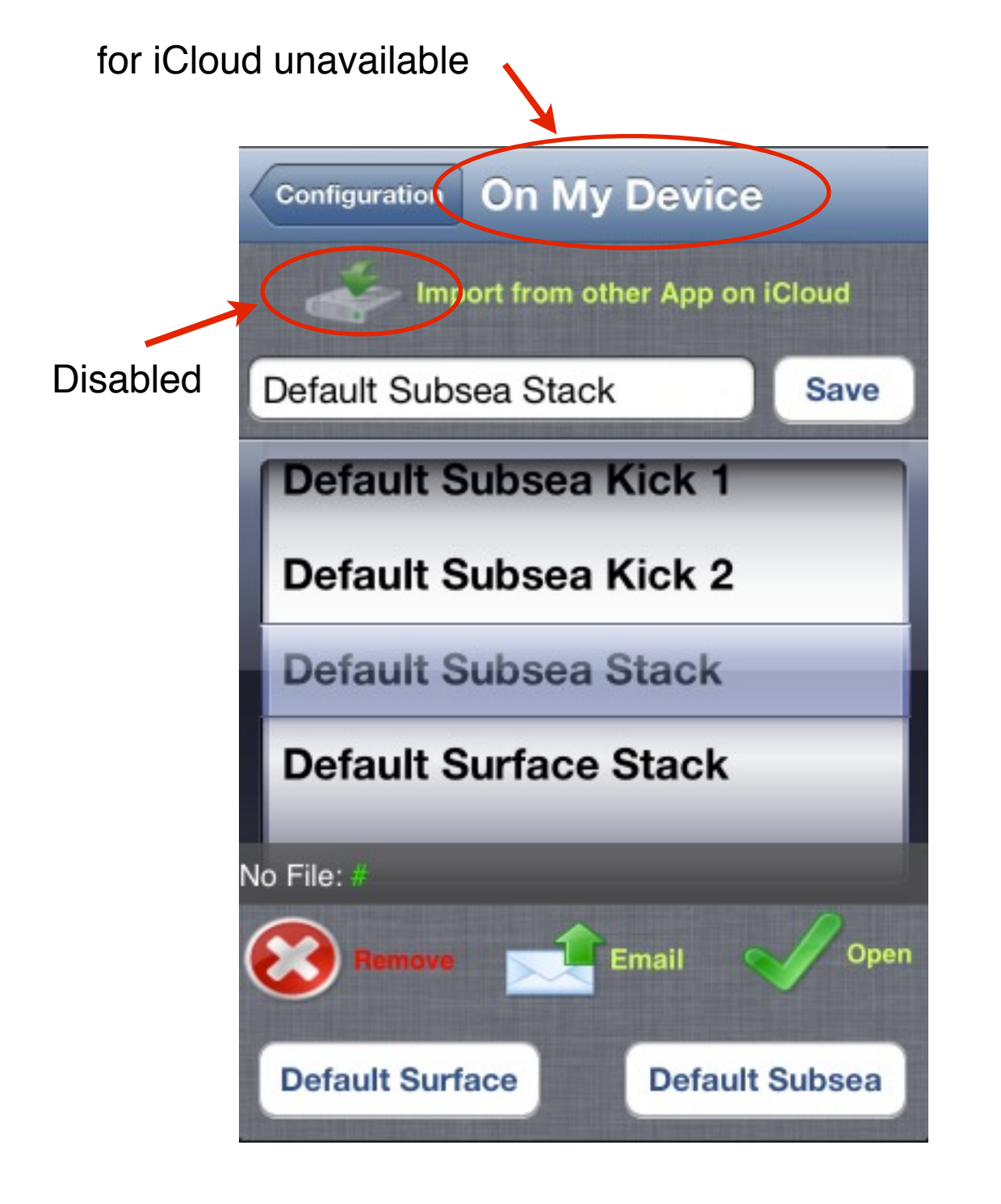

Check iCloud Configuration: **Settings => iCloud** 

# Documents & Data must be ON

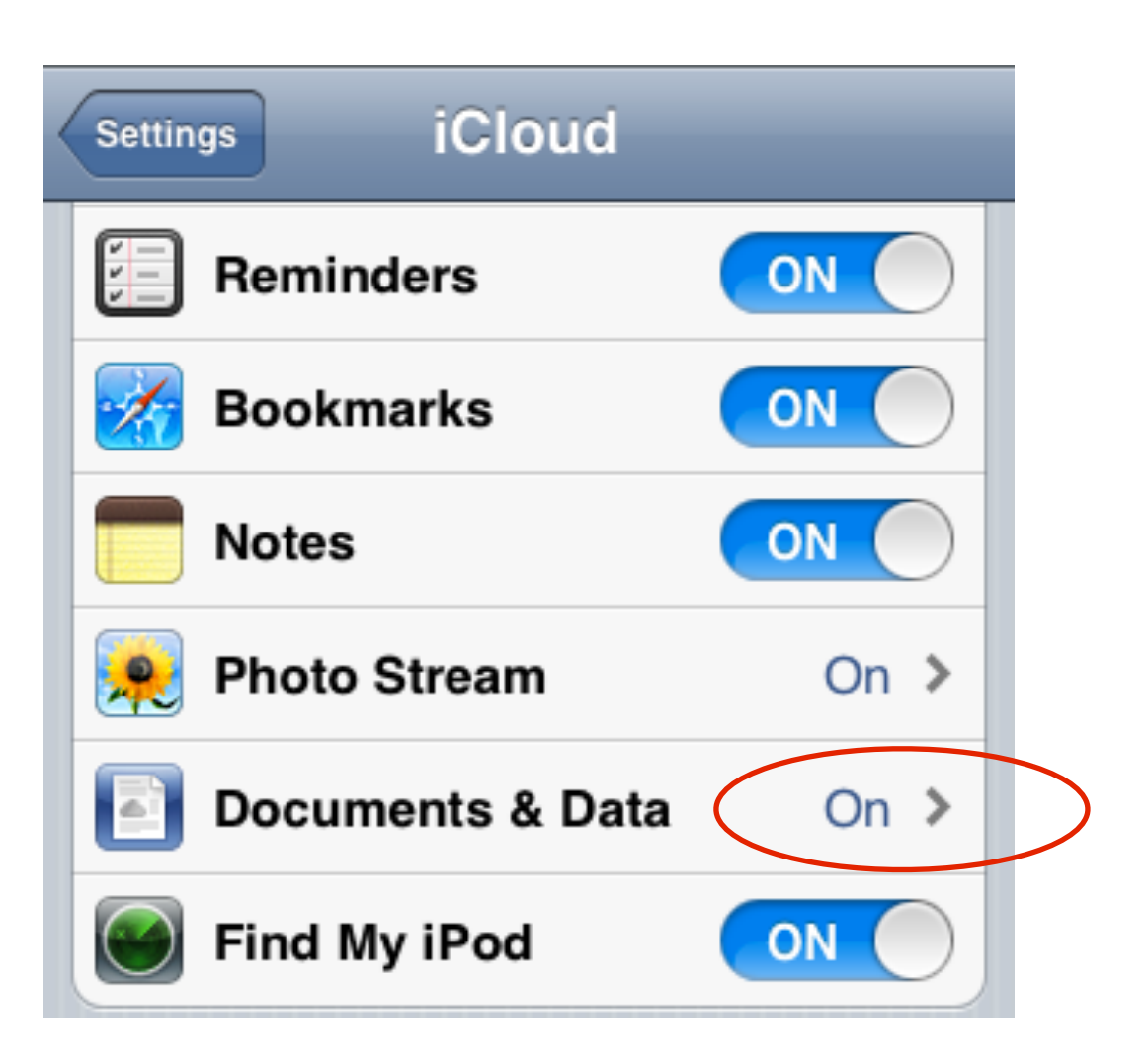

If iCloud is available on iPhone:

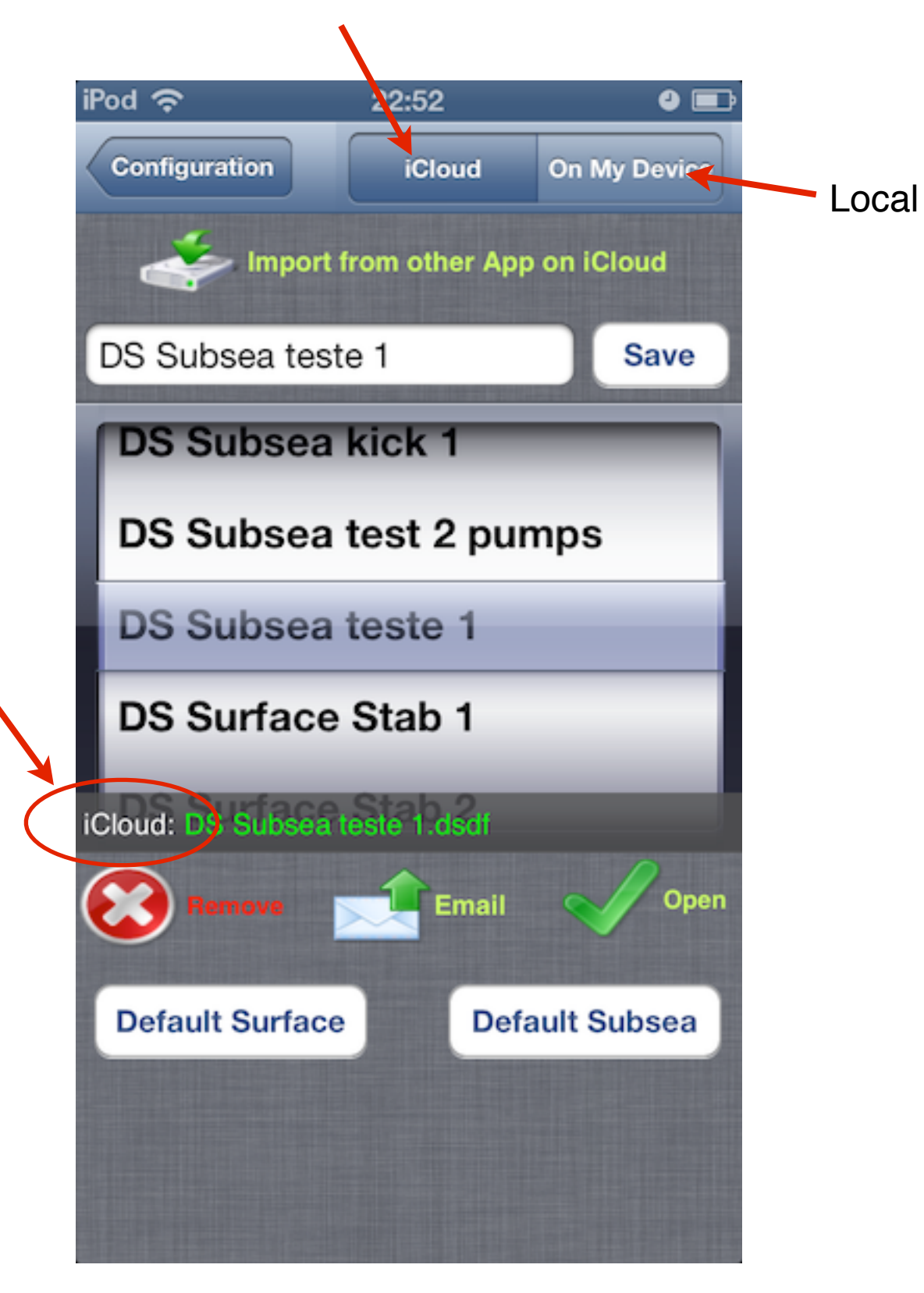

# After create any data file in iCloud: Settings => Storage & Backup => Manage Storage

| iPod 奈          | 23:00          |             | 9 62) |   |
|-----------------|----------------|-------------|-------|---|
| Storage & Backu | Manag          | e Storag    | e     |   |
| Documents       | & Data         | 219.5 N     | ИΒ    |   |
| 🤗 Keynot        | e              | 140.5 MB    | >     |   |
| 💋 Pages         |                | 31.2 MB     | >     |   |
| Numbe           | rs             | 20.3 MB     | >     |   |
| Well Co         | ontrol Sim     | . 12.7 MB   | >     |   |
| iPhoto          |                | 8 MB        | >     |   |
| Drilling        | Simulator      | 3.5 MB      | >     | > |
| i Previev       | v              | 1.4 MB      | >     |   |
| Directio        | onal Survey    | 1.1 MB      | >     |   |
| Eeak O          | ff Test Si     | 555.1 KB    | >     |   |
| Well Co         | ontrol         | 125.6 KB    | >     |   |
| 8,3 GB avail    | able of 15,0 G | B on iCloud |       |   |

This application needs a complete well to work. For create a new Data File, select a default well on buttons "**Default Surface**" or "**Default Subsea**"

# File extension:

This application uses the file extension \*.dsdf (Drilling Simulator Data File). The user does not need to edit this extension.

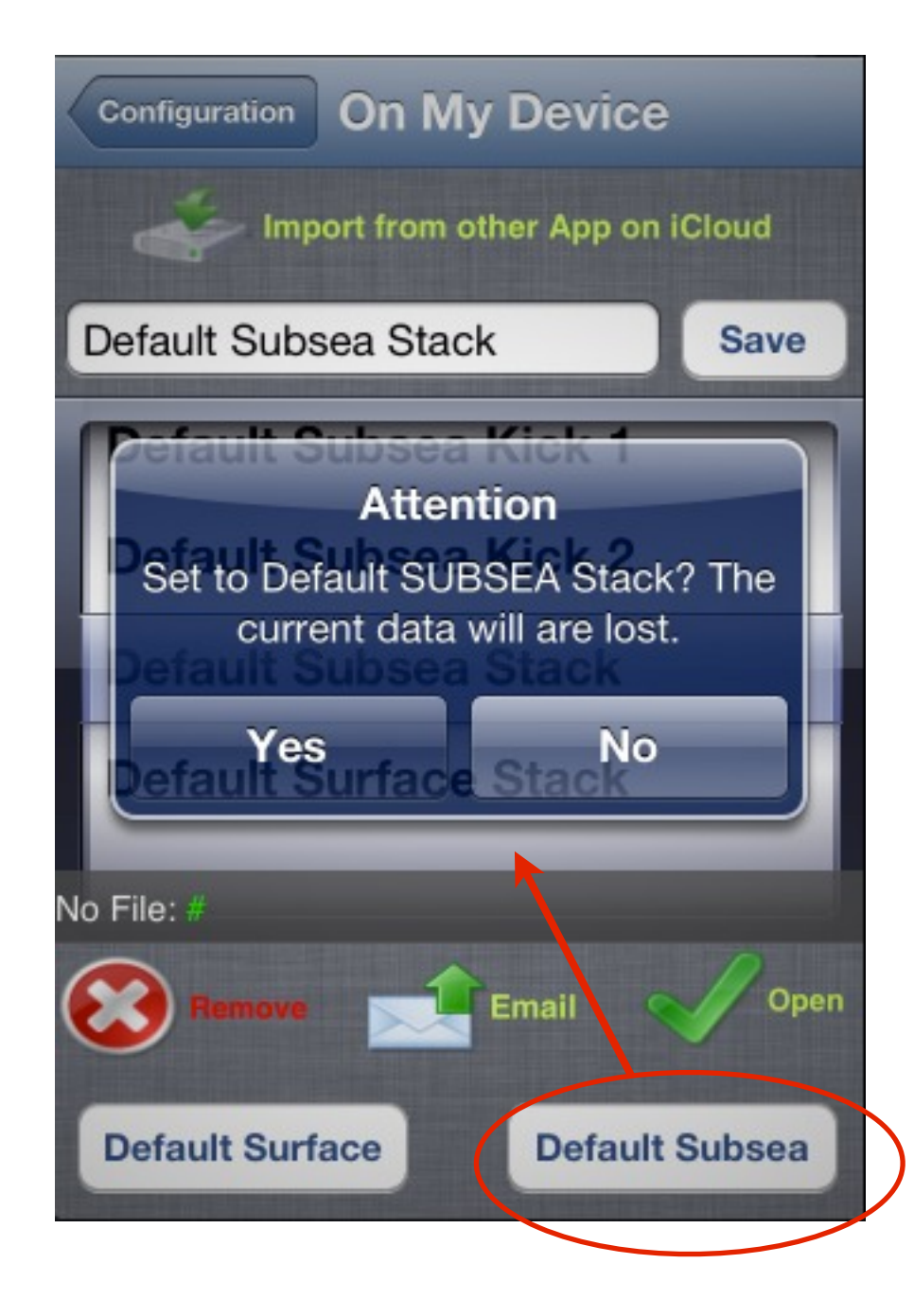

The data file is saved with the default name (ex. **Default Subsea Stack**) on **iCloud** or **On My Device** according to the selected option.

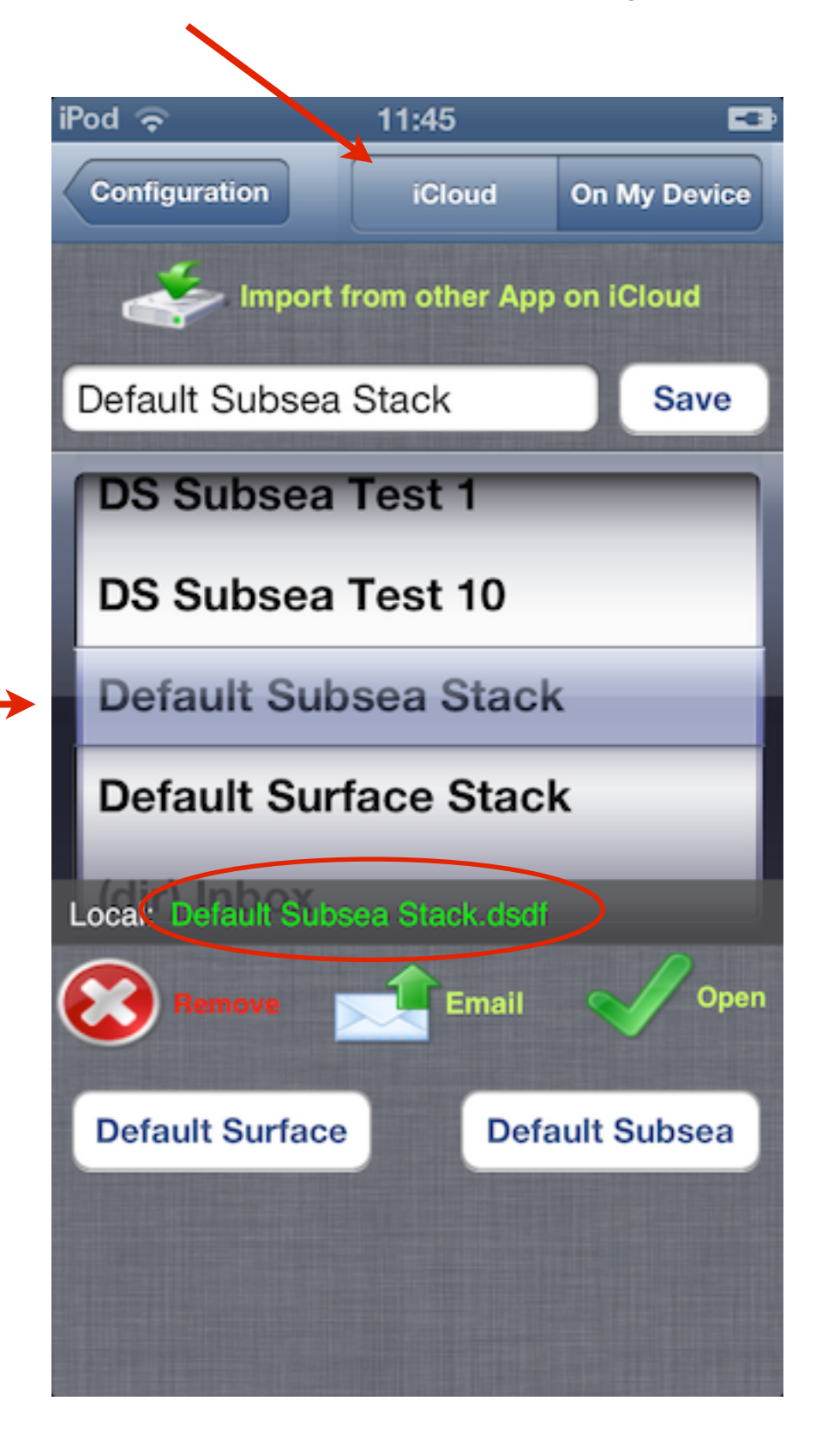

Save the data file with other name. Input the file name and Tap on "**Save**" button

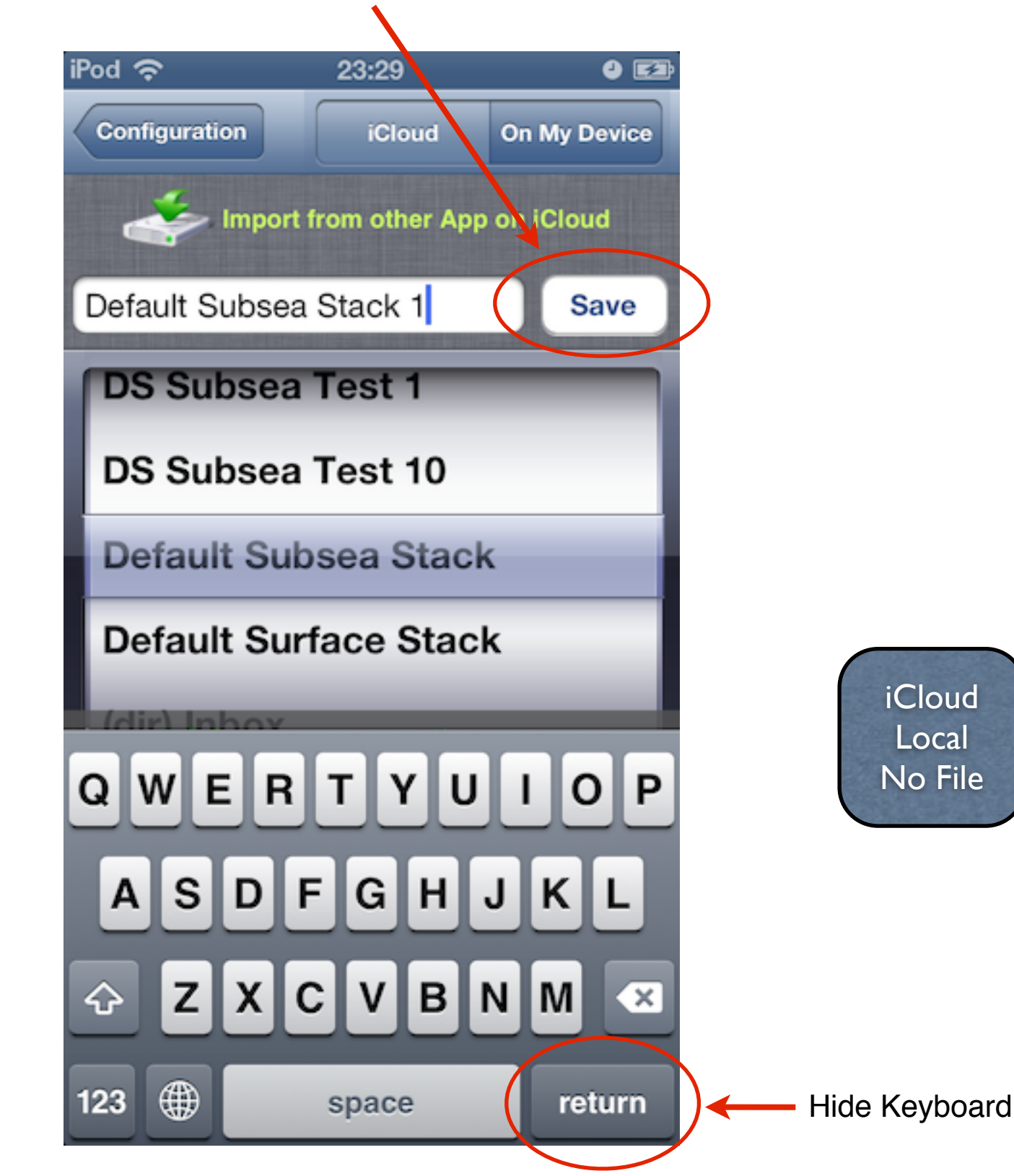

The new data file is saved on **iCloud** or **On Ny Device** according to the selected option.

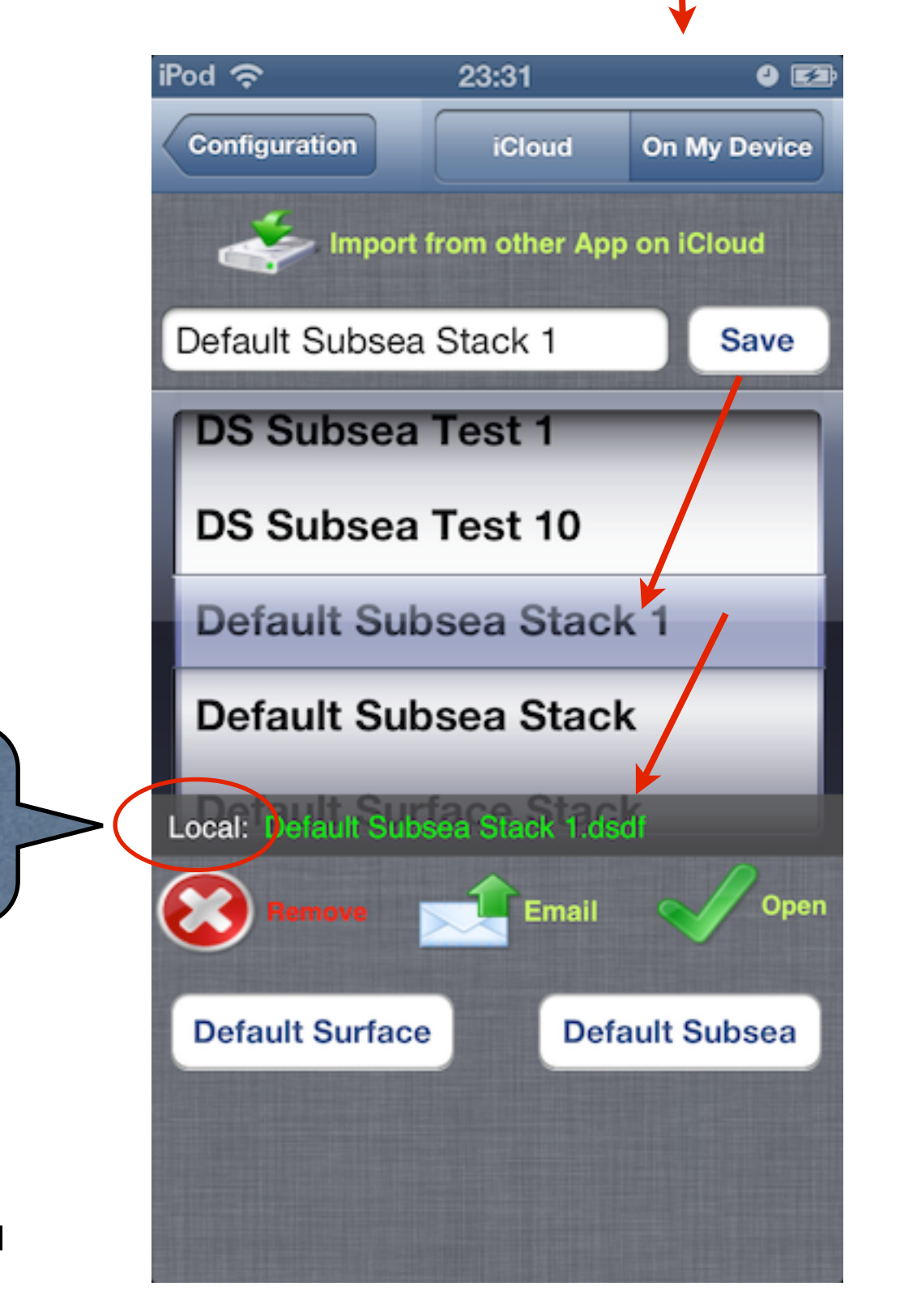

Well Configuration **Drill String Drill Bit Bit TFA** Back Liner Weight Email Back By Email Confi... Vertical Length Directional Length O.D. I.D. 0.3313 Casing ID Fixed 8.7550 in Nozzles TFA sq.in in in m 2985.56 5.0000 4.2760 DP1 0.9500 8.5000 in (1/32) in Hole size Coeff cm 5.0000 4.2760 DP2 0.00 2296.59 ft Csg shoe 9.5250 Qty. Size 12 1 328.08 5.0000 3.0000 HW 3937.01 ft Well depth 6.2500 2.8125 459.32 DC1 Length Volume \* Cap Int 9.5250 6.7500 2.8125 164.04 1 12 DC2 bbl/ft ft bbl 2296.59 0.0745 156.03 Casing 2297 Cas Liner Hole Steel Riser Int Liner 2297 0.0702 1640.42 85.65 Hole 1 9.5250 12 Cap Length Volume 241.68 bbl/ft w/o steel w/ steel ft bbl 2986 Total 0.0459 688.98 31.63 DP1 3314 Surface to Bit 630 2986 0.0459 DP2 Strokes w/ 0.0000 660 Bit to Shoe 328.08 0.0459 15.06 0 HW 0 MP 2 MP 1 3314 3773 Bit to Surface 1817 0.0322 459.32 14.81 DC1 3937 3937 164.04 4.25 DC2 0.0259 3773 **Drill String** Bit Grad Mud Forms Total 1640.42 65.75 937 101

Note: screenshots with iPhone 4

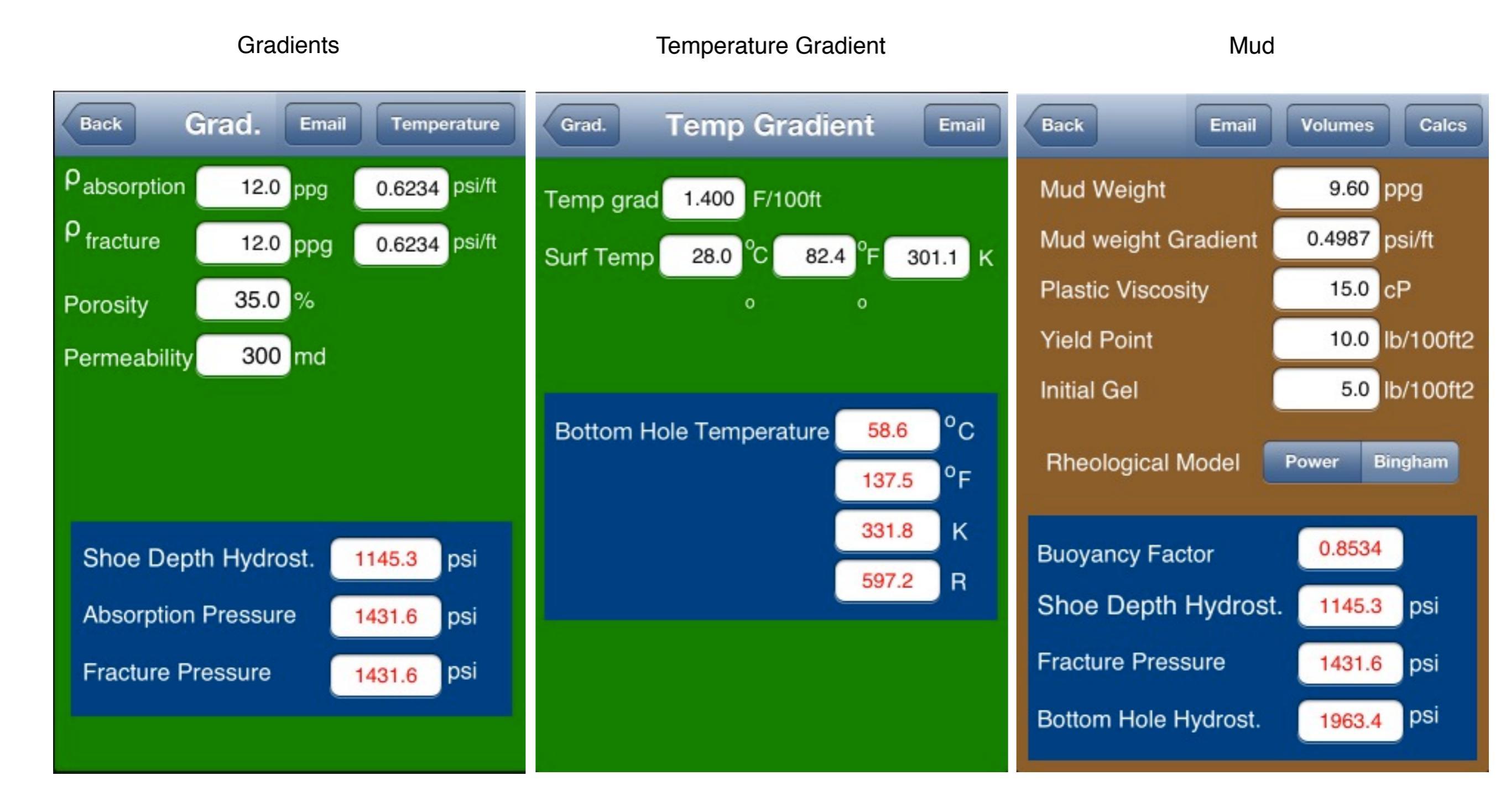

| Mud Pumps                       |                 | Surface Connections      |                   |               | Elevation System                        |  |
|---------------------------------|-----------------|--------------------------|-------------------|---------------|-----------------------------------------|--|
| Configura Mud P                 | ump 1 Pumps 2/3 | Configuration SU         | face              | Email         | Configuration Elevation Email           |  |
| Liner diameter                  | 6.5000 in       | Connections              | Length<br>ft      | I.D<br>in     | Drilling Elevation System Weight        |  |
| Max Pressure                    | 4200 psi        | Standpipe                | 49.21             | 4.0000        | <b>FO</b> king                          |  |
| Piston Length                   | 10.00 in        | Mud Hose                 | 59.06             | 3.0000        | 50 kips                                 |  |
| Piston diameter                 | 2.0000 in       |                          | 6.6               | 2,0000        |                                         |  |
| Power                           | 1600 hp         | Swiver / TD              | 0.0               | 3.0000        | Drill String Nominal Weight 129 55 kins |  |
| Efficiency                      | 97.0 %          | Kelly / Stands           | 42.7              | 4.0000        | w/ Buoyancy 110.56 kips                 |  |
| Туре                            | plex Duplex     | Volume *                 | 2.00              | bbl           | Hook Lood 160 56 kins                   |  |
| Discharge volume 0.0996 bbl/stk |                 | * Volume included on dri | II string strokes | calculations. | HOOK LOAU 100.50 Kips                   |  |
| (true pump output)              | 4.1827 gal/stk  |                          |                   |               |                                         |  |
| Maximum Speed                   | 120 spm         |                          |                   |               |                                         |  |
|                                 | •               |                          |                   |               |                                         |  |
|                                 |                 |                          |                   |               |                                         |  |

# 14

**Drill String** 

Liner

Well Configuration

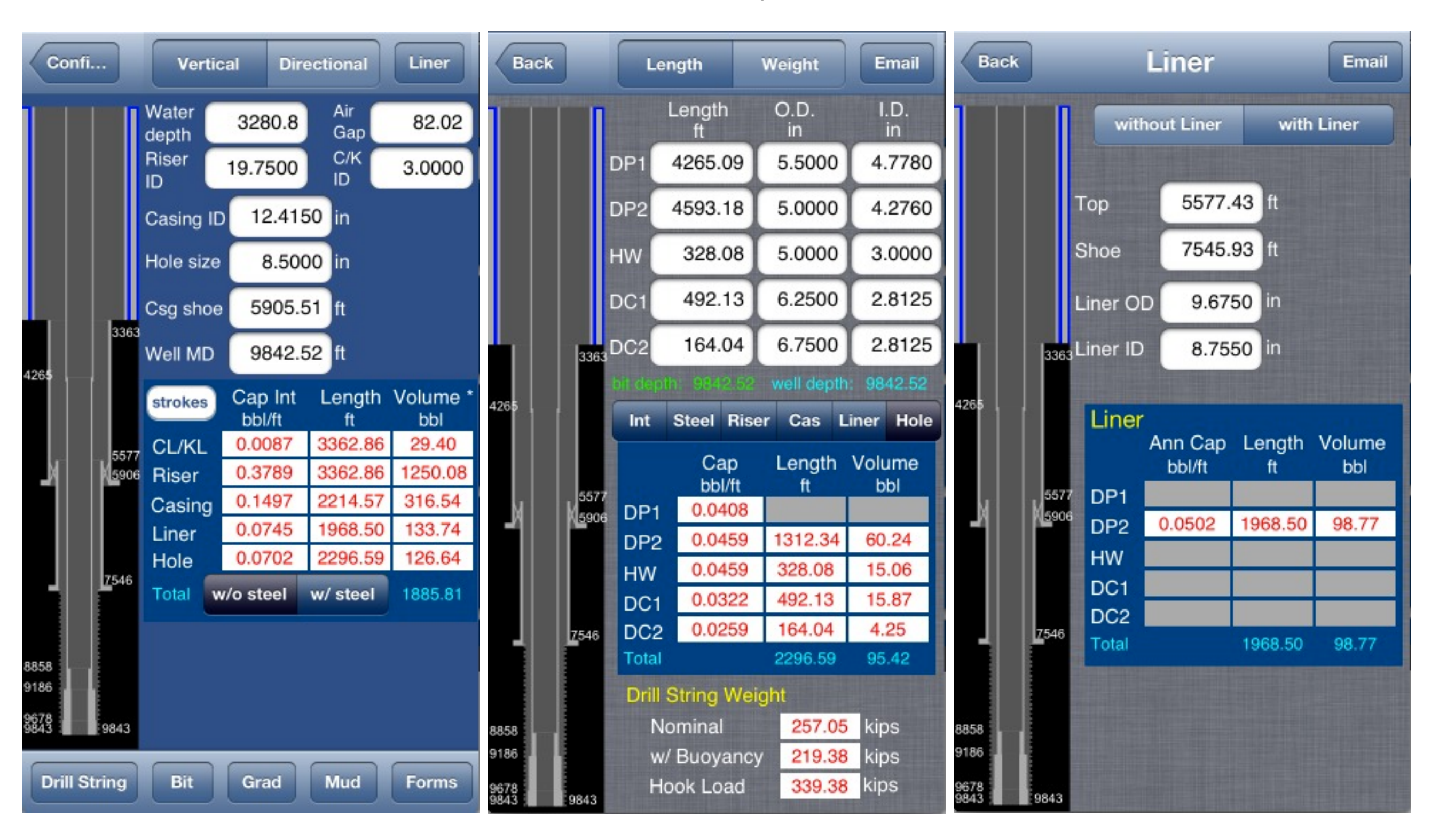

Note: screenshots with iPhone 5

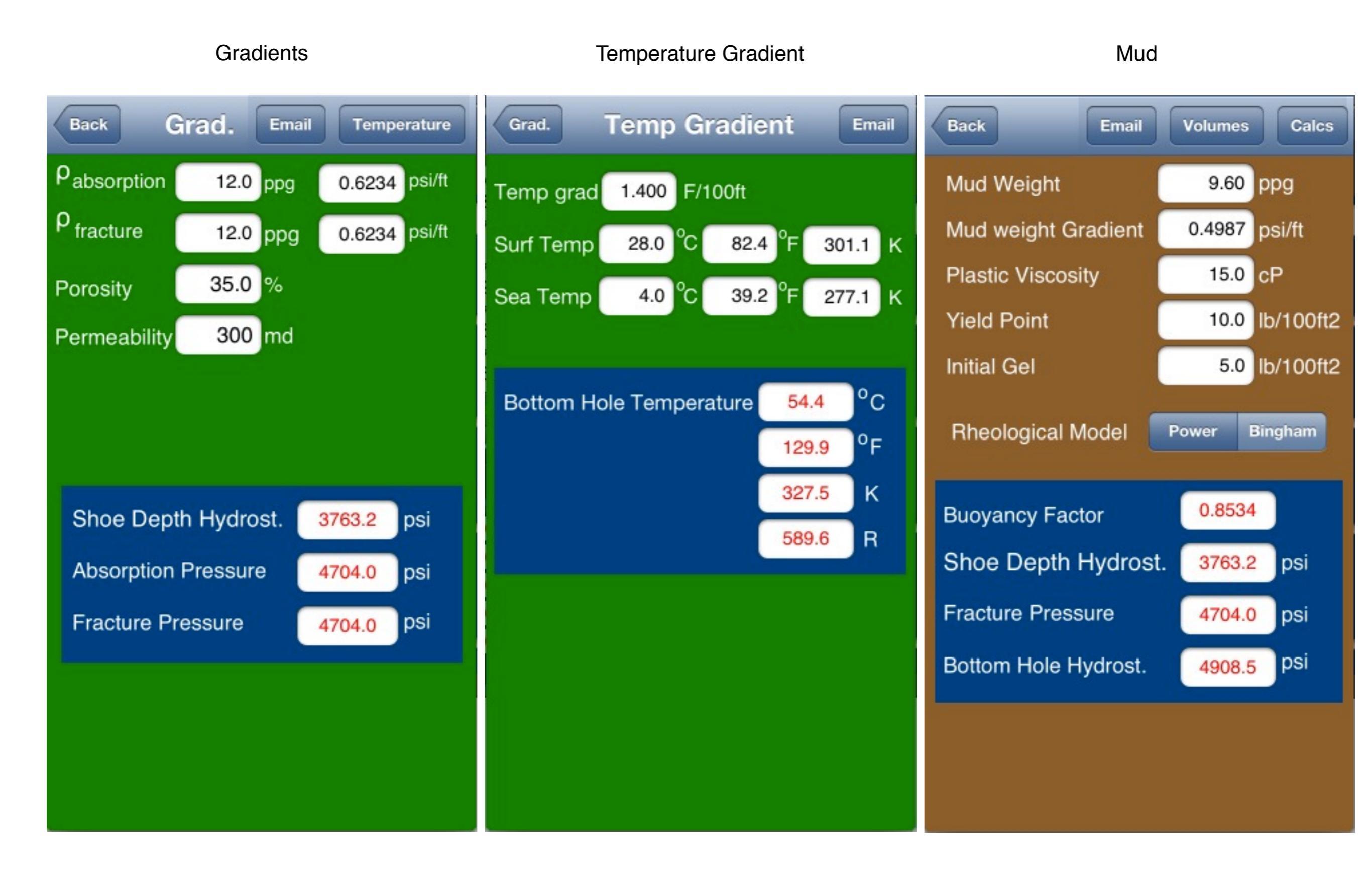

Mud Pumps

Surface Connections

**Elevation System** 

#### Mud Pump 1 Surface Elevation Email Configuration Pumps 2/3 Configuration Configura... Length I.D Liner diameter 6.5000 in Connections **Drilling Elevation System Weight** in ft Max Pressure psi 4200 Standpipe 4.0000 49.21 120 kips **Piston Length** 12.00 in Mud Hose 59.06 3.0000 in 2.0000 Piston diameter Swivel / TD 6.6 3.0000 1300 hp Power **Drill String Nominal Weight** 257.05 kips Kelly / Stands 4.0000 42.7 97.0 % w/ Buoyancy 219.38 kips Efficiency 2.00 bbl Volume \* Туре Triplex Duplex kips Hook Load 339.38 \* Volume included on drill string strokes calculations. 0.1195 Discharge volume bbl/stk (true pump output) gal/stk 5.0192 Maximum Speed 120 spm

#### 17

Email

iCloud On My Device

When TAP on "**Open**" button, the data that is on the Data File Highlighted on Wheel is loaded in the RAM memory and can be saved with other file name.

# Method to transfer data file between iCloud and Local:

The user can open a data file on **Local** (**On My Device**) and after save it on iCloud or the opposite.

# iCloud Message:

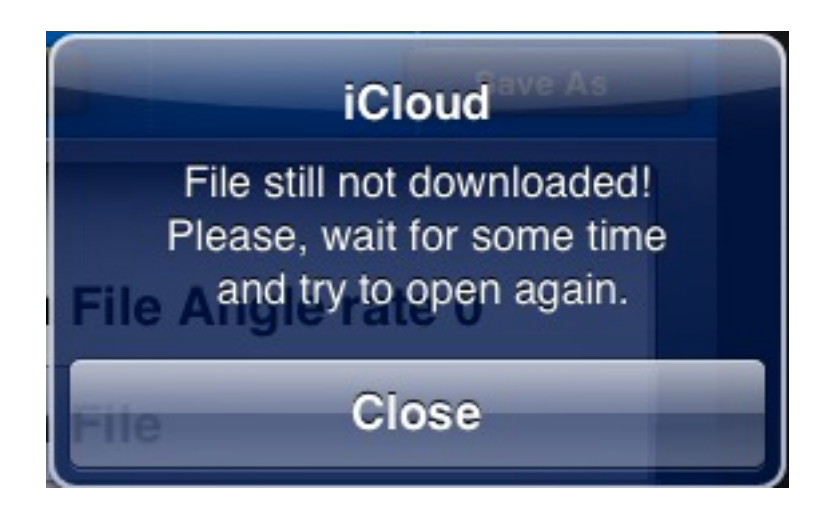

On the first time that the user taps on "**Open**" button, the download of the data file is started from the iCloud to a local address with internal access only. When the download is completed, it's possible open the data file.

The user must tap again on the "**Open**" button for checking. When OK, the data file is loaded in RAM memory and shown on the well schematic.

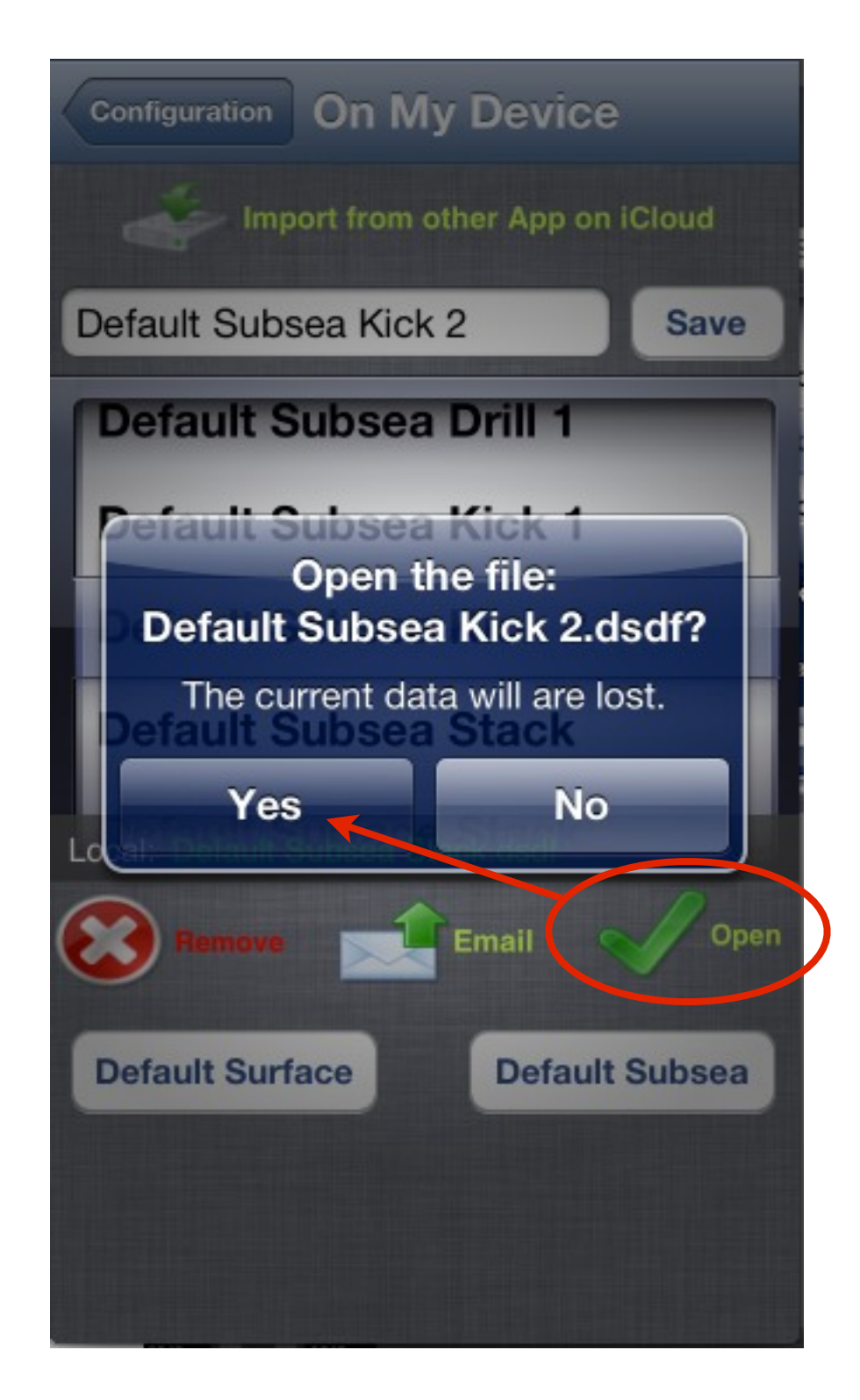

When TAP on "**Save**" button the data that are loaded in the RAM memory is saved to the data file named with the content of the File Name TextBox.

The data file is created in **iCloud** or **Local (On My Device)** according to the selected option.

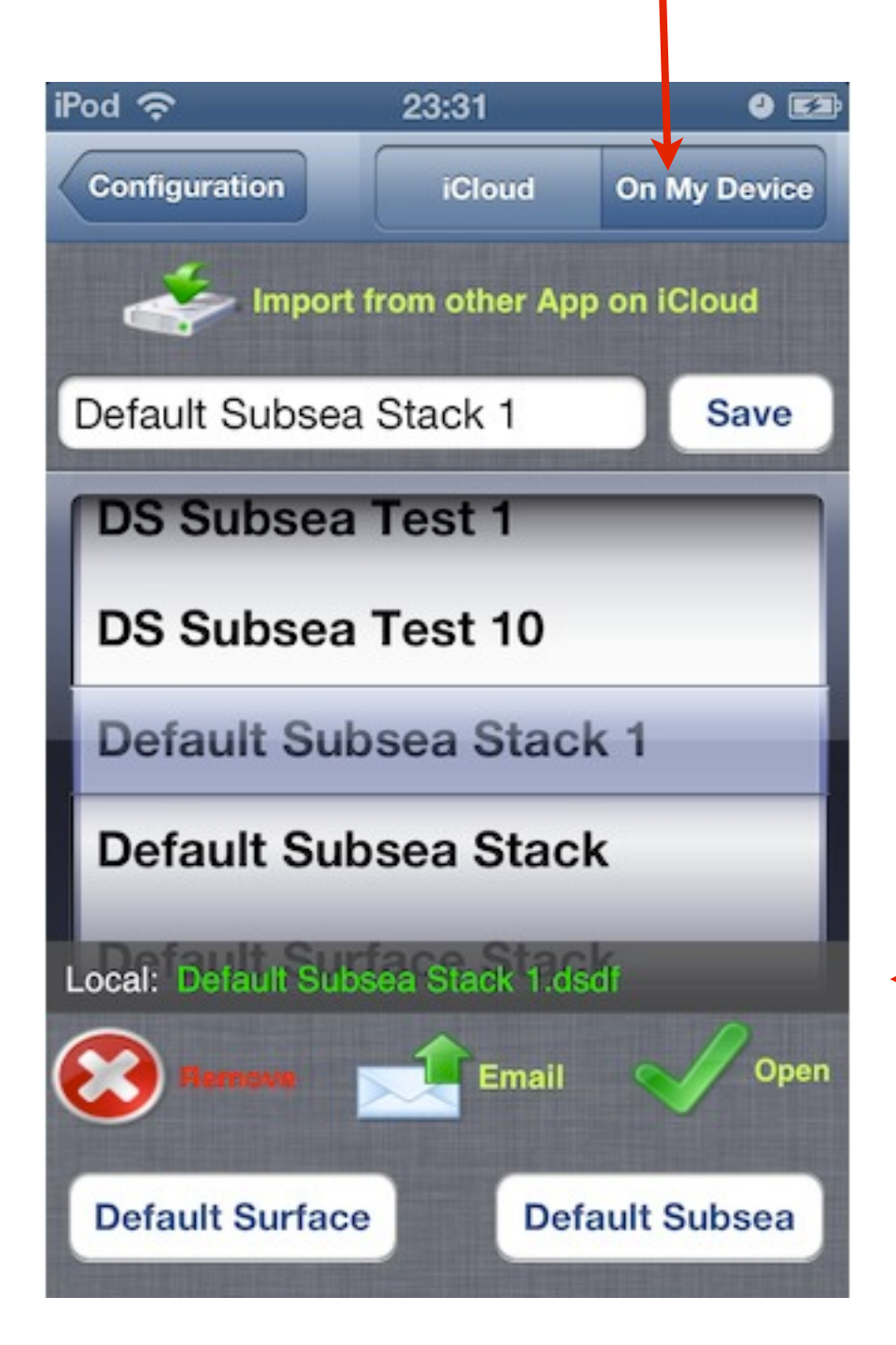

# Recommendation

Save your exercise with different filenames at the points of interest for analyzes later.

When the status is "No File": "#", the data loaded not been saved but remain in ram memory.

No File: #

Menu

Select the data file and Tap on "**Remove**" button.

| Configuration        | iCloud                | On My Device |  |  |  |  |
|----------------------|-----------------------|--------------|--|--|--|--|
| Import f             | rom other App         | on iCloud    |  |  |  |  |
| Default Subsea       | Kick 3                | Save         |  |  |  |  |
| Default Sub          | sea Kick              | 1            |  |  |  |  |
| Default Sub          | sea Kick              | 2            |  |  |  |  |
| Default Sub          | Default Subsea Kick 3 |              |  |  |  |  |
| Default Subsea Stack |                       |              |  |  |  |  |
| Local: Default Subs  | ea Kick 3.dsd         | K            |  |  |  |  |
| Remove               | Email                 | Open         |  |  |  |  |
| Default Surface      | Defa                  | ault Subsea  |  |  |  |  |

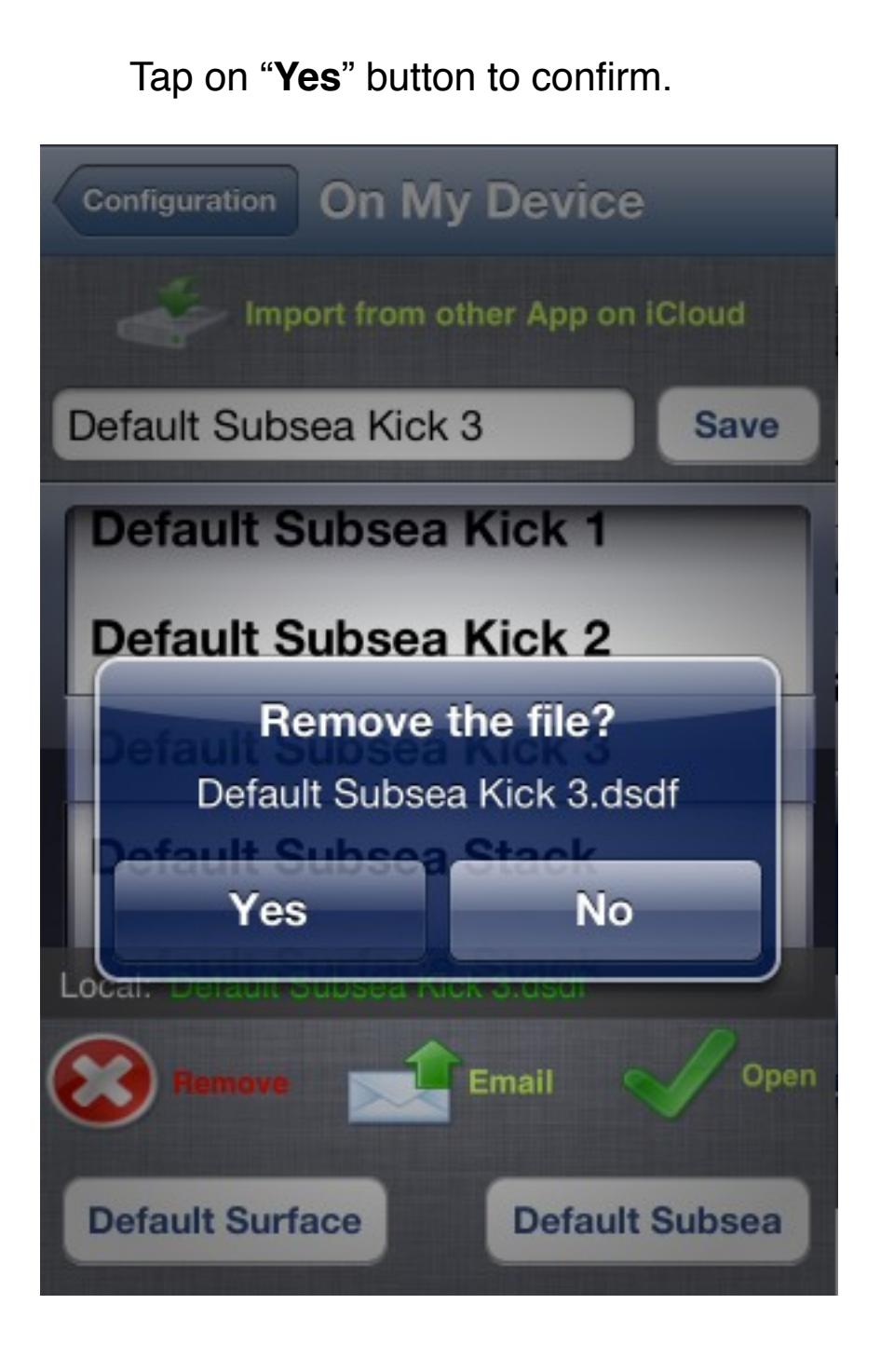

# Attention:

Menu

When a data file is removed, the data is lost.

Select the data file and TAP on "Email" button.

In the email view, fill the fields of the email header and edit the email text if necessary. Tap on "**Send**" or "**Cancel**" button.

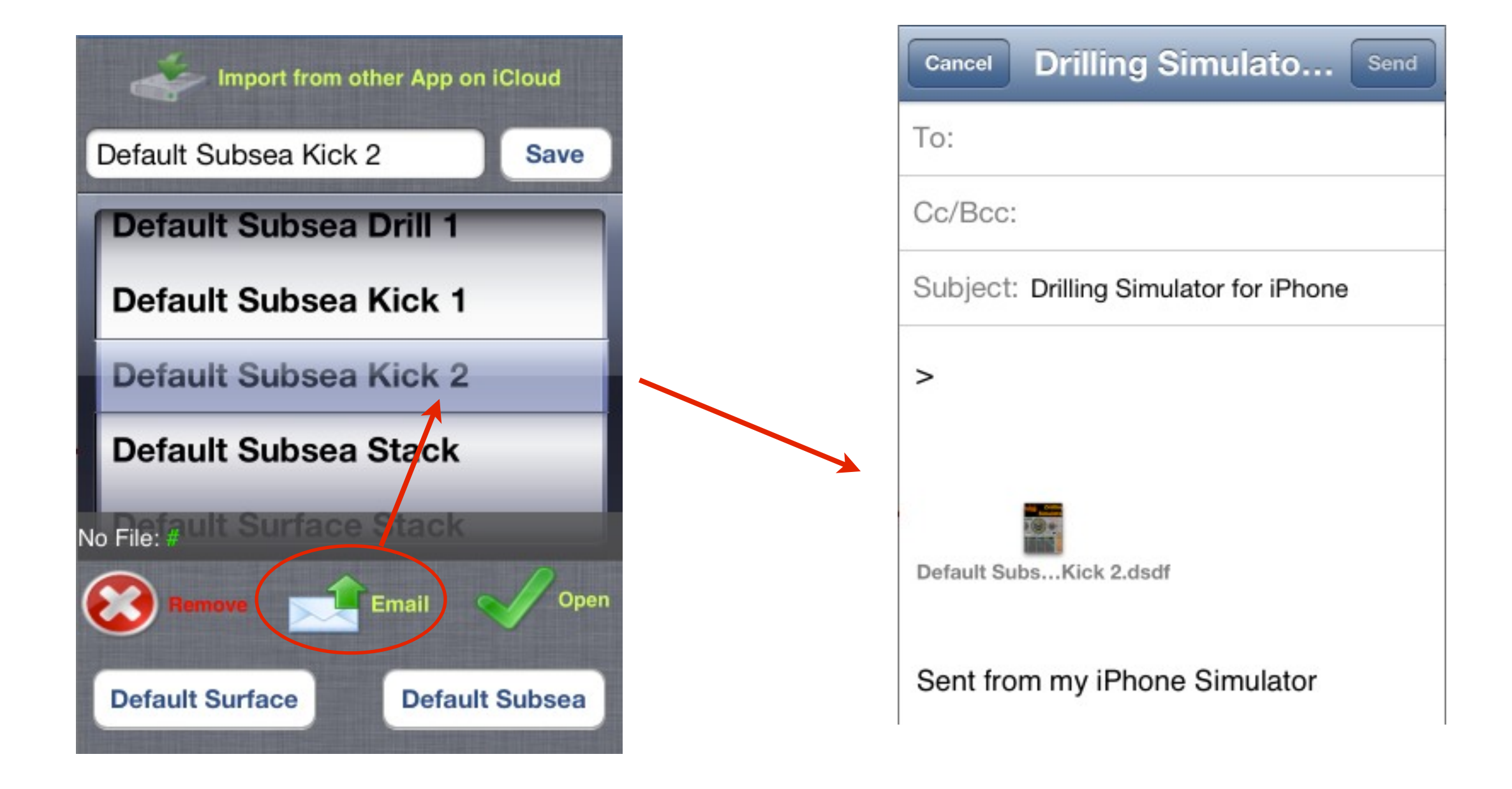

In this time, the follow apps can to share the same well data and also some operational parameters.

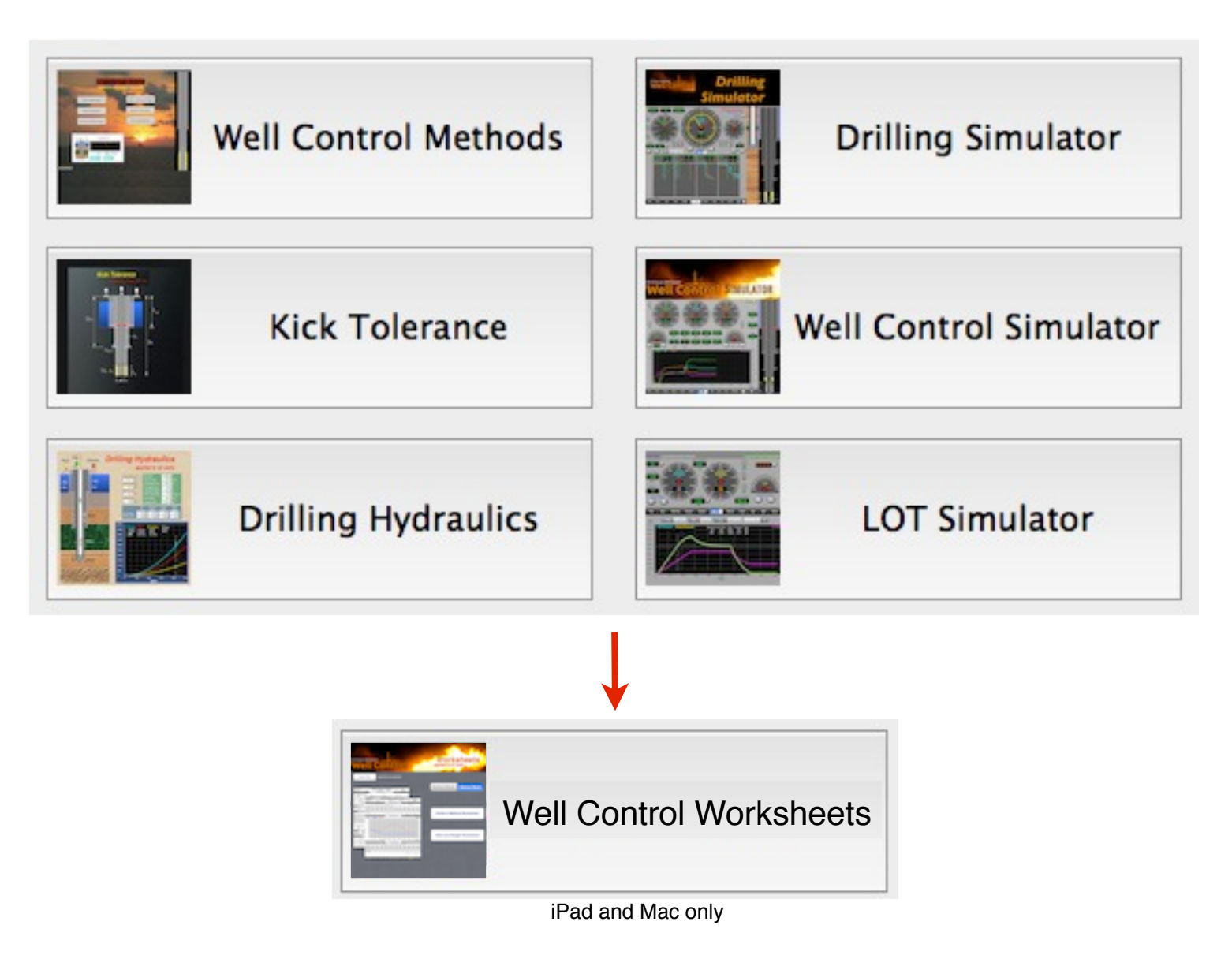

Notes:

- The well data is common for the 6 apps (Well Control Methods, Kick Tolerance, Drilling Hydraulics, Drilling Simulator, Well Control Simulator and Leak-Off Test Simulator).
- The Drilling Simulator and Well Control Simulator have the same parameters. They have some exclusive parameters (drill string pipe weight, etc).
- The Drilling Hydraulics has exclusively the parameters: mup pumps #3 and #4 and drilling motor.
- The Well Control Worksheets only import data from other apps to fill the kill sheets.

In this example, we will import data from Drilling Hydraulics App. Tap on "Import from Other Apps on iCloud" button.

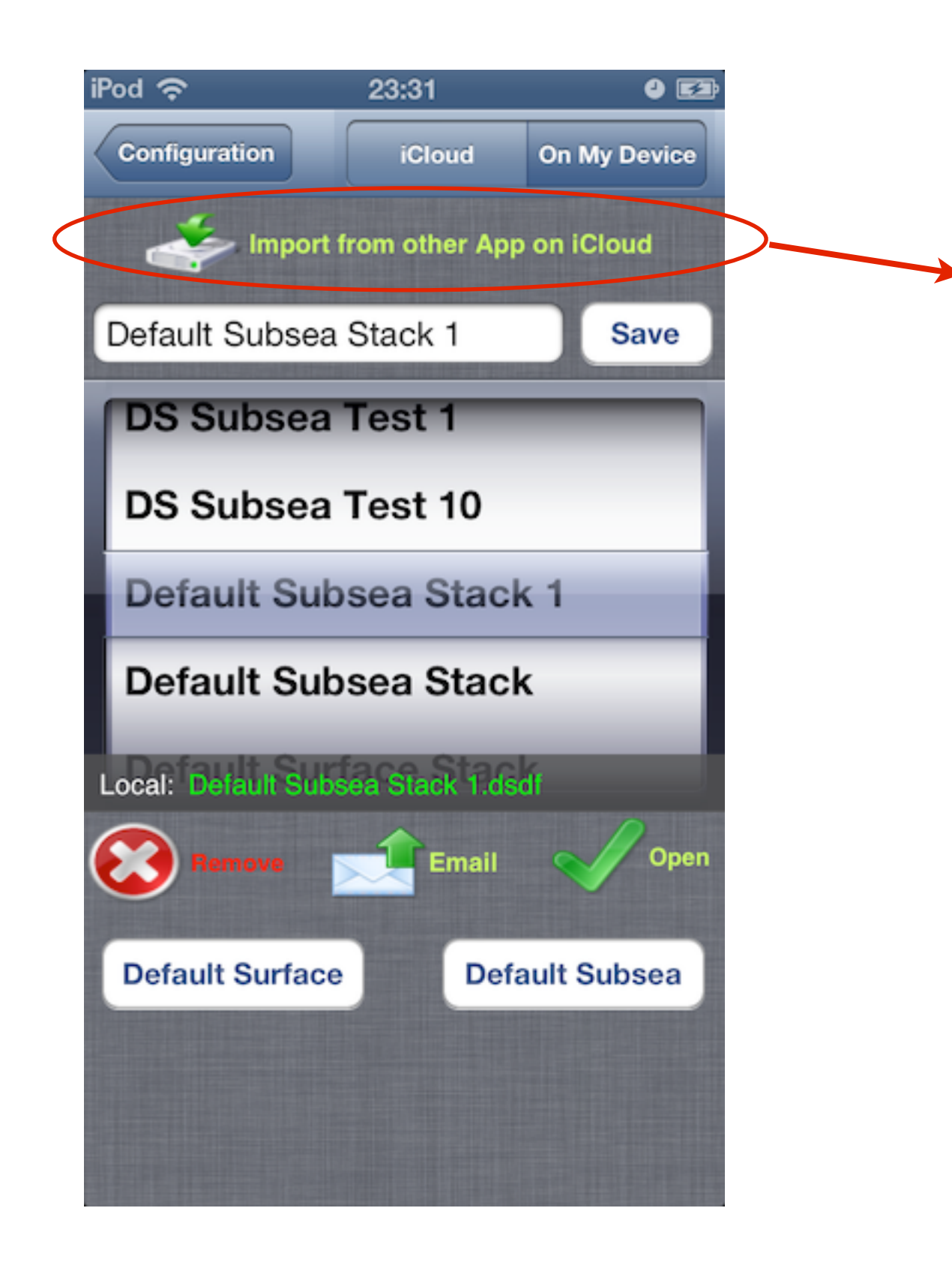

The apps on the User iCloud are listed on the data wheel. Select the App to list the data files.

| Pod 穼  | 08:17               | 0 🖿 |
|--------|---------------------|-----|
| Back   | Drilling Simulator  |     |
|        | Apps on iCloud      |     |
|        |                     |     |
| Drilli | ng Hydraulics       |     |
| Kick   | Tolerance           | 1   |
| Leak   | -Off Test Simulator |     |
| Well   | Control Methods     | +   |
| Well   | Control Simulator   |     |
|        |                     |     |
|        | Select App          |     |

Select the App to list the data files. Move the wheel up/down to select the data file and Tap on "Import" button.

| iPod ᅙ | 08:33               | 0 52 |
|--------|---------------------|------|
| Back   | Drilling Simulator  |      |
|        | Apps on iCloud      |      |
|        |                     |      |
|        |                     |      |
|        |                     |      |
| Drilli | ng Hydraulics       |      |
| Kick   | Tolerance           |      |
| Leak   | -Off Test Simulator |      |
| (      | Select App          |      |
|        |                     |      |
|        |                     |      |
|        |                     |      |

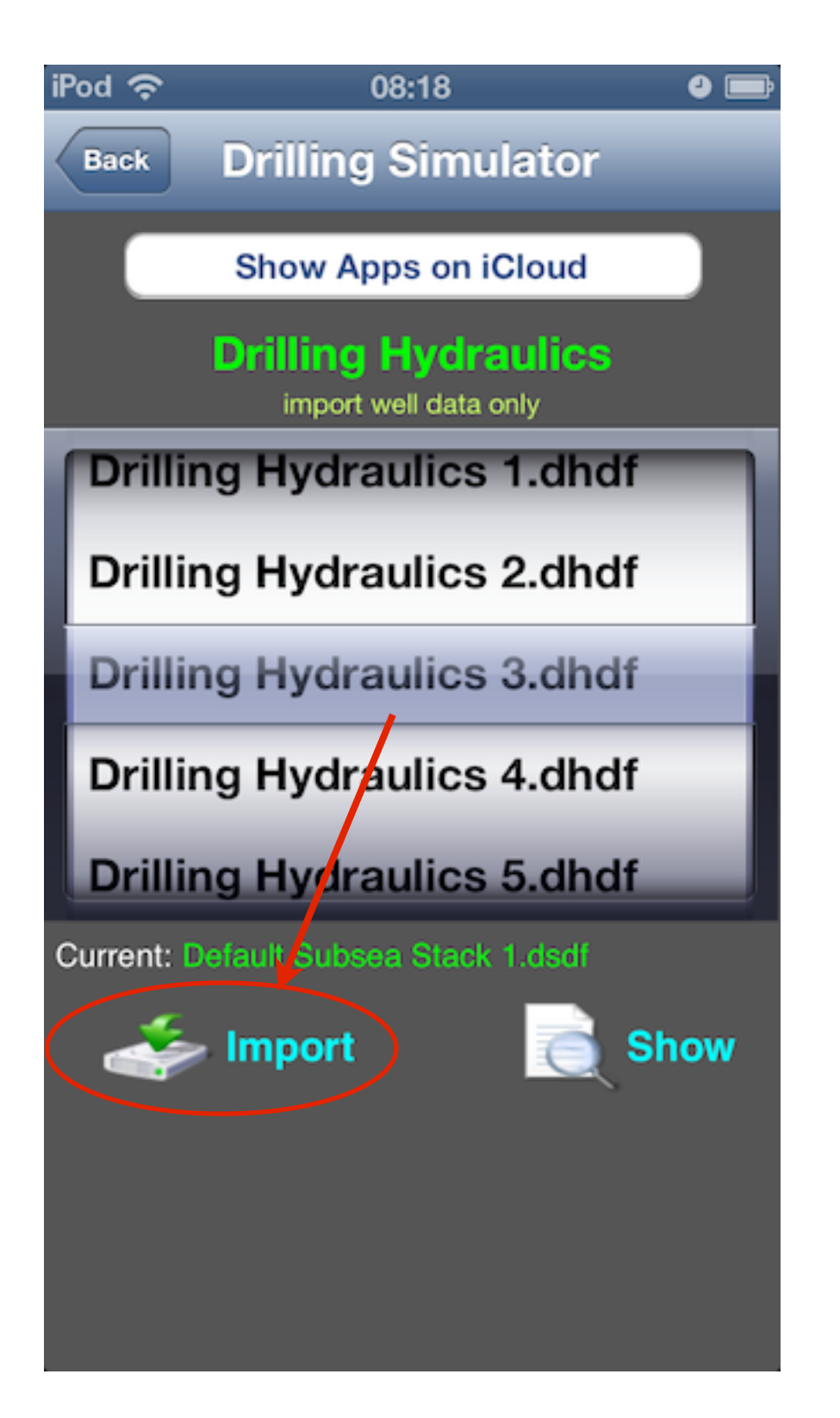

After to import, the data file is saved with the same filename (\*.dsdf) on iCloud or On My Device according to the selected option.

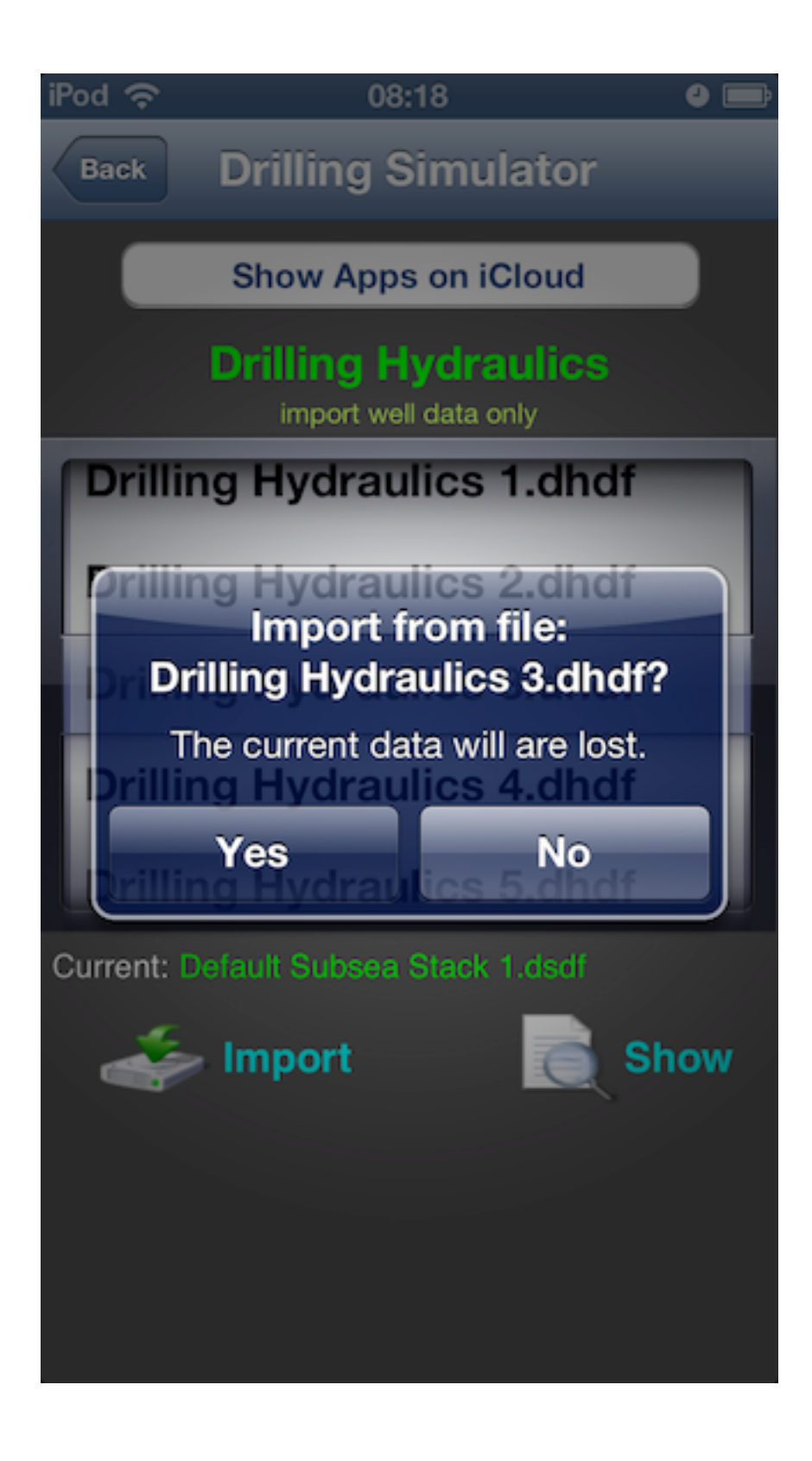

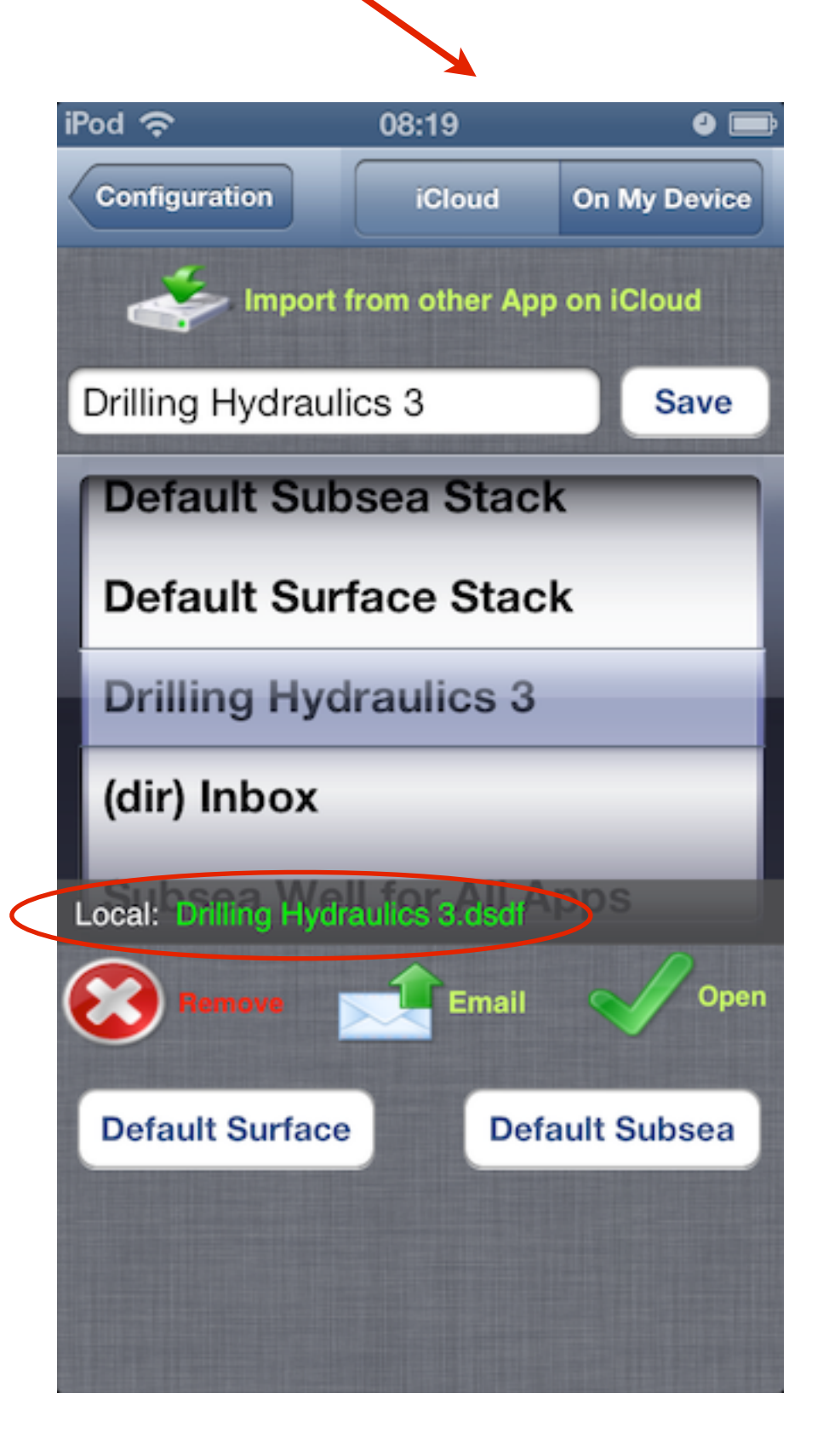

Tap on "Show Apps on iCloud" to select other app or Tap on "Import from Other Apps on iCloud" button to close the popup view

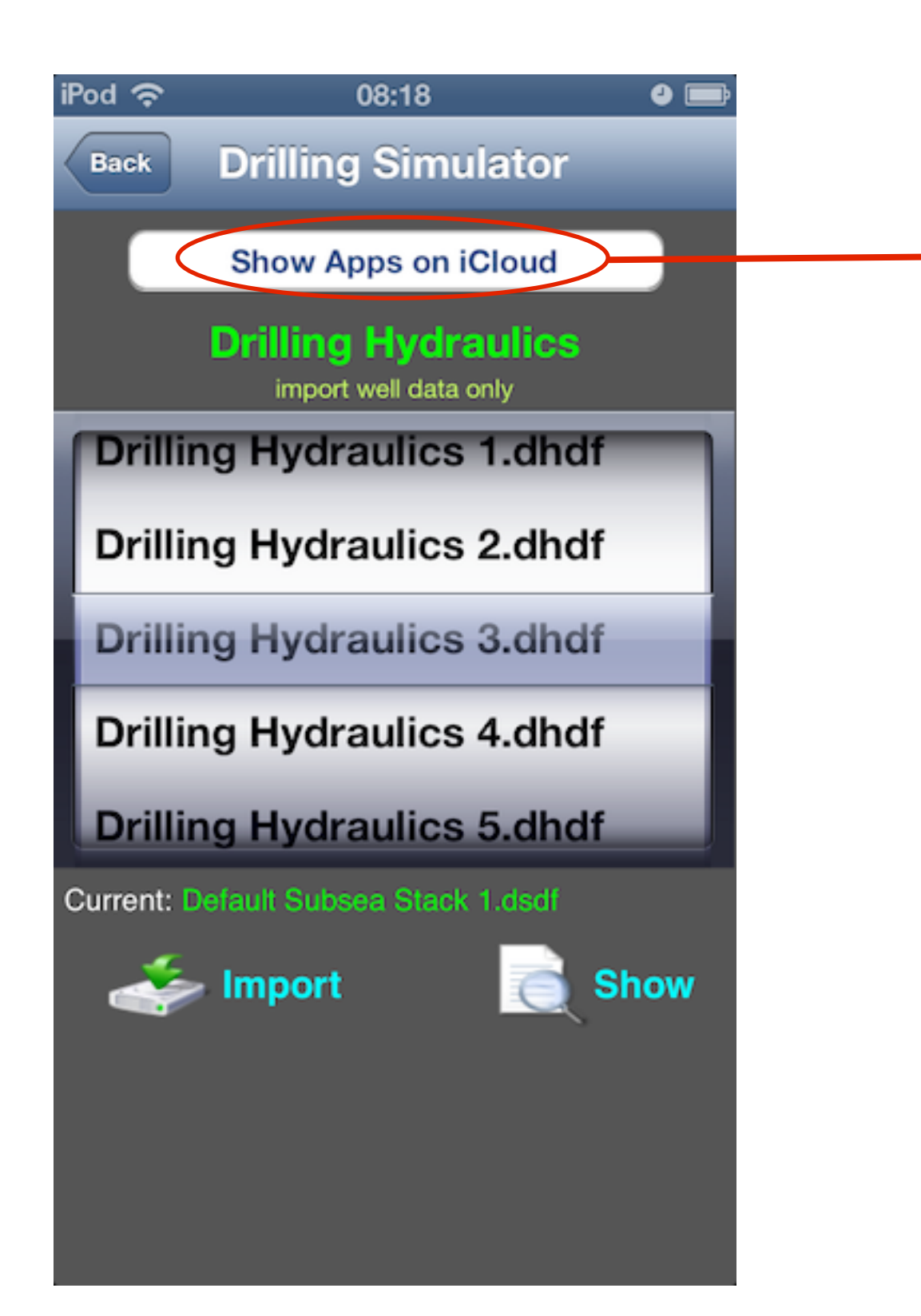

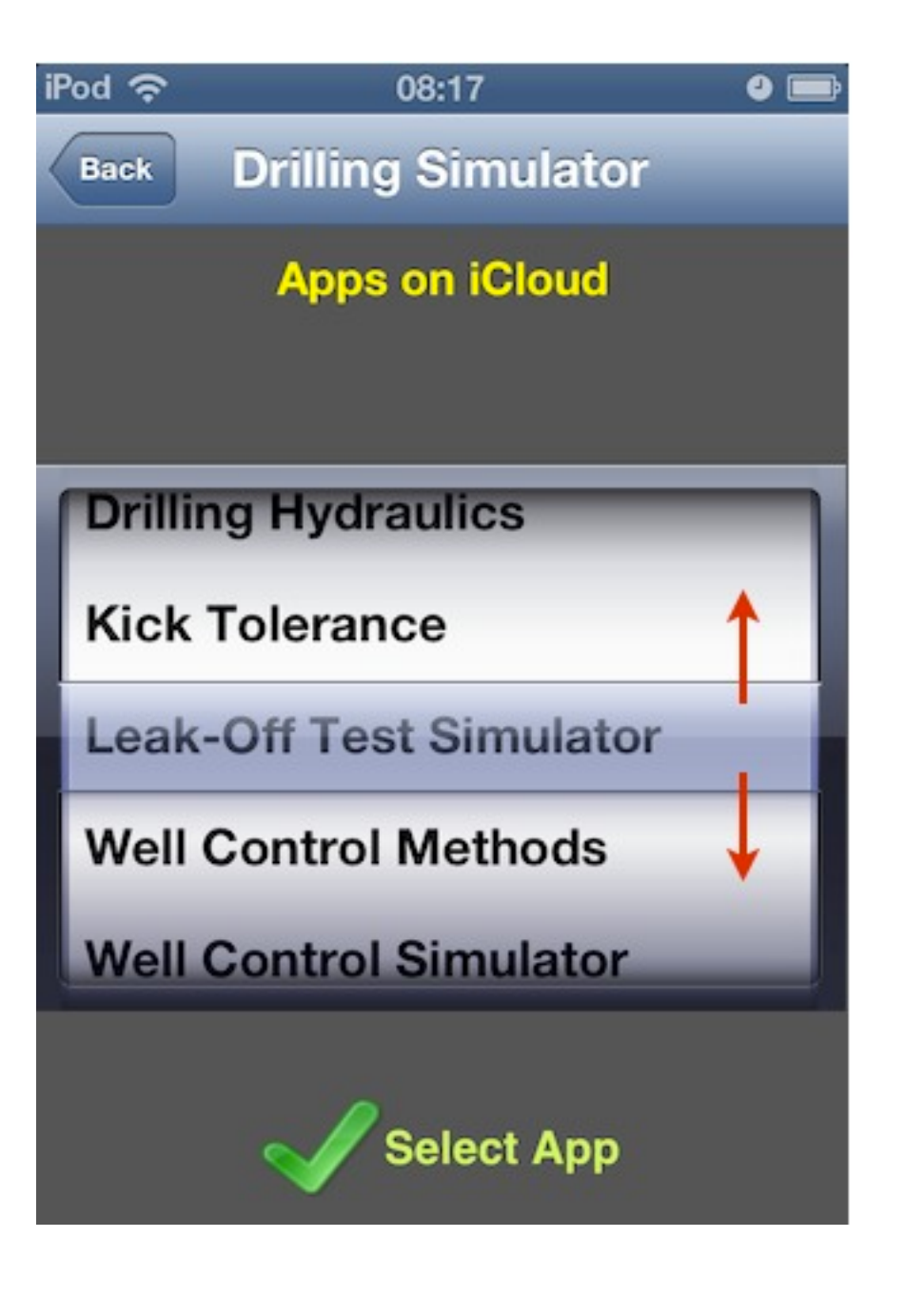

Select the 'Unit System' option:

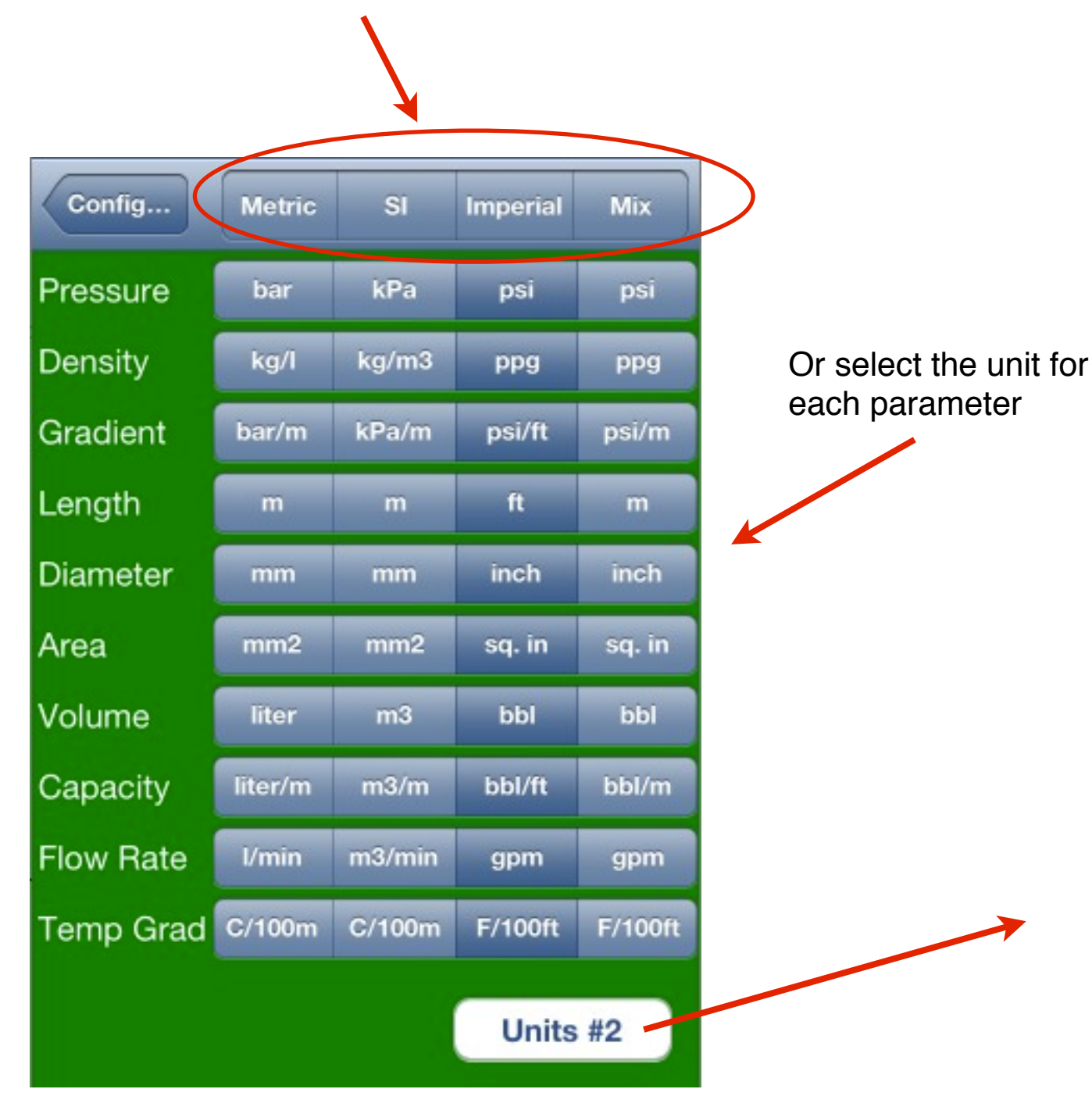

| Back         | Metric | SI    | Imperial  | Mix       |
|--------------|--------|-------|-----------|-----------|
| Plastic Visc | mPa.s  | mPa.s | cP        | сР        |
| Yield Point  | kg/m2  | N/m2  | lb/100ft2 | lb/100ft2 |
| Power        | kw     | kw    | hp        | hp        |
| Force        | kgf    | daN   | lbf       | lbf       |
| Jet Velocity | m/s    | m/s   | ft/s      | ft/s      |
| Weight Ind   | ton    | ton   | kips      | ton       |
| Pipe Weight  | kg/m   | kg/m  | lb/ft     | lb/ft     |
|              |        |       |           |           |

On Main View, tap on "Well" button on toolbar to edit the Well Configuration.

| Home Configu         | uration      |  |  |  |
|----------------------|--------------|--|--|--|
|                      | #            |  |  |  |
| Surface Stack        | Subsea Stack |  |  |  |
| Data Files           |              |  |  |  |
| Unit System          |              |  |  |  |
| Well Configuration   |              |  |  |  |
| Mud Pumps 1, 2 and 3 |              |  |  |  |
| Surface Connections  |              |  |  |  |
| Elevation System     |              |  |  |  |
| Hydraulic Choke      | & Bop        |  |  |  |

Well Configuration Interface Well Types: Vertical x Directional Well with Liner Stack Types: Surface x Subsea **Drill String Capacities & Volumes** Drill Bit Gradients Drilling Fluid (Mud) Mud Volume Surface Circulation Volume Formations to Drill Mud Pumps Surface Connections **Elevation System** Hydraulics Choke and BOP

### <u>Menu</u>

On Main View, tap on "Well Configuration" option to edit the Well Configuration.

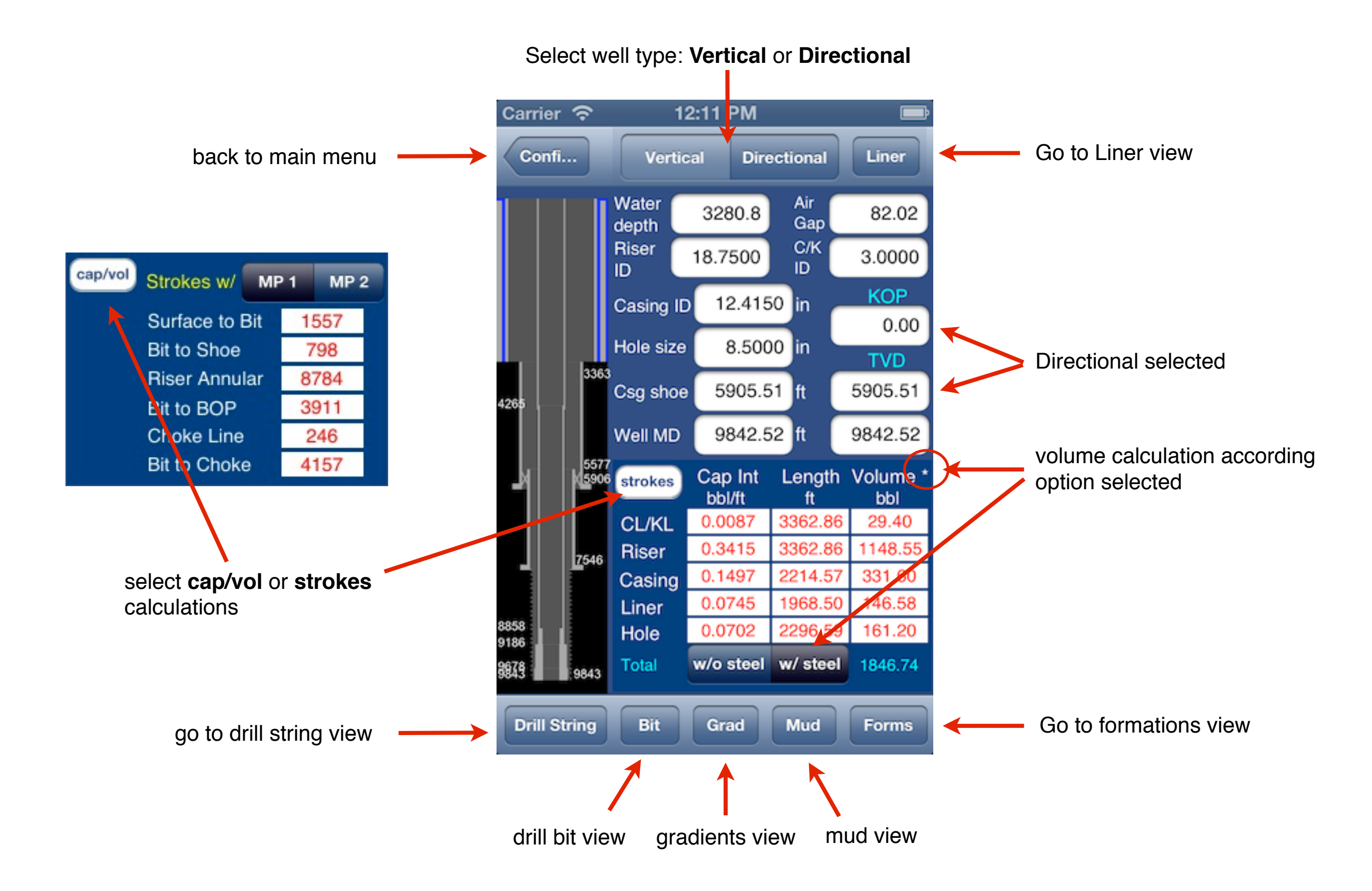

# <u>Menu</u>

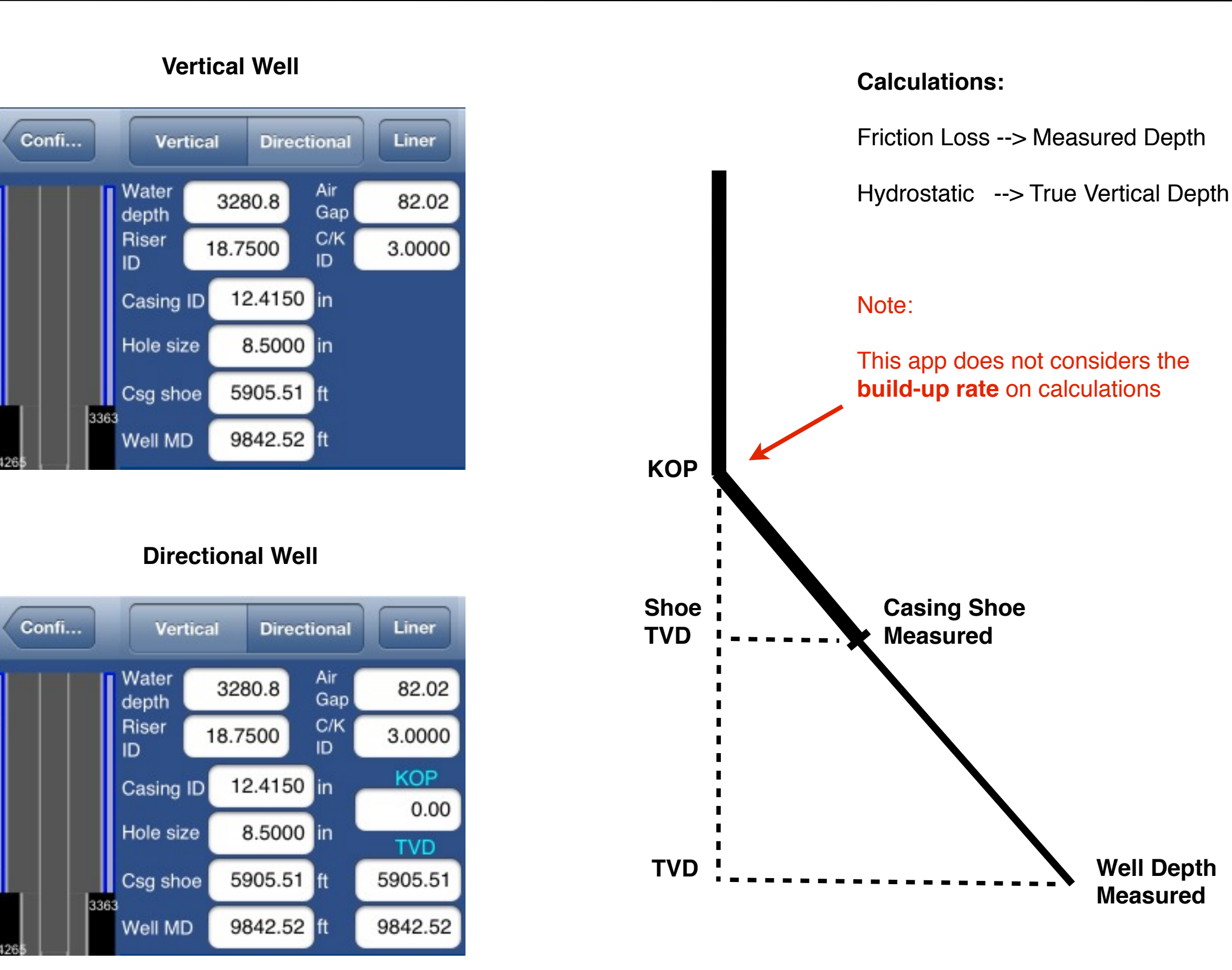

30

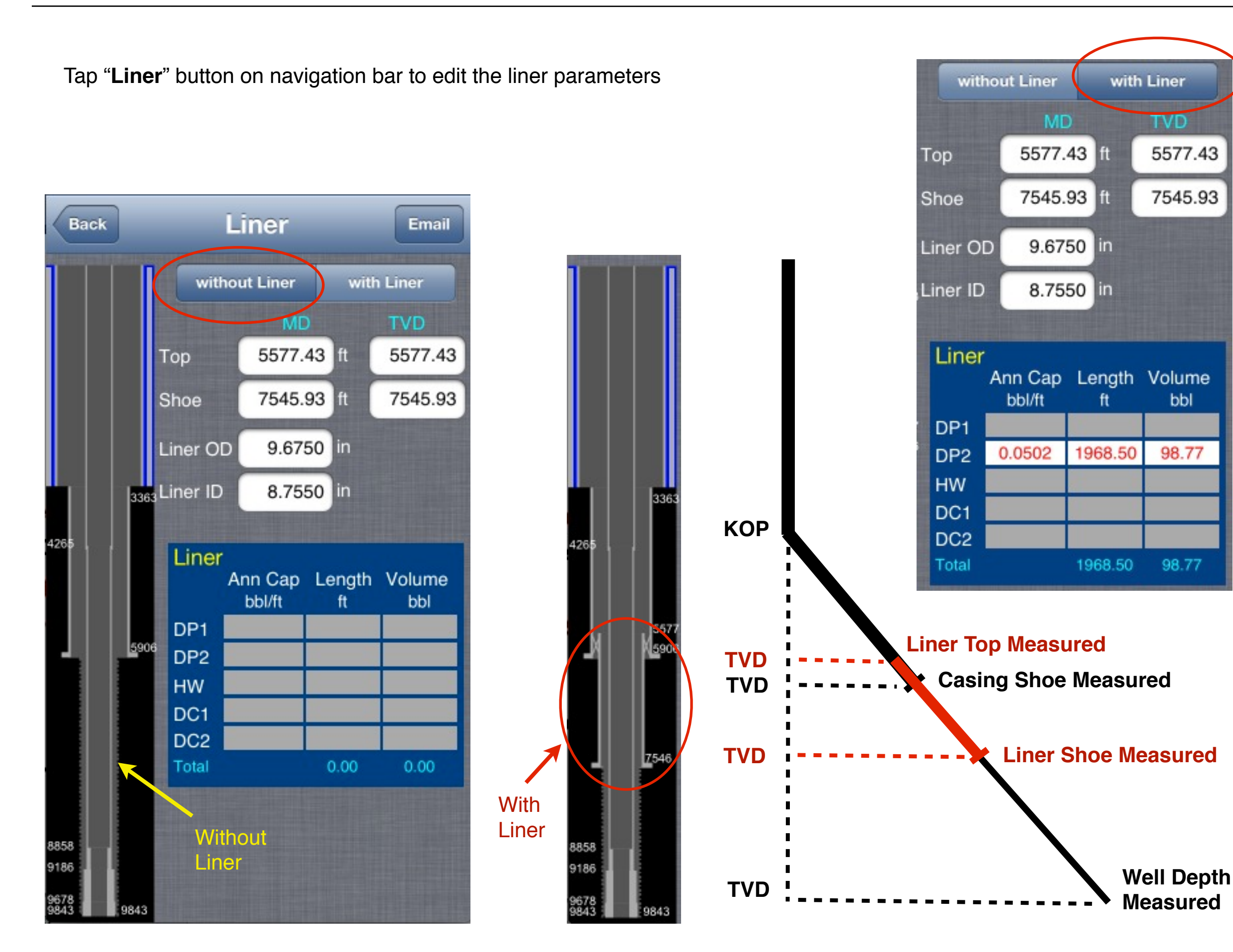

Stack Types: Surface x Subsea

Menu

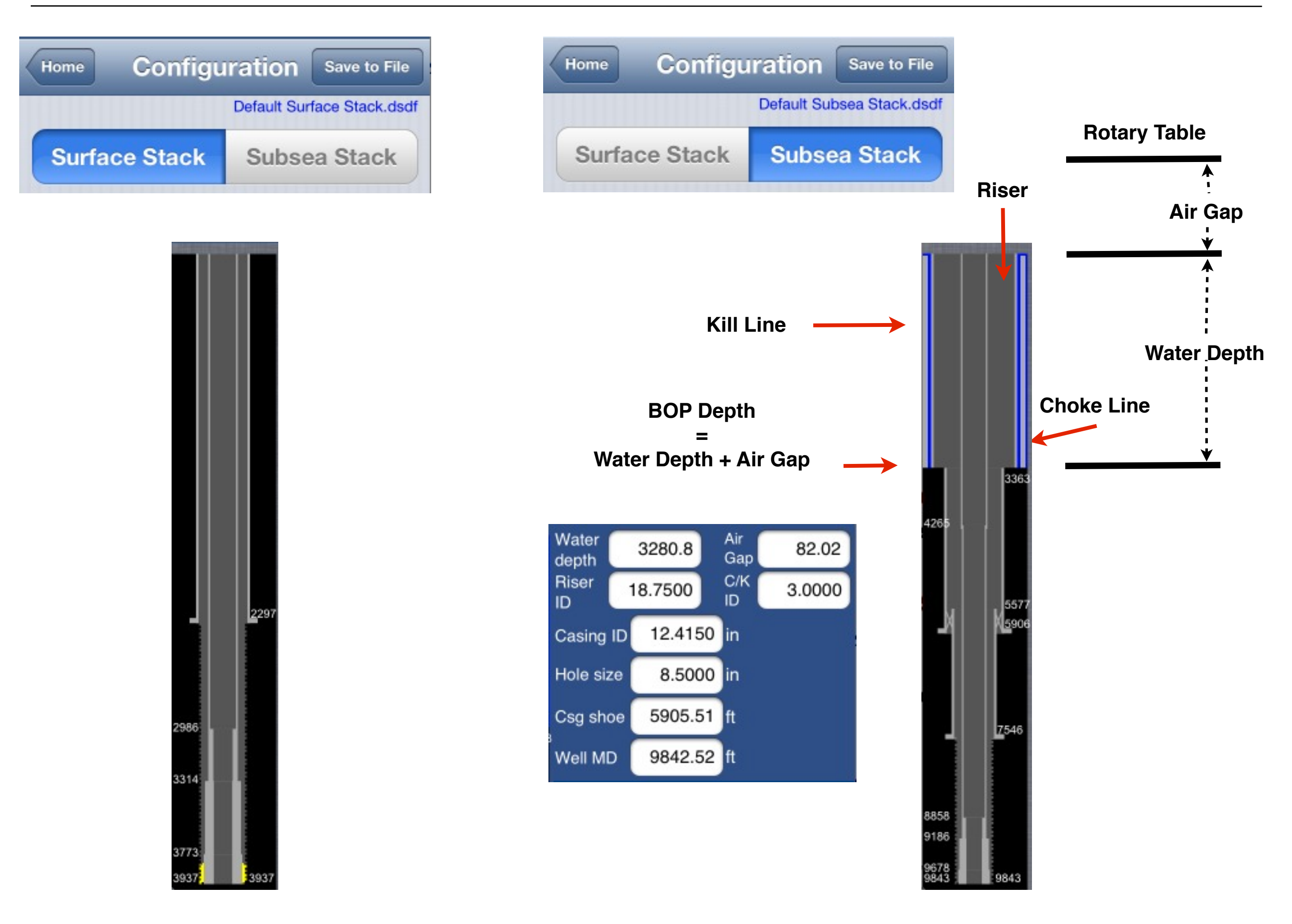

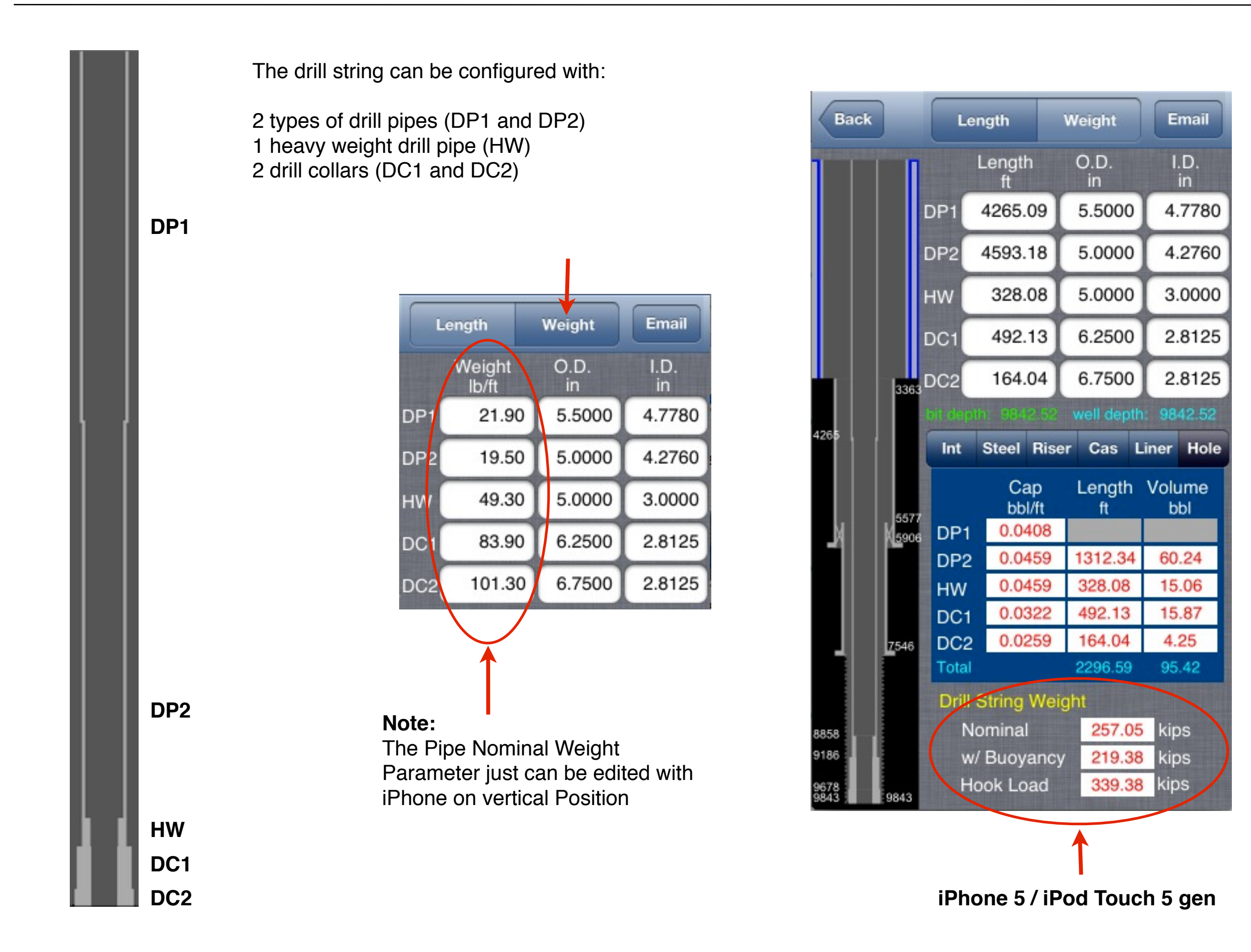

Menu

Section Internal Volume

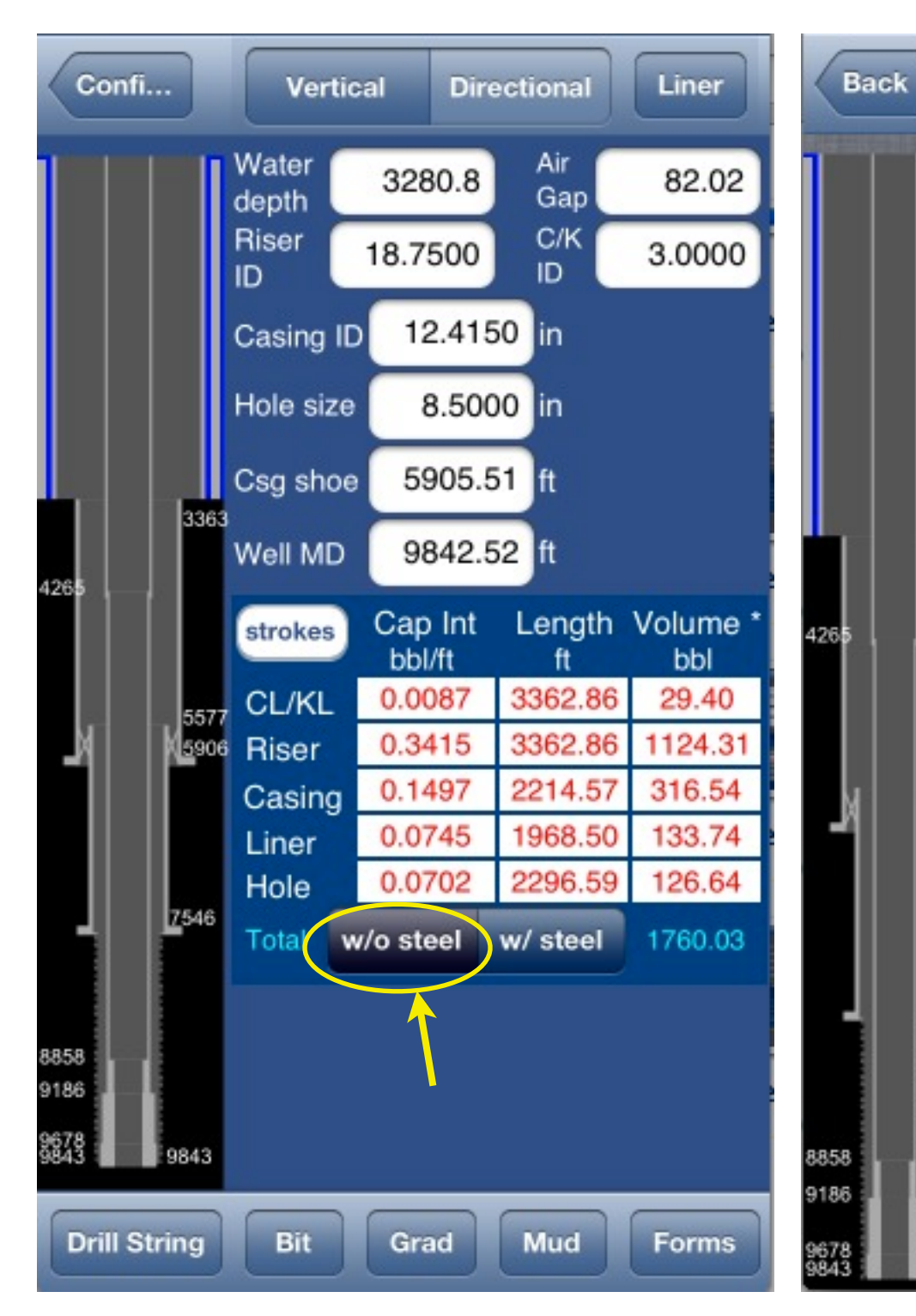

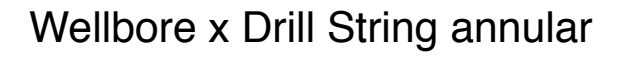

Length

DP1

DP2

HW

DC1

DC2

Int

DP1

DP2

HW

DC1

DC2

Total

336

5906

Z546

Length

4265.09

4593.18

328.08

492.13

164.04

Steel Riser

Cap

bbl/ft

0.0408

0.0459

0.0459

0.0322

0.0259

**Drill String Weight** 

w/ Buoyancy

Hook Load

Nominal

Weight

O.D.

in

5.5000

5.0000

5.0000

6.2500

6.7500

ft

1312.34

328.08

492.13

164.04

2296.59

257.05

219.38

339.38

well depth: 9842.52

Length Volume

bbl

60.24

15.06

15.87

4.25

95.42

kips

kips

kips

Email

I.D.

in

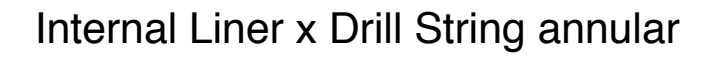

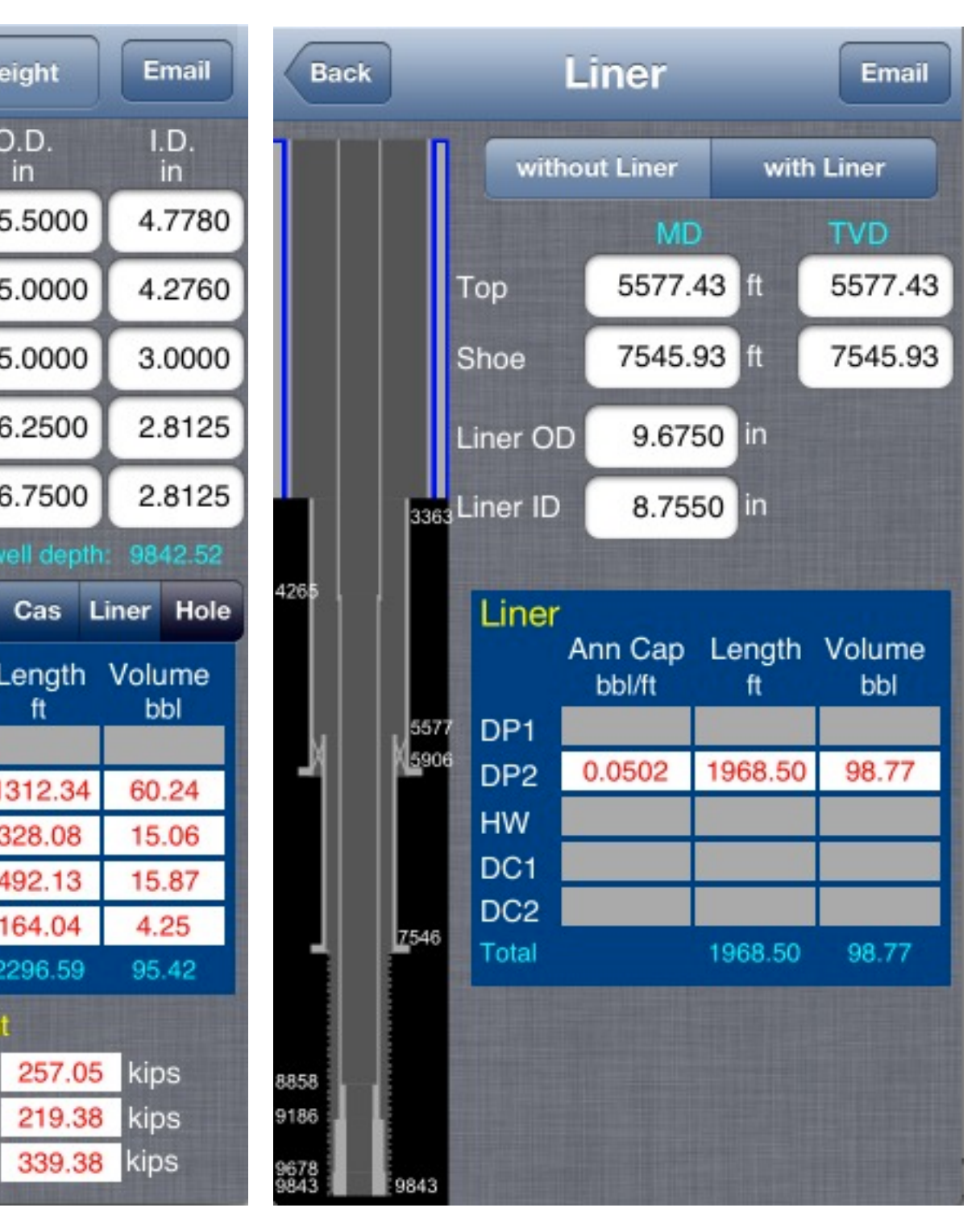

Internal Volume (just volume of fluid) Calculated without the steel volume (drill string)

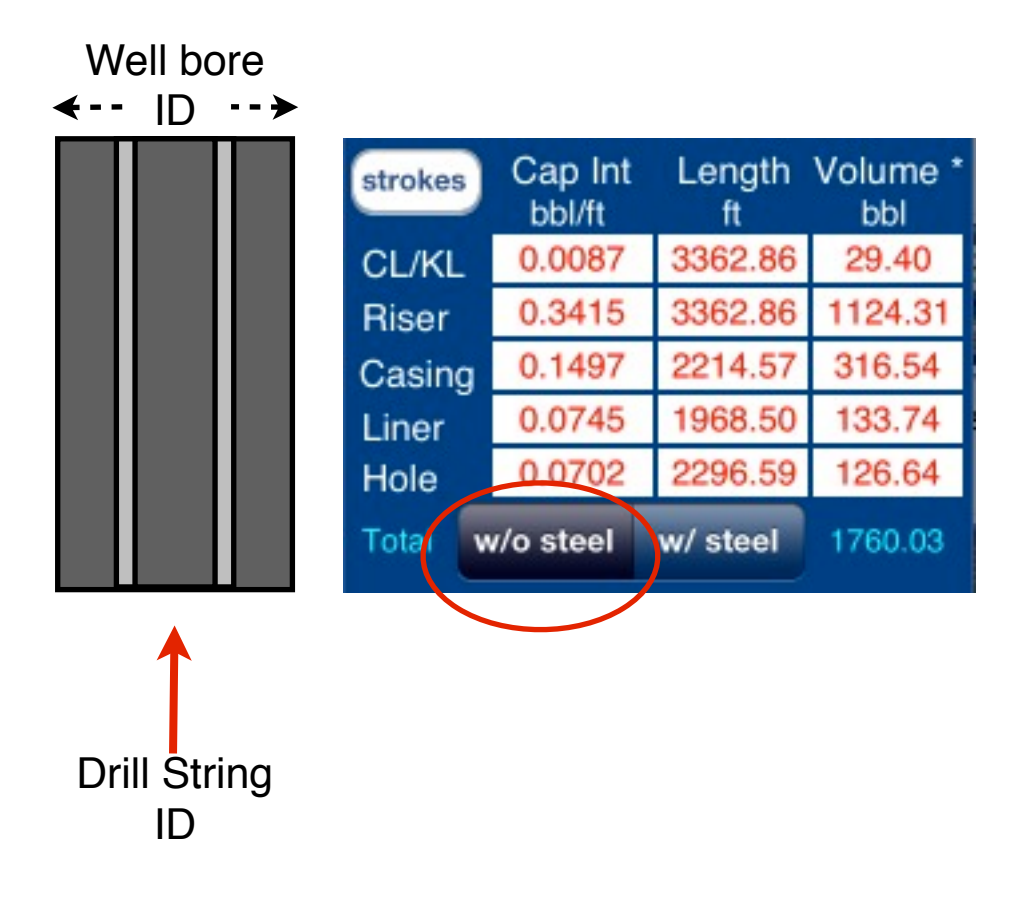

Total Internal Volume (volume of fluid + volume of steel)

|         |                |              |                 | Well bore<br>← ID |
|---------|----------------|--------------|-----------------|-------------------|
| strokes | Cap Int bbl/ft | Length<br>ft | Volume *<br>bbl |                   |
| CL/KL   | 0.0087         | 3362.86      | 29.40           |                   |
| Riser   | 0.3415         | 3362.86      | 1148.55         |                   |
| Casing  | 0.1497         | 2214.57      | 331.60          |                   |
| Liner   | 0.0745         | 1968.50      | 146.58          |                   |
| Hole    | 0.0702         | 2296.59      | 161.20          |                   |
| Total   | w/o stee       | w/ steel     | 846.74          |                   |
|         |                |              |                 |                   |

strokes

| cap/vol | Strokes w/   | MP  | 1 | MP 2 | 2 |
|---------|--------------|-----|---|------|---|
|         | Surface to I | Bit | 1 | 557  |   |
|         | Bit to Shoe  |     | 7 | '98  |   |
|         | Riser Annu   | lar | 8 | 784  |   |
| 1       | Bit to BOP   |     | 3 | 911  |   |
|         | Choke Line   |     | 2 | 46   |   |
|         | Bit to Choke | e   | 4 | 157  |   |

Strokes with Mud Pump #1

# Strokes with Mud Pump #2

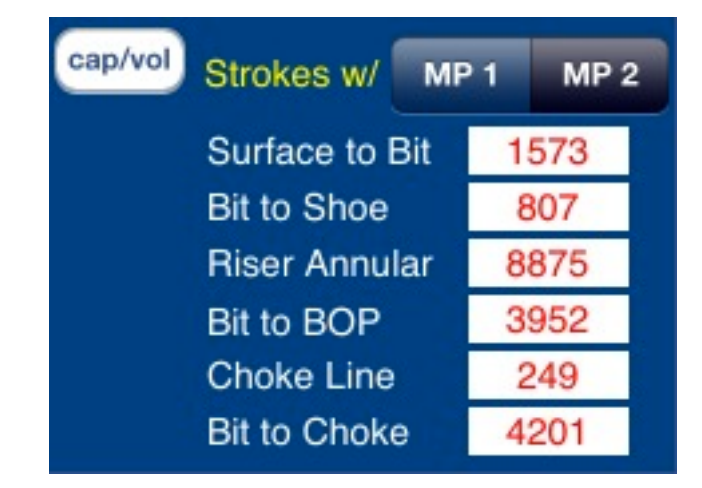

Tap on "Nozzles" option to edit the coefficient and to set until 4 types of nozzles x until 10 units per type to calculate the TFA

**Bit TFA** Back By Email 0.3313 Nozzles Fixed TFA sq.in 0.9500 (1/32) in Coefficient Coeff cm Qty. Size 9.5250 12 9.5250 12 9.5250 12 1 0.0000 0 0

Select "**Fixed**" option to edit the TFA = Total Flow Area

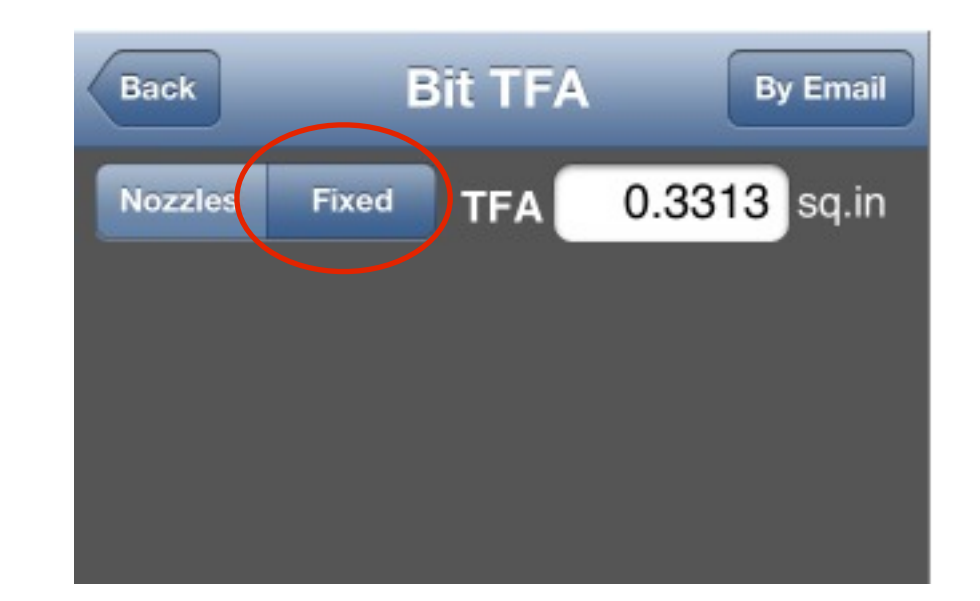

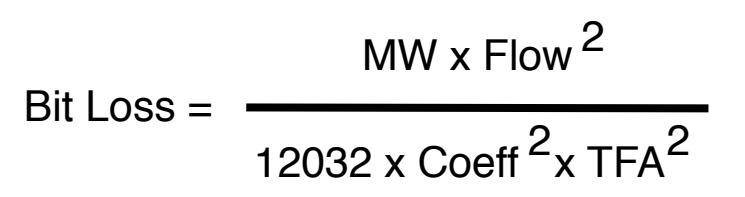
Email

301.1 K

277.1 K

°C

°F

Κ

R

54.4

129.9

327.5

589.6

| Back Grad. Email Temperature                   | Grad. Temp Gradient       |
|------------------------------------------------|---------------------------|
| ρ <sub>absorption</sub> 12.0 ppg 0.6234 psi/ft | Temp grad 1.400 F/100ft   |
| ρ <sub>fracture</sub> 12.0 ppg 0.6234 psi/ft   | Surf Temp 28.0 °C 82.4 °F |
| Porosity 35.0 %                                | Sea Temp 4.0 °C 39.2 °F   |
| Permeability 300 md                            |                           |
|                                                | Bottom Hole Temperature 5 |
|                                                | 12                        |
| Shoe Depth Hydrost. 1145.3 psi                 | 32                        |
| Absorption Pressure 1431.6 psi                 | 58                        |
| Fracture Pressure 1431.6 psi                   |                           |
|                                                |                           |
|                                                |                           |

For use with this "Drilling Simulator" app, normally:

## **Absorption Gradient = Fracture Gradient**

This parameter is used just for compatibility with the apps "Well Control Simulator" and "LOT Simulator".

This app works just with the parameters used in the hydraulics calculations:

Mud Weight, Plastic Viscosity, Yield Point and Initial Gel

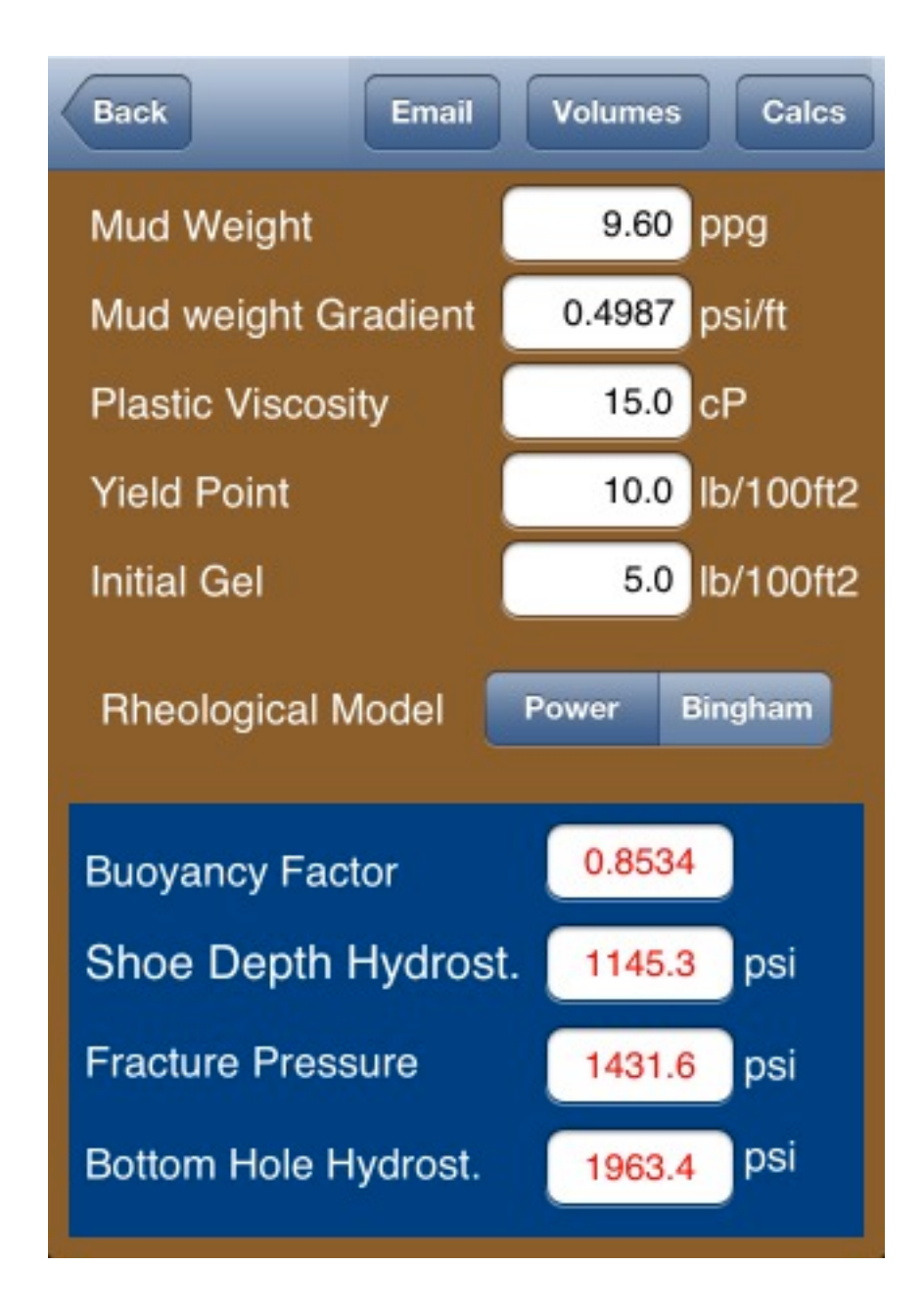

Edit the Active Pit Volume. This parameter is shown on graph on Main View.

The Choke parameters are used just for compatibility with the app "Well Control Simulator".

Note: This simulator does not allows circulation through the choke.

| Back                                                                                                    | Mud Volur                                                                                                    | ne ву                          | Email                   |
|----------------------------------------------------------------------------------------------------|----------------------------------------------------------------------------------------------------|--------------------------------|-------------------------|
| Active F                                                                                                    | Pit Volume                                                                                                    | 500.00                         | bbl                     |
| Surface                                                                                                    | Circulation Vo                                                                                                 | olume:                         |                         |
| by flowlir                                                                                                    | ne @ 100 spm                                                                                                   | 30.00                          | bbl                     |
| by choke                                                                                                    | @ 40 spm                                                                                                    | 7.00                           | bbl                     |
|                                                                                                    |                                                                                                    |                                |                         |
|                                                                                                    |                                                                                                    |                                |                         |
|                                                                                                    |                                                                                                    |                                |                         |
|                                                                                                    |                                                                                                    |                                |                         |
|                                                                                                    |                                                                                                    |                                |                         |
|                                                                                                    |                                                                                                    |                                |                         |
| CONTRACTOR OF STREET, STREET, STRE | The second second second second second second second second second second second second second second second s | other day and the same line of | No. of Concession, Name |

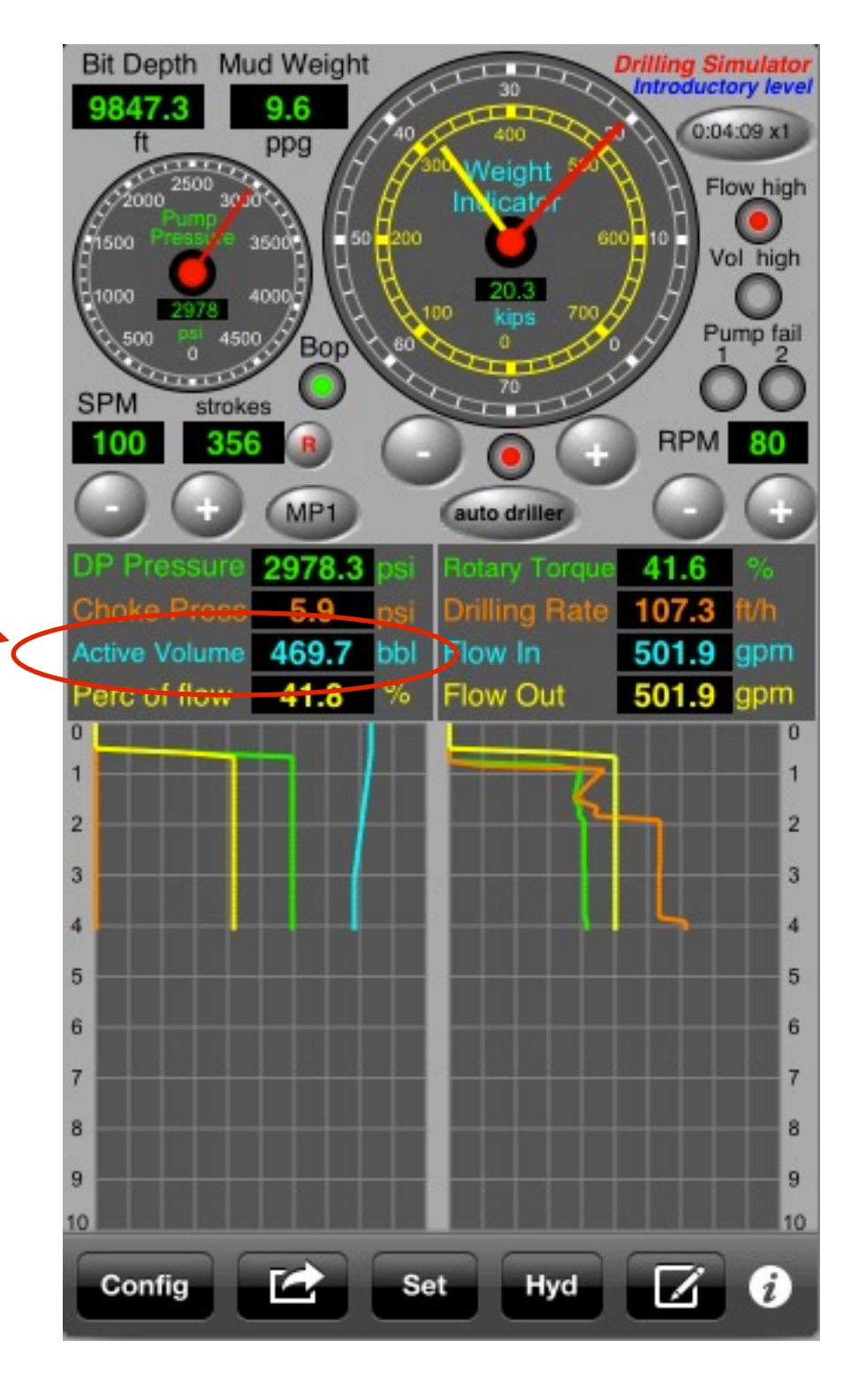

#### About the Surface Circulation Volume (SCV):

Surface Circulation Volume = Volume of the flow line, pipes, etc when circulating at the surface.

When occur a kick on the drilling, the driller stops the mud pump and the "Surface Circulation Volume" return to tank.

The calculation of the real volume of the kick = Static Vol. after shut-in the well - Dynamic Volume on drilling - Surface Circulation Volume.

SPM = 0 (mud pump stopped) Active Volume = 100 bbl SCV = 0 bbl

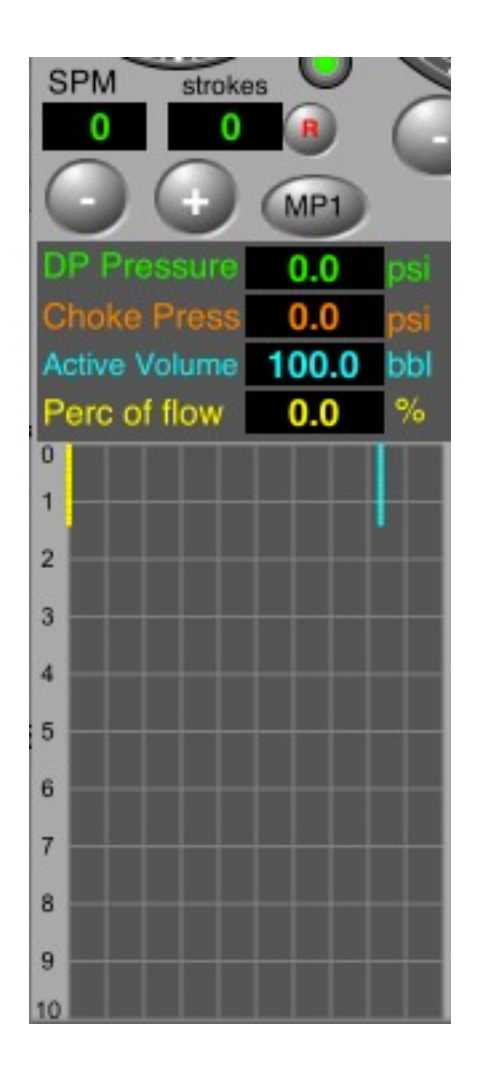

SPM = 100 Dynamic Volume = 70 bbl SCV = 30 bbl

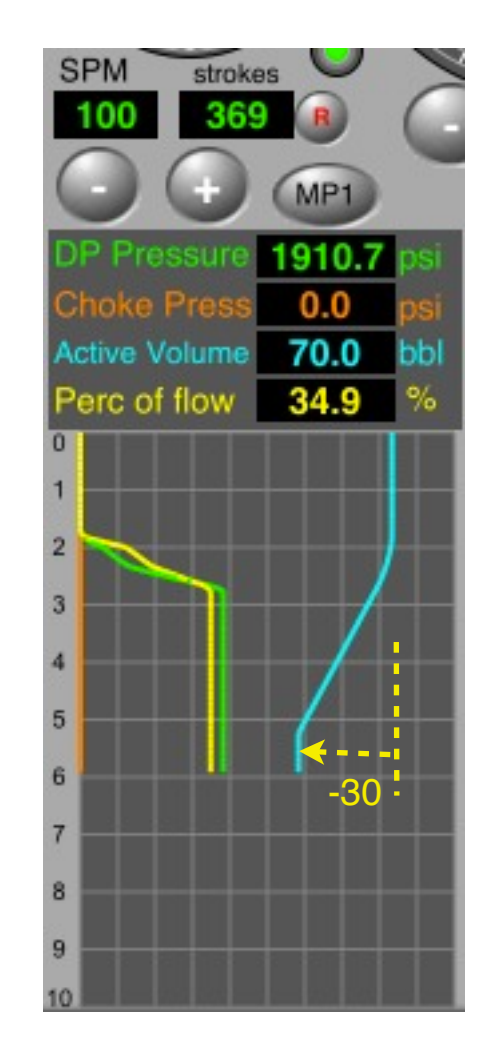

Surface Circulation Volume: by flowline @ 100 spm 30.00 bbl

Example: Static Volume (mud pump stopped) = 100 bbl Drilling with mud pump @ 100 spm => Dynamic Volume = 70 bbl

- Surface Circulation Volume @ 100 spm = 30 bbl
- Shut-in the well => pit volume = 110 bbl
- Kick Volume = 110 70 30 = 10 bbl

SPM = 0 Static Volume = 100 bbl SCV = 0 bbl

SPM = 80 Dynamic Volume = 76 bbl SCV = 24 bbl

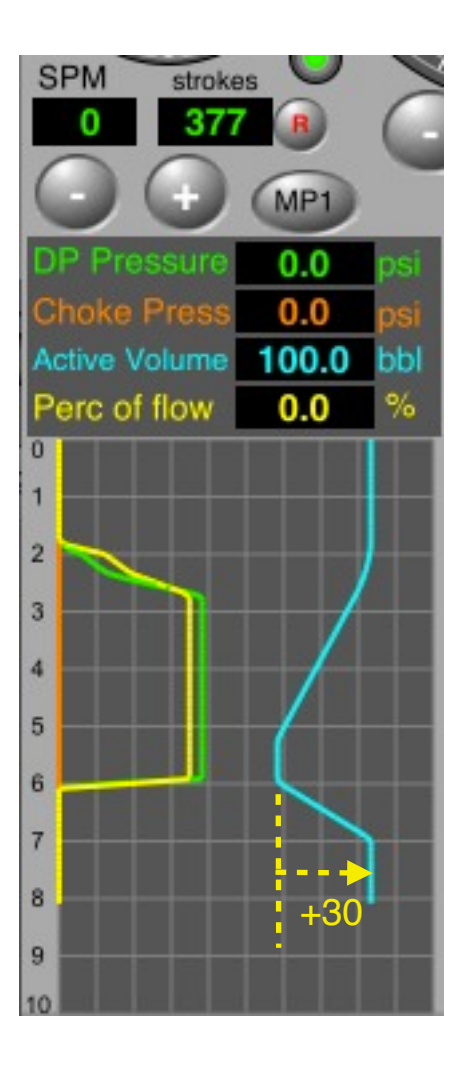

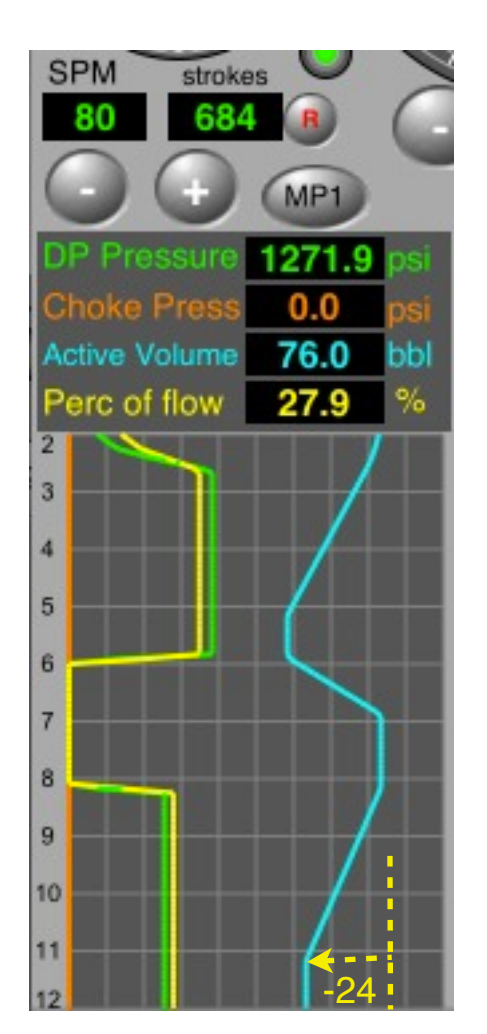

#### Set 4 parameters for each formation:

- Height
- Pore Equivalent Weight
- Soft <--> Hard to drill
- Fluid Density in the formation

Note:

Fluid Density minimum = 8.50 ppg to the formations 1, 2 and 3

Only to the formation #4:

Fluid Density >= 1.0 ppg

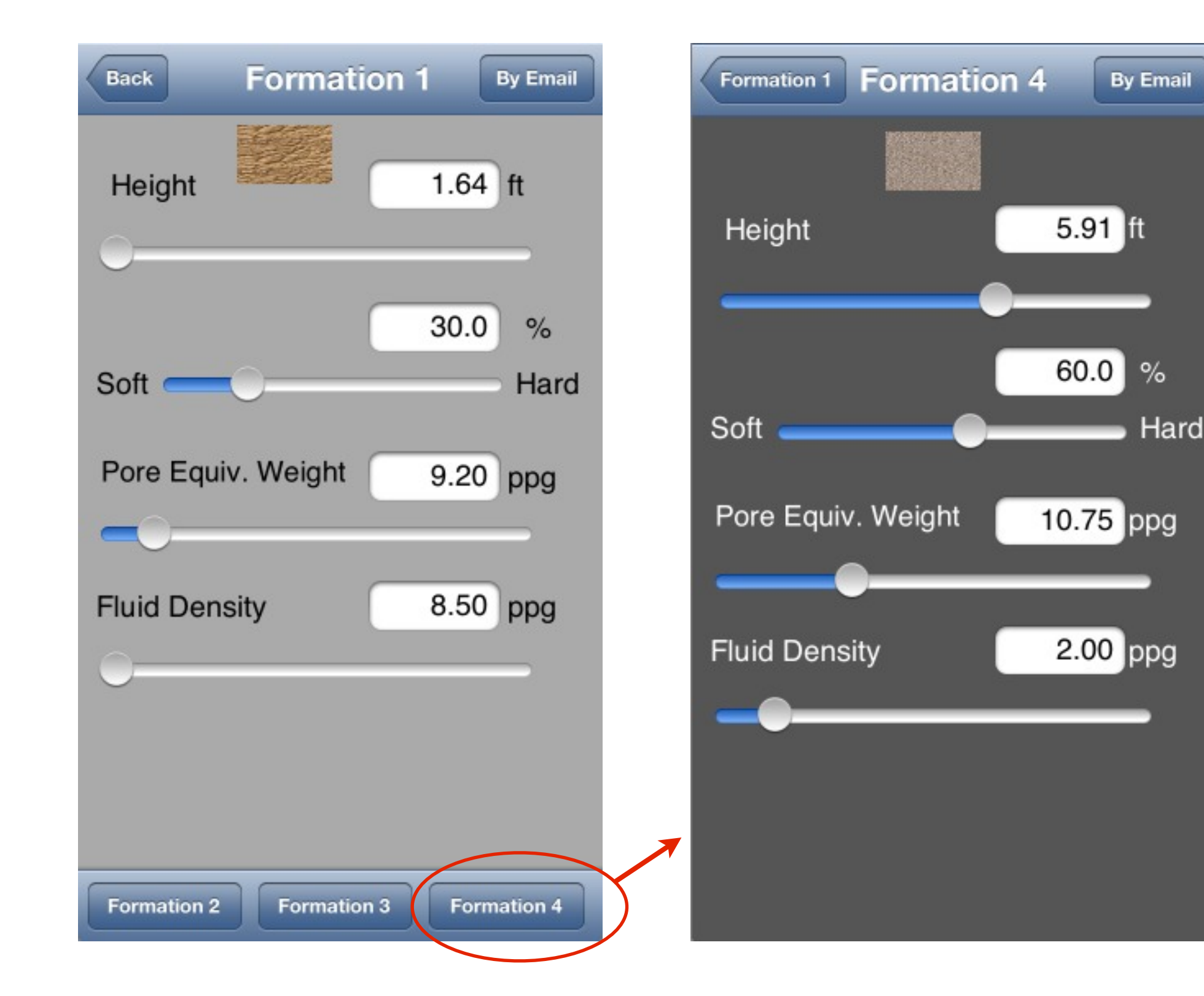

Use mud pumps 1 and 2 to align to drill string

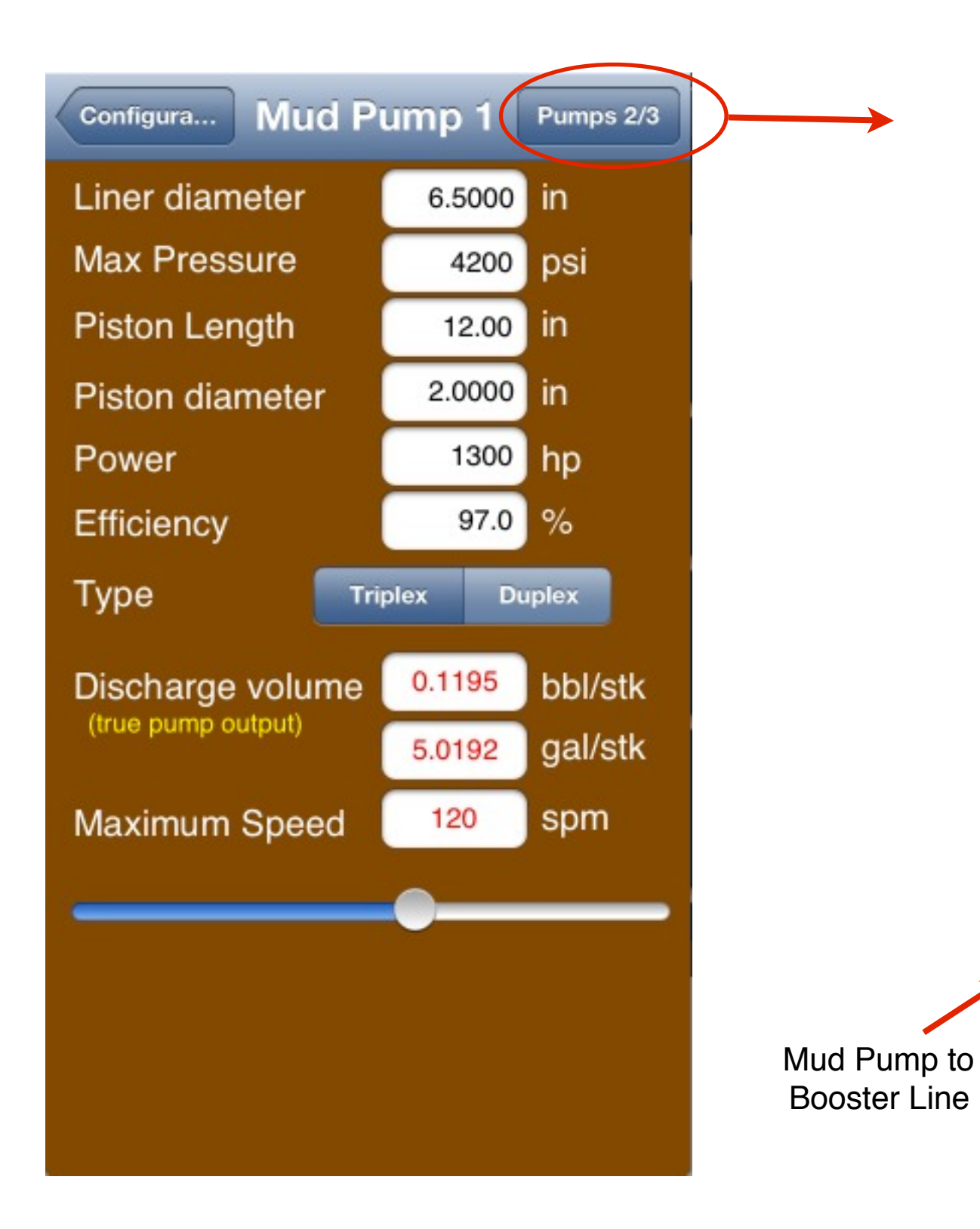

# Mud Pump #3:

The same parameters of the mud pump #2. It is used to **Booster Line** of the riser (Subsea only).

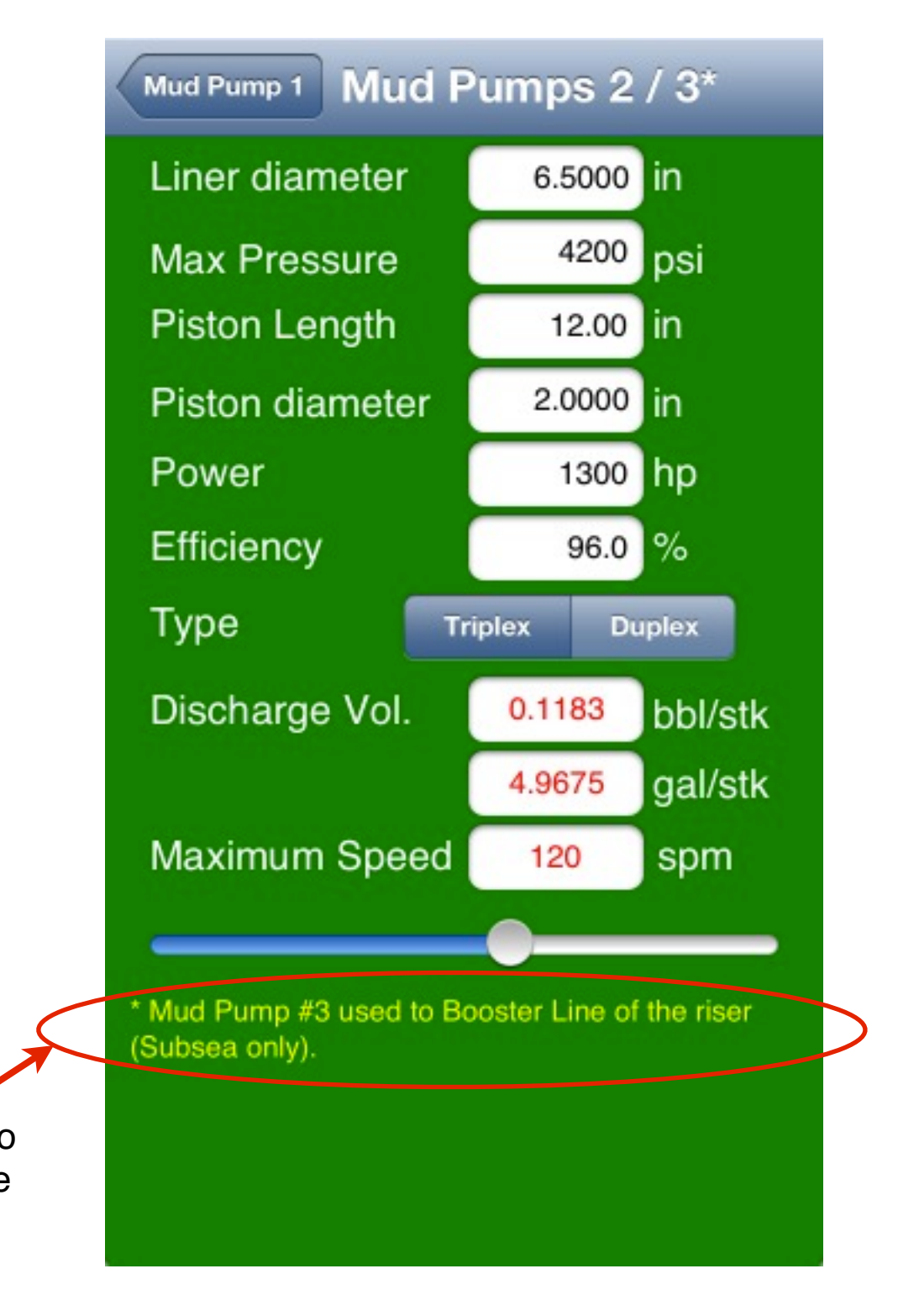

#### <u>Menu</u>

Edit the length and ID parameters for Standpipe, Mud Hose, Swivel/TD and Kelly/Stands

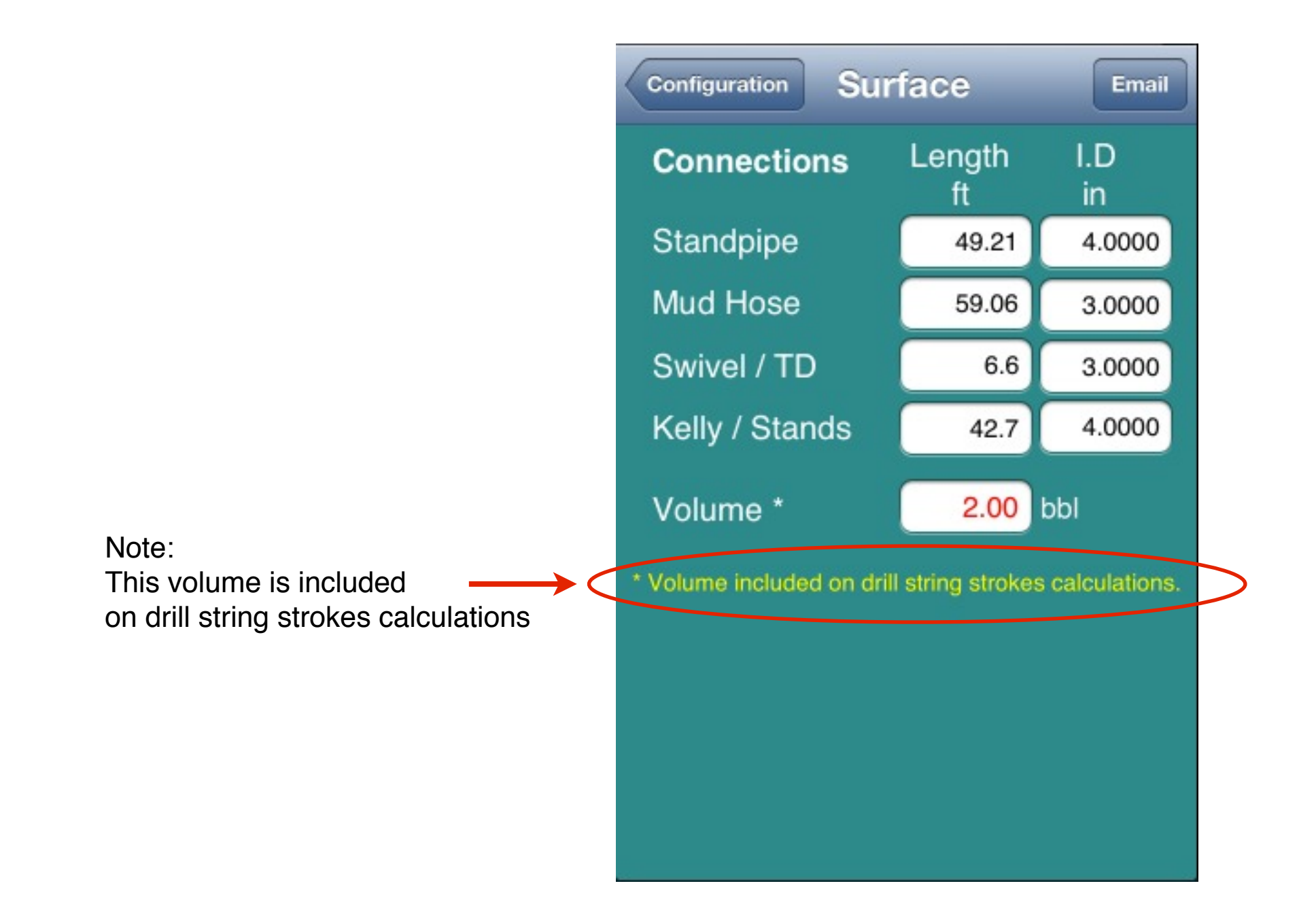

Edit the parameter "Elevation System Weight". The "Drill string Nominal Weight" is calculated with the drill string parameters.

Hook Load = "Drill string nominal weight with buoyancy" + "Elevation System Weight"

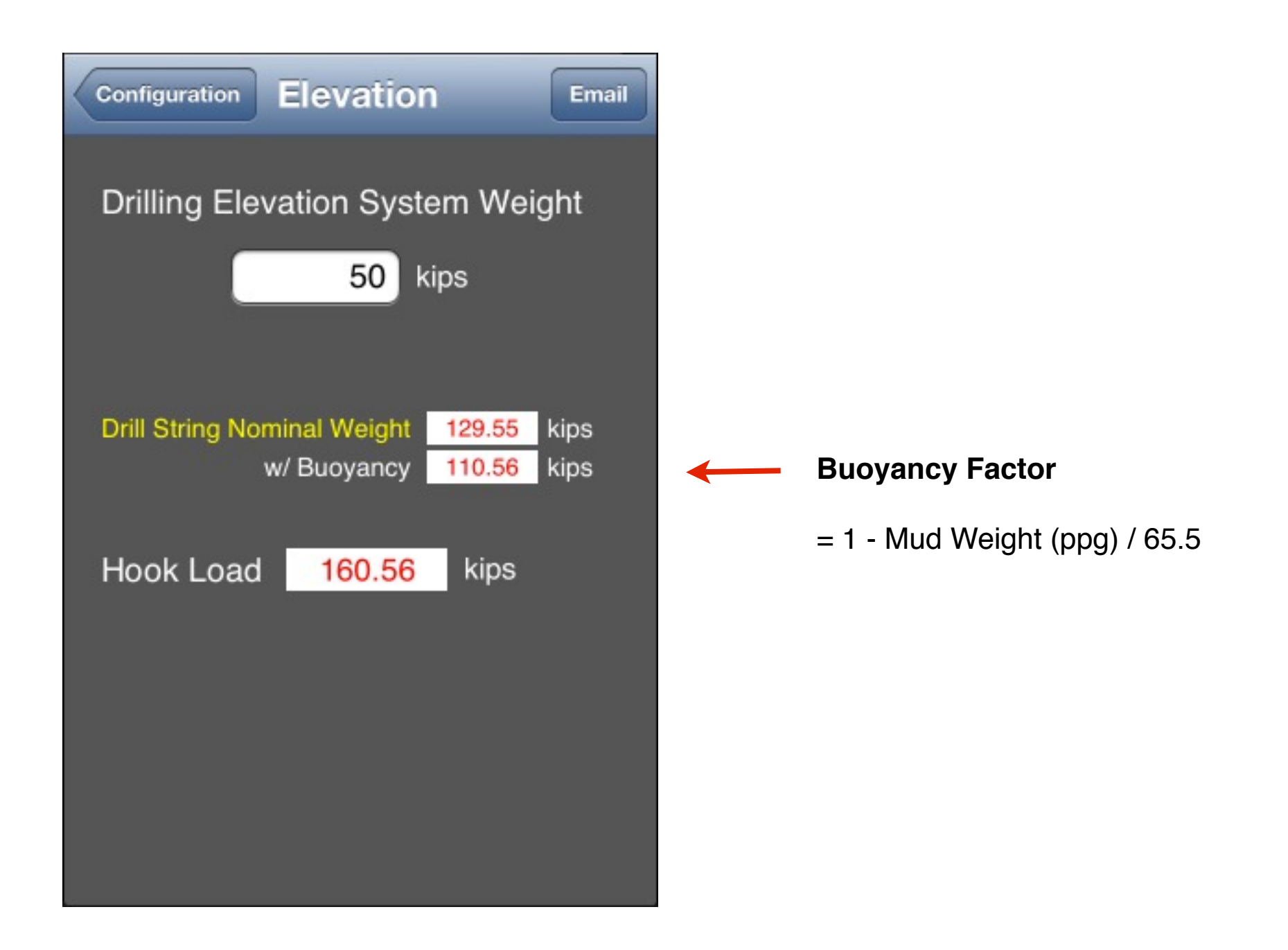

The Choke parameters are used just for compatibility with the app "Well Control Simulator".

Note: This simulator does not allows circulation through the choke.

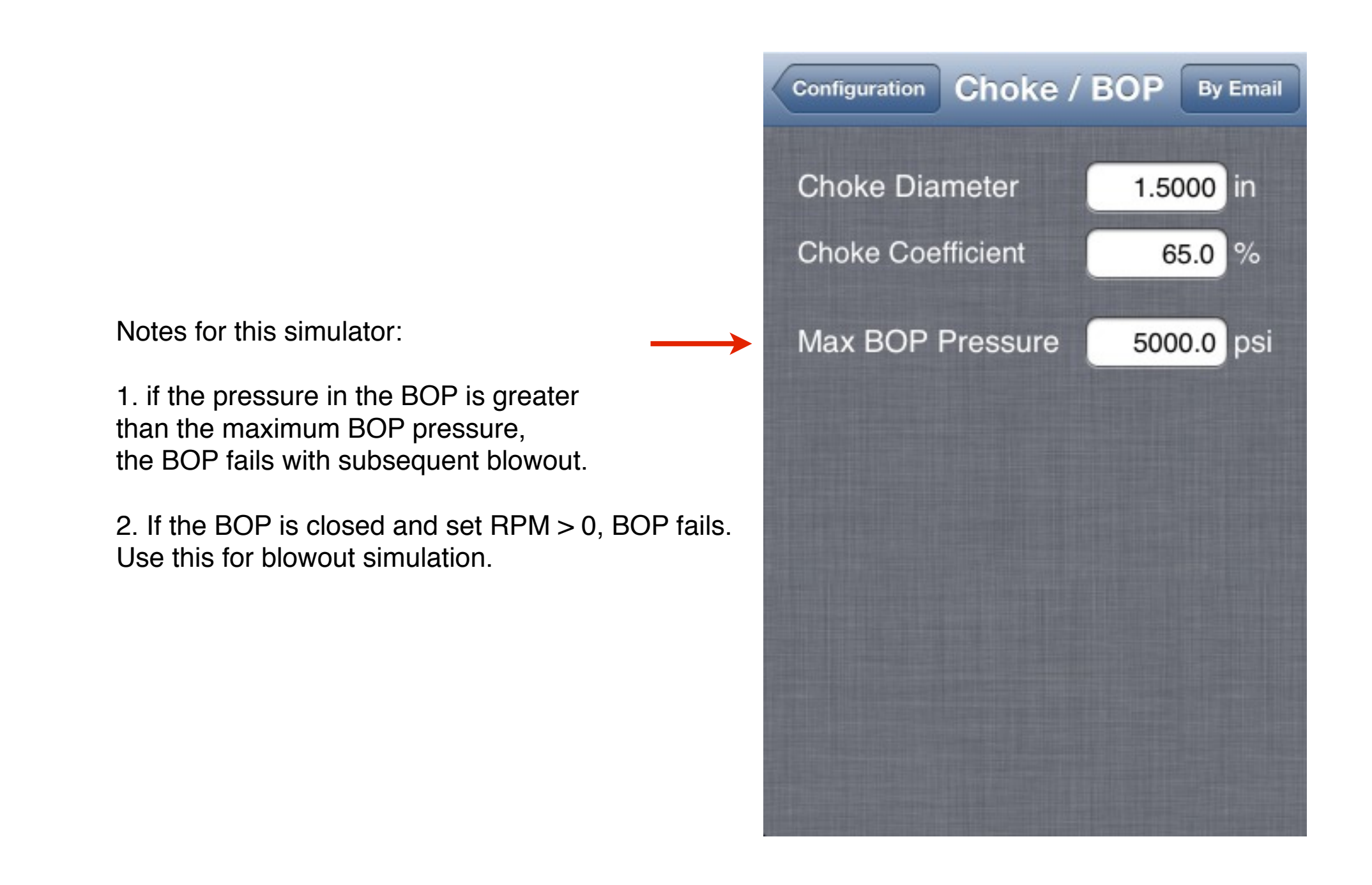

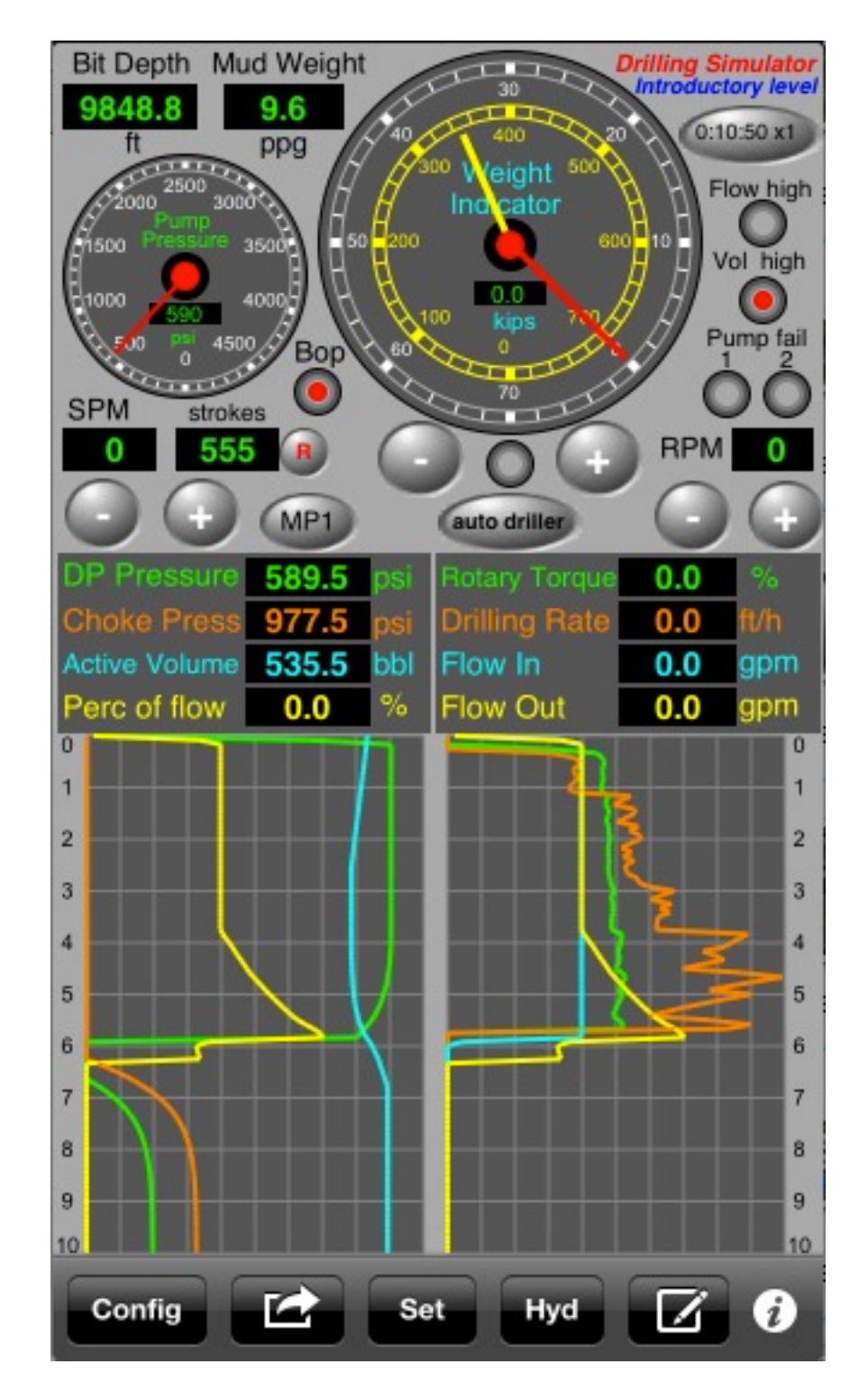

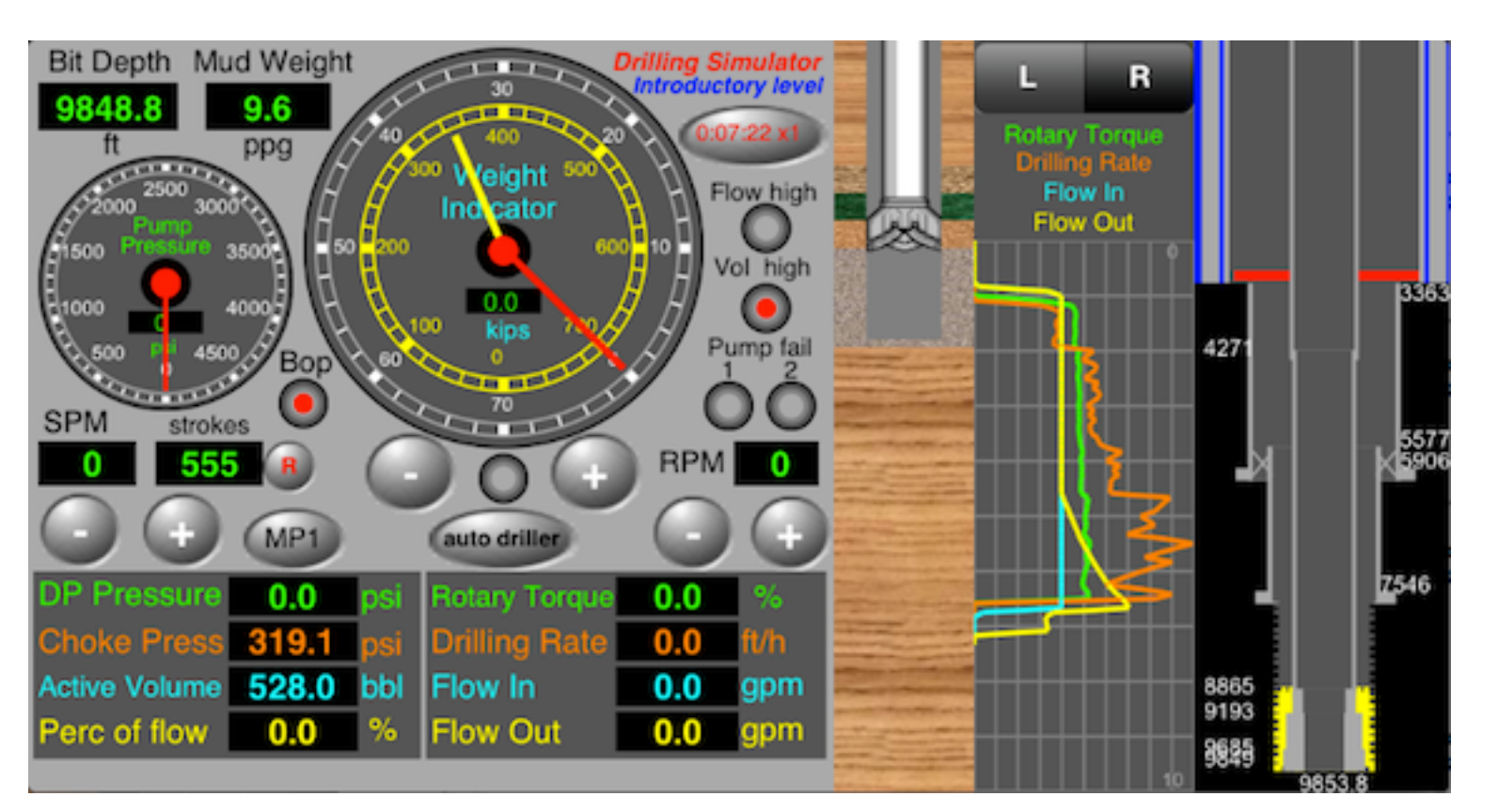

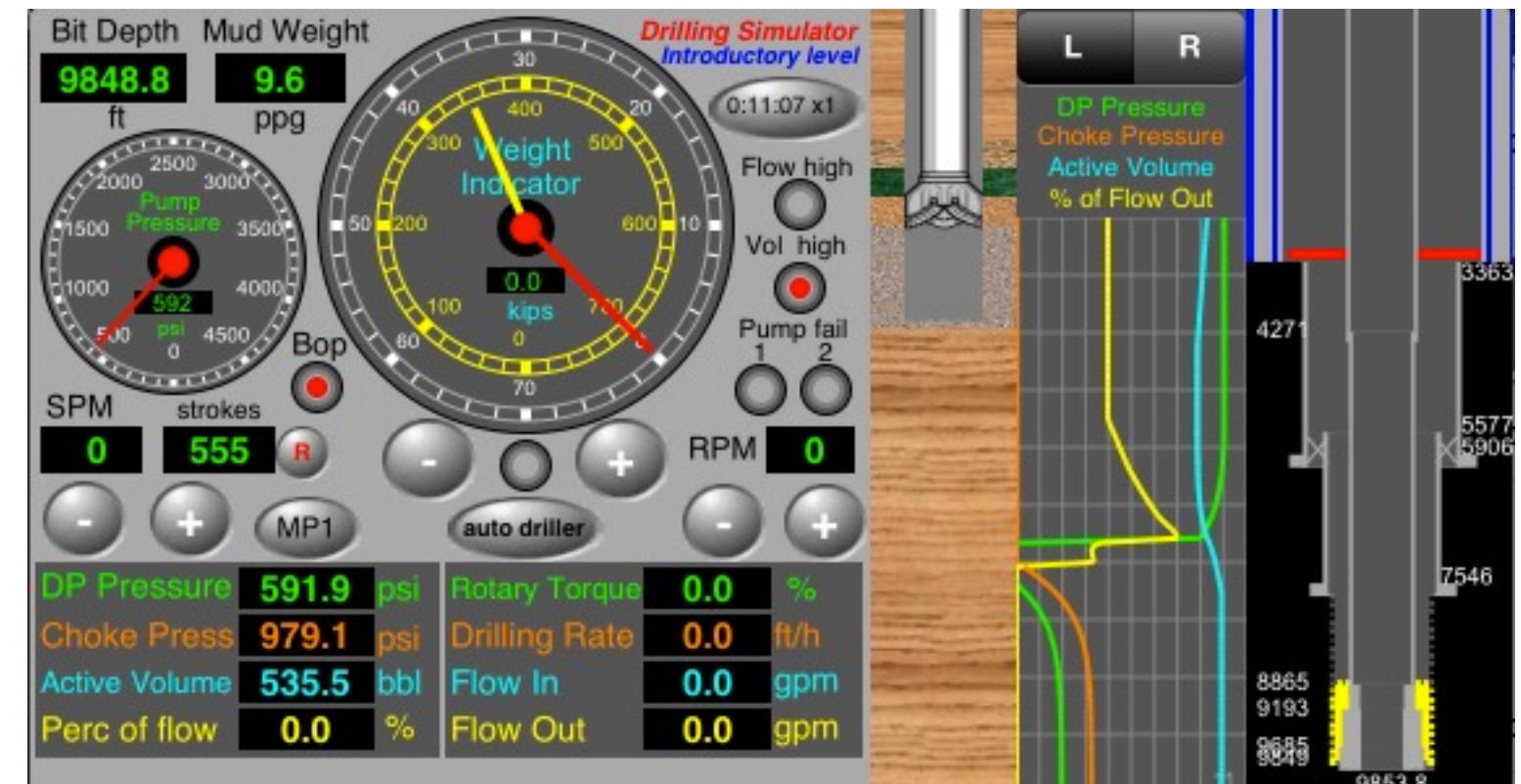

Tap on "Options" button on toolbar to select a circulation option:

# 1) Drill pipe -> Flow line ("Riser" on subsea): circulation option for drilling

- 2) Kill Line -> Flow Line ("Riser" on subsea): circulation option for pressure losses in kill / choke lines
- 3) Close BOP: No Circulation: option to shut-in the well after to detect kick and to wait stabilization of the pressures (SIDPP and SICP)

Note: This simulator does not allows circulation through the choke.

It is possible to use two mud pumps in parallel (MP #1 and MP #2)

The MP #3 is used to **Booster Line** of the riser (Subsea only) during the drilling to to increase the flow in the riser.

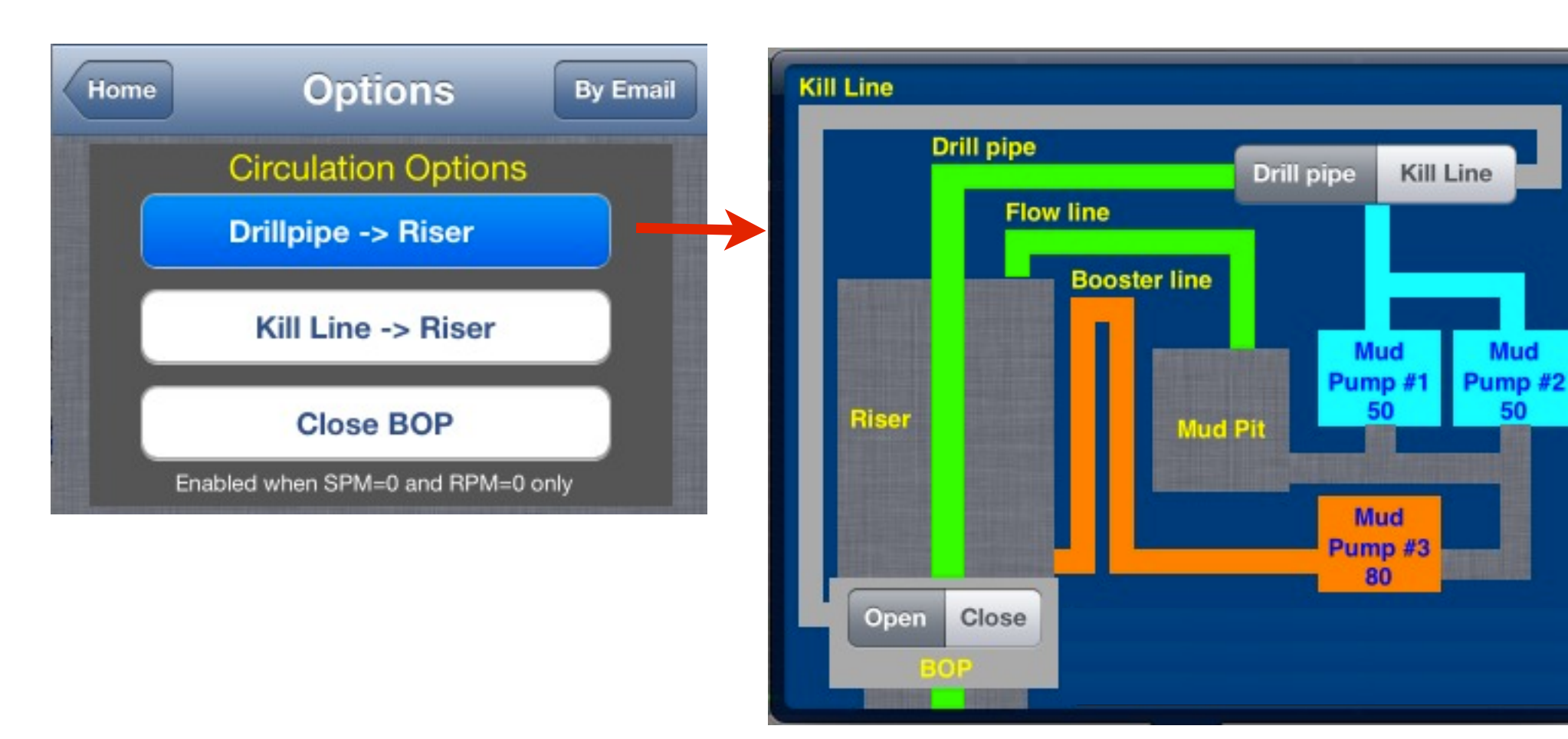

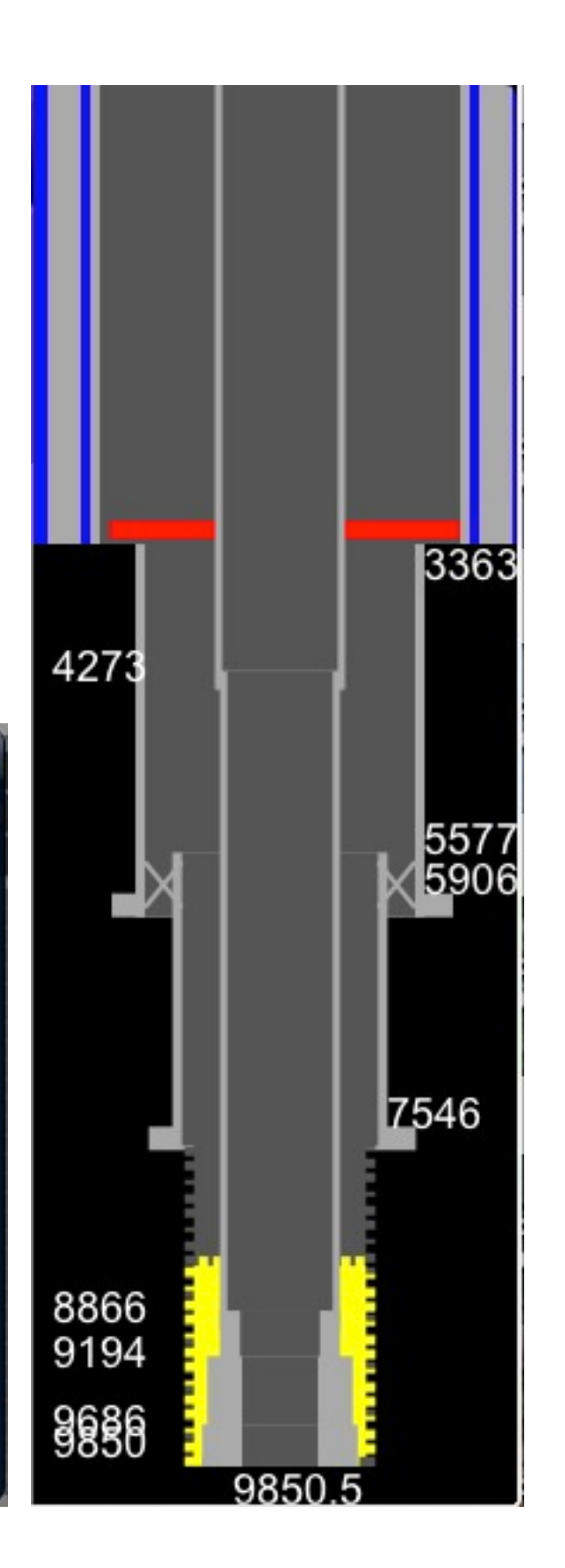

Tap on "Options" button on toolbar to select a circulation option:

1) Drill pipe -> Flow line ("Riser" on subsea): circulation option for drilling

2) Kill Line -> Flow Line ("Riser" on subsea): circulation option for pressure losses in kill / choke lines

3) Close BOP: No Circulation: option to shut-in the well after to detect kick and to wait the stabilization of the pressures (SIDPP and SICP)

### Note: This simulator does not allows circulation through the choke.

To register the pressure losses in kill / choke lines (subsea only), normally is circulated through the kill line returning by riser (flow line) with the mud pump in the kill rate speed.

Kill Pump Pressure => Pressure Loss in Choke line (normally this lines have the same ID) and the pressure losses in the riser are close to zero.

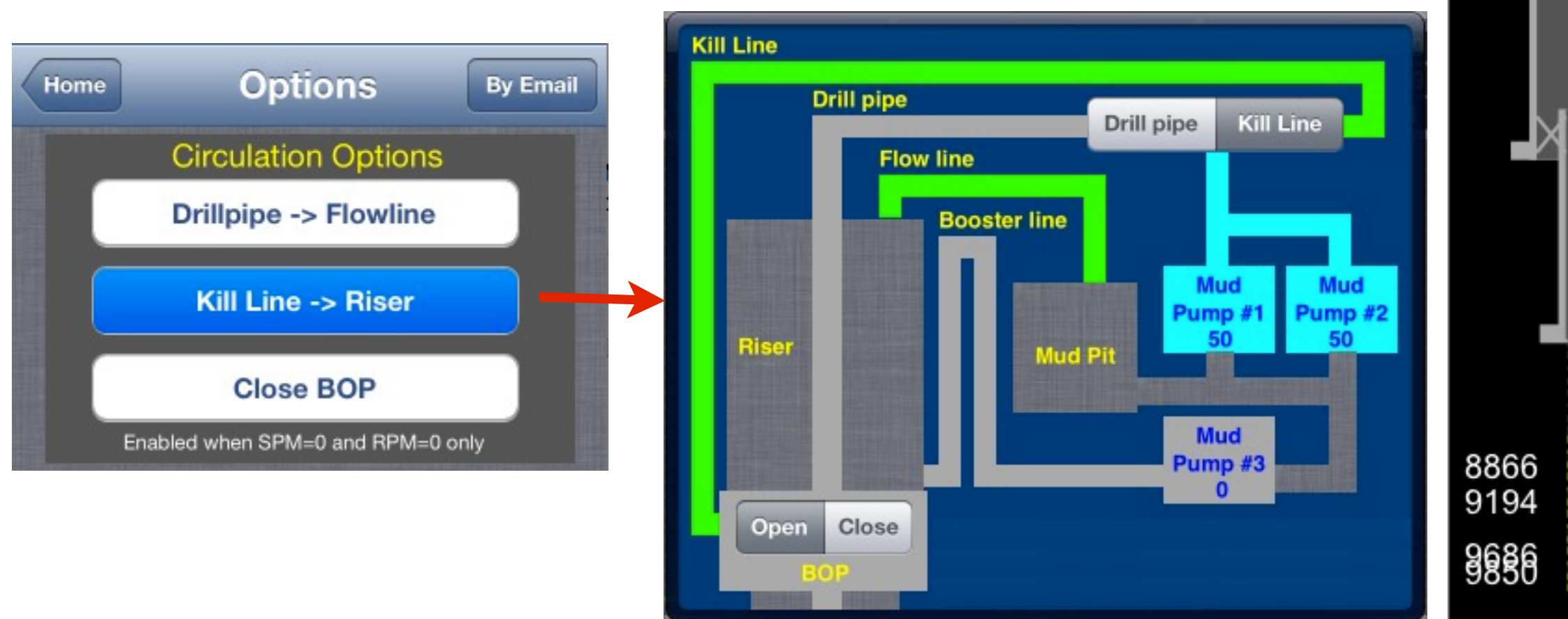

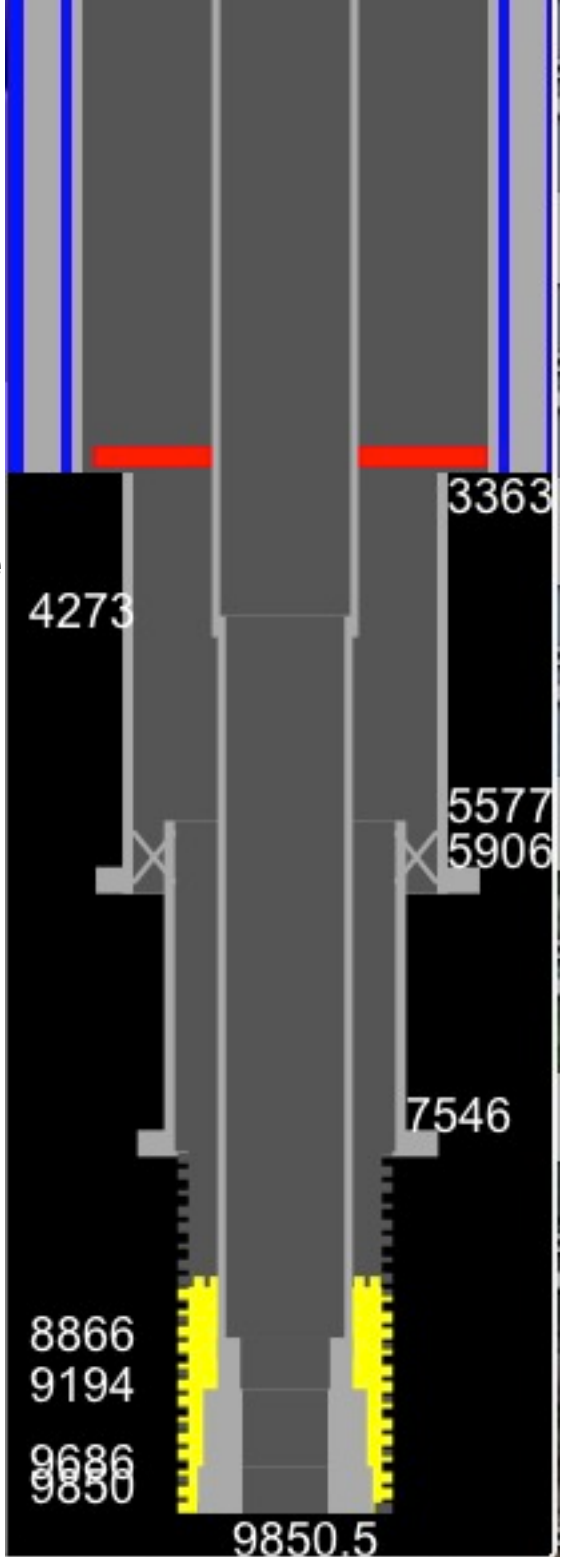

Tap on "Options" button on toolbar to select a circulation option:

- 1) Drill pipe -> Flow line ("Riser" on subsea): circulation option for drilling
- 2) Kill Line -> Flow Line ("Riser" on subsea): circulation option for pressure losses in kill / choke lines

3) Close BOP: No Circulation: option to shut-in the well after to detect kick and to wait the stabilization of the pressures (SIDPP and SICP)

Note: This simulator does not allows circulation through the choke.

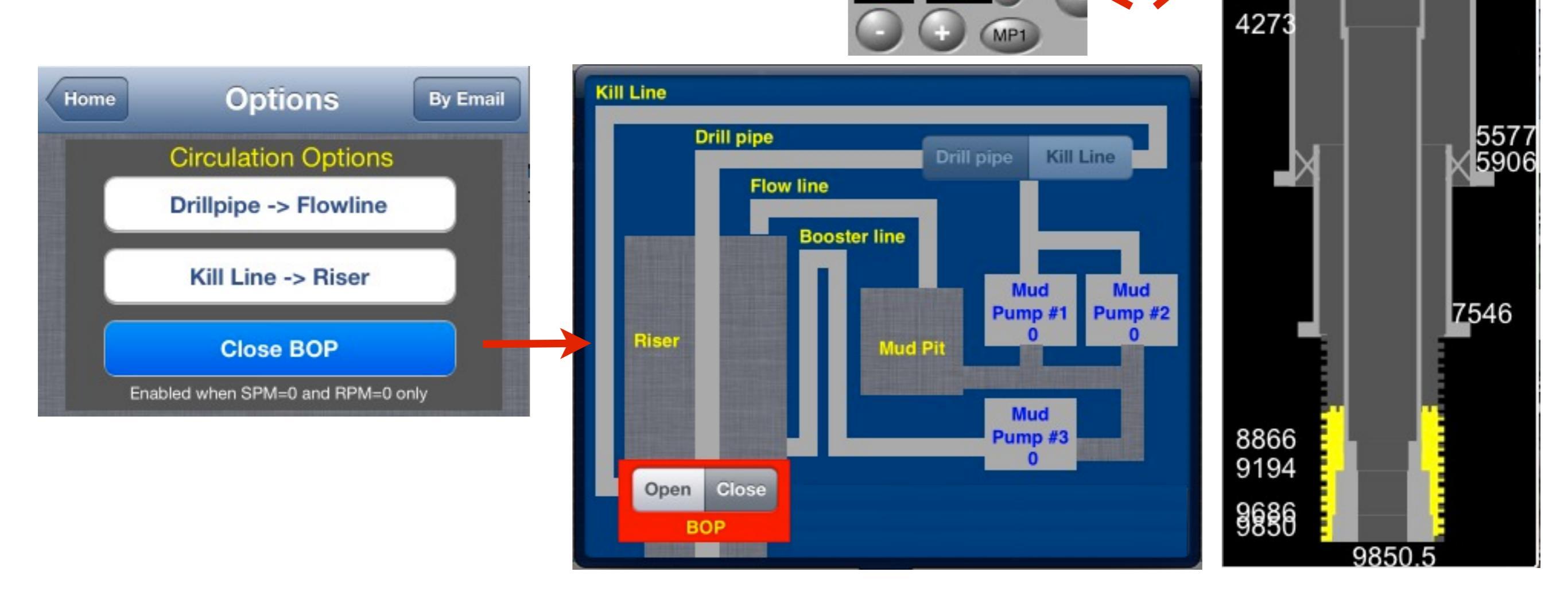

SPM

3363

1000

4000

2710

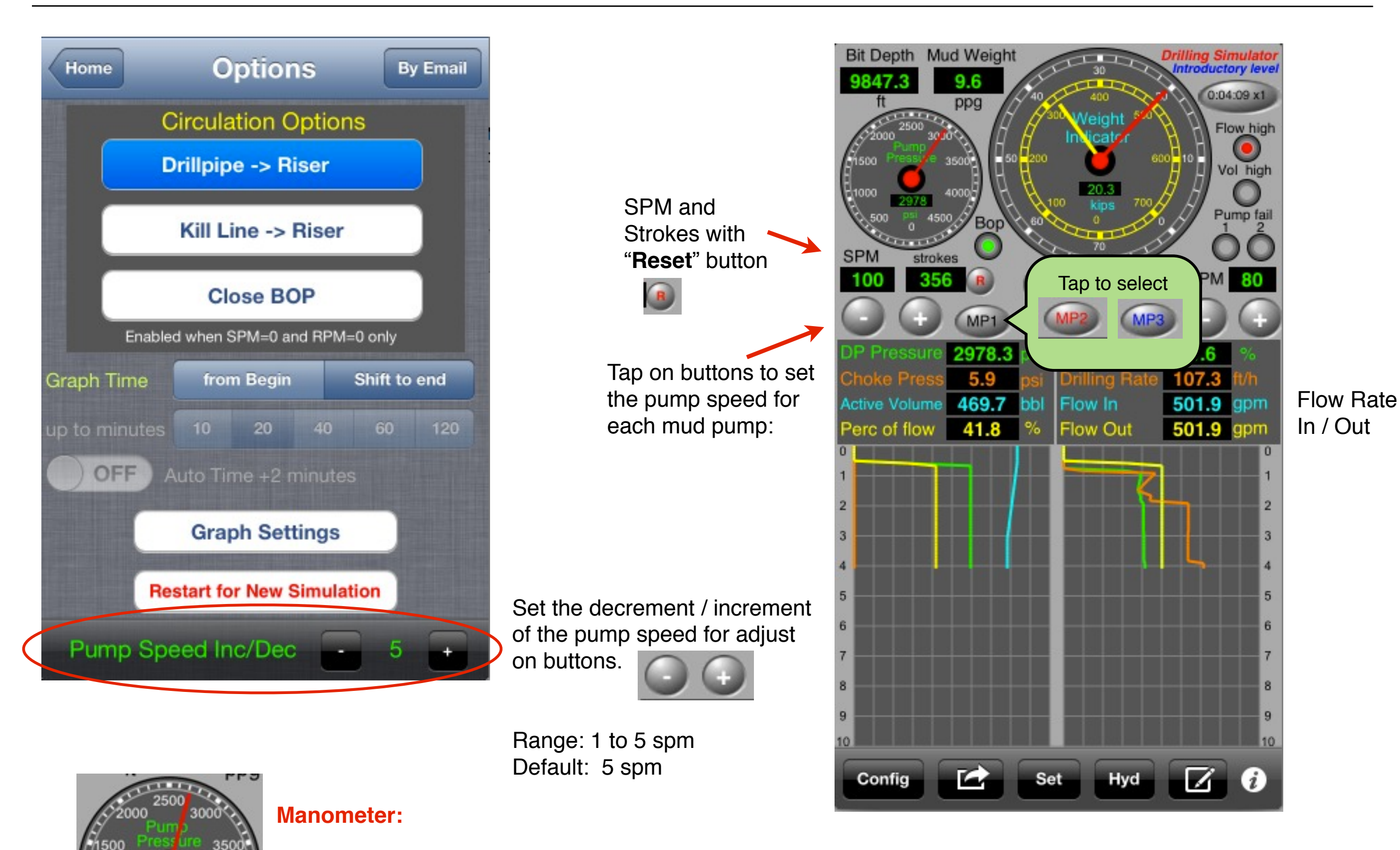

Always shows the pump pressure of

the mud pumps #1 and #2 in parallel.

### Booster Line (Mud Pump #3):

The pump pressure and pressure losses in booster line are not shown in this application.

50

Tap on "Timer" button to Pause and Set X times

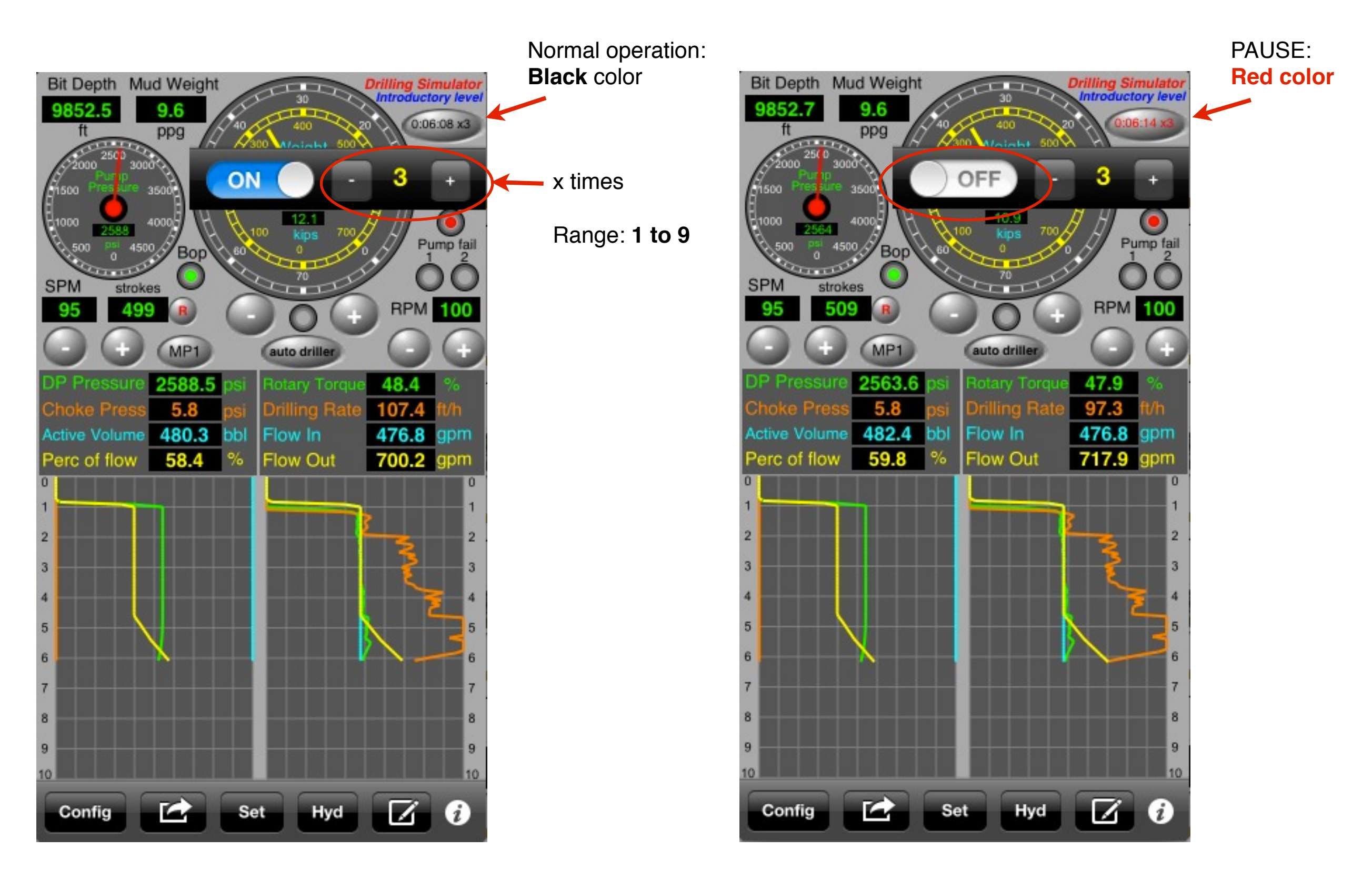

Tap on "Set" button to set alarms for kick detection and to reset failure alarms like failure on mud pumps, bop or reset a kick

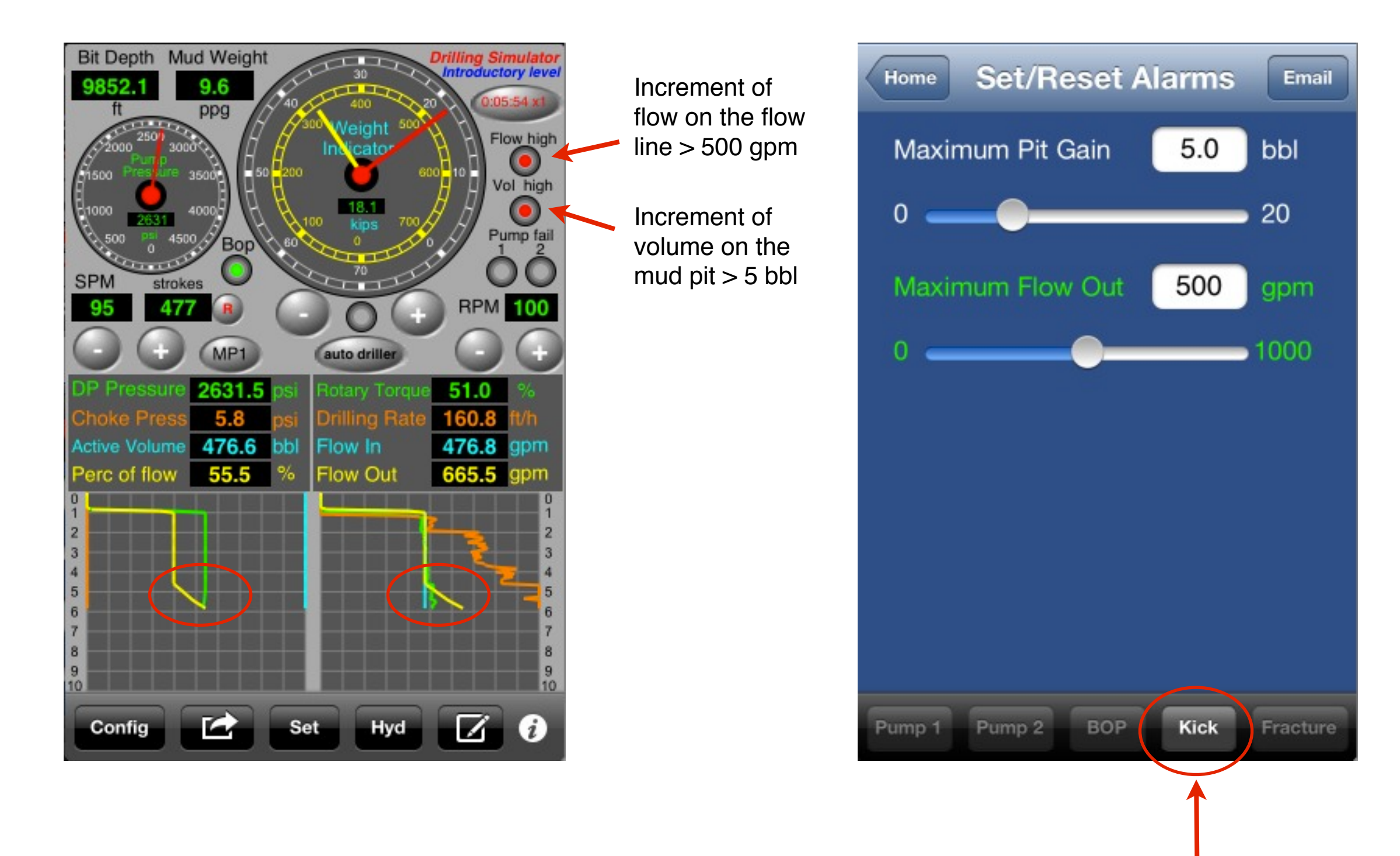

**Reset Kick** 

Tap on "Set" button to set alarms for kick detection and to reset failure alarms like failure on mud pumps, bop or reset a kick

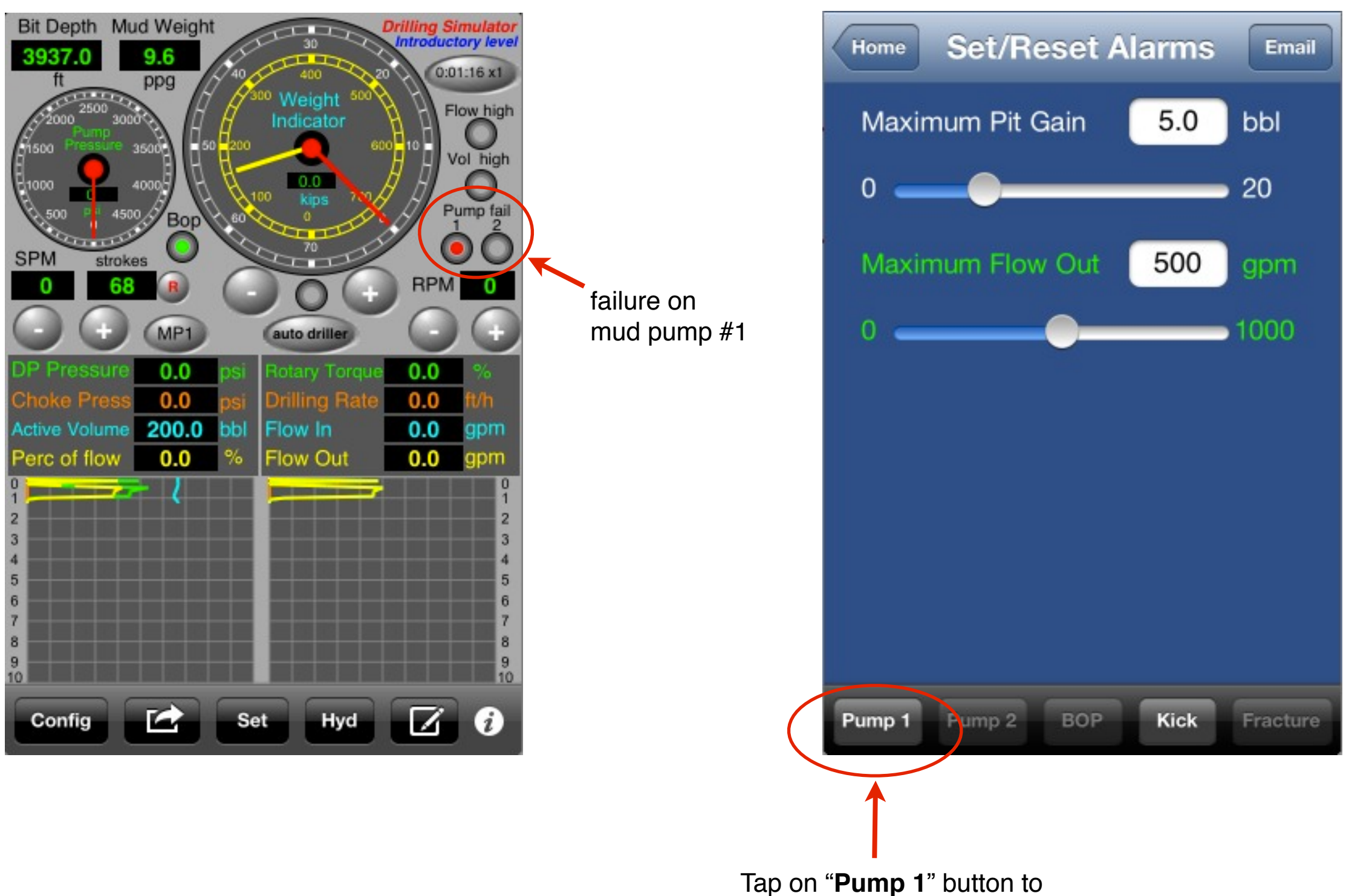

reset failure on mud pump #1

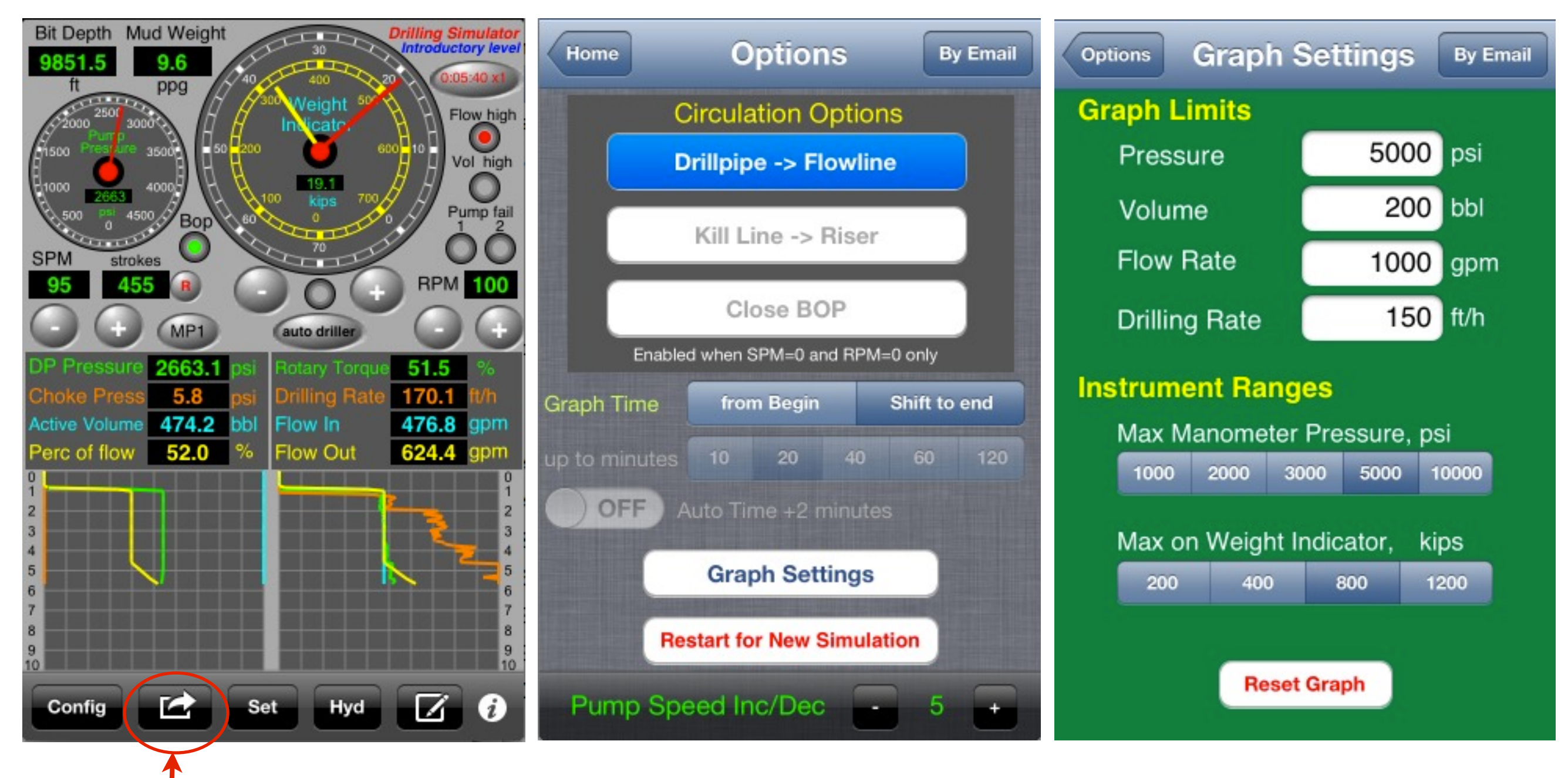

Tap on "Options" button

on toolbar and tap on "Graph Settings" button to set the maximum values for the geolograph

The graph shows 10 min on graph.

With iPhone on horizontal position, only iPhone 5 / iPod Touch 5 th gen.

# **Graph Historical:**

This app works with the last 120 min of simulation. After 120 min, occurs a shift from begin.

### **Reset Graph:**

Tap on "Reset Graph" button to reset just the graph.

### **Instrument Ranges:**

Set "Maximum Manometer Pressure" and "Maximum value on Weight Indicator"

timer: 14 min

The "Shift to End" graph time option:

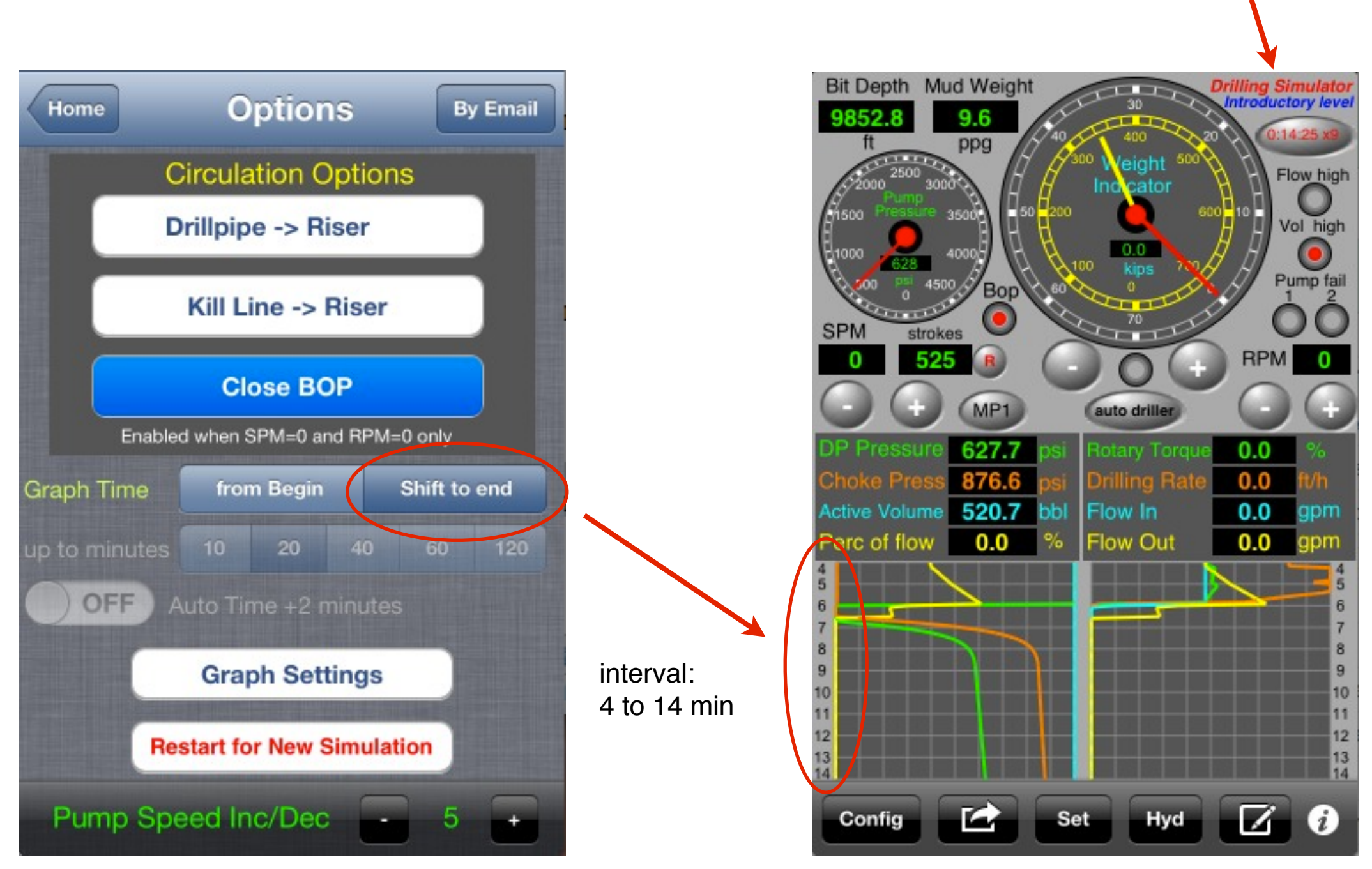

For a interval > 10 min of simulation, select time on Graph to "from Begin" to 10, 20, 40, 60 or 120 min

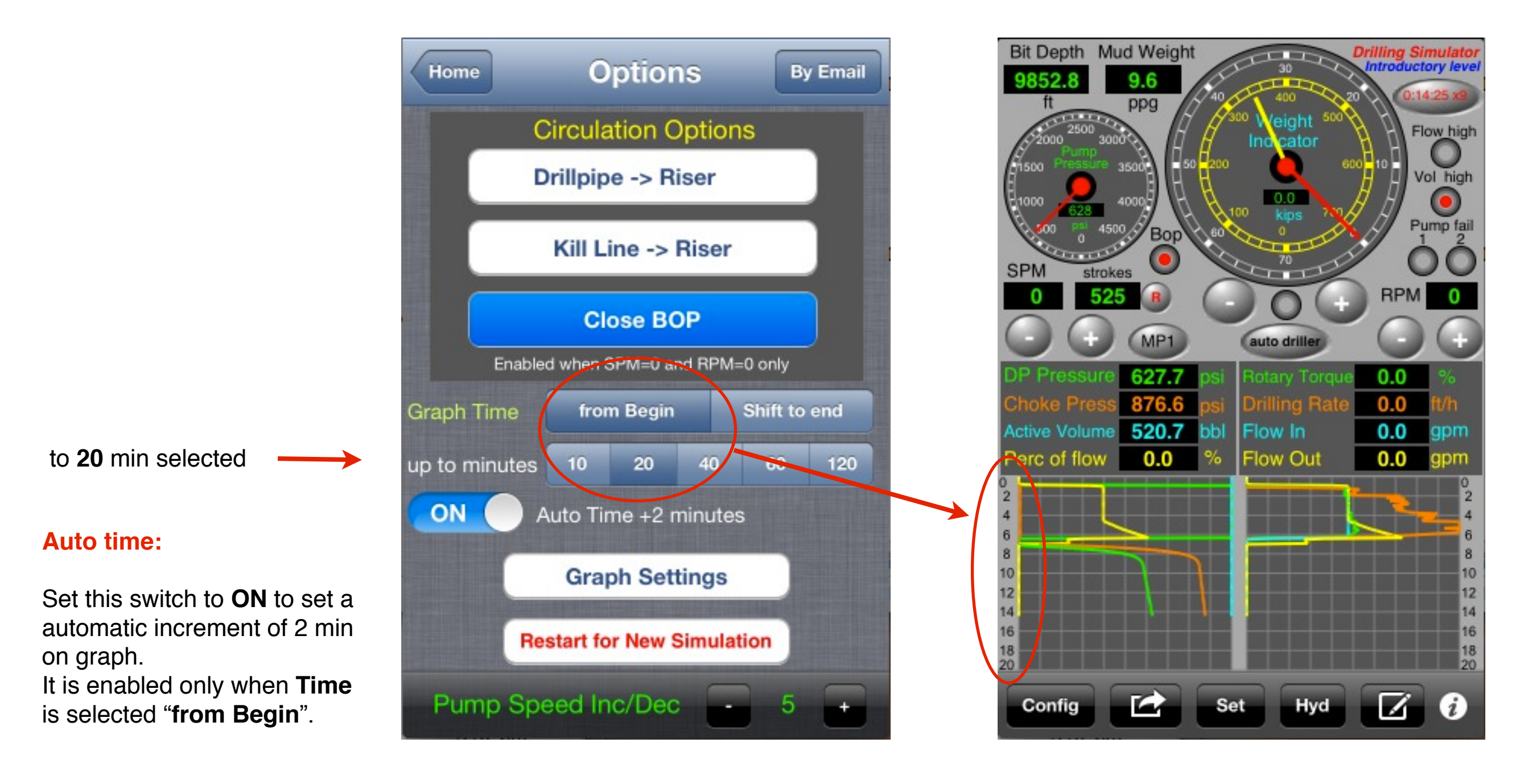

Menu

56

Set the instruments scale for **Pump Pressure Manometer** and **Weight Indicator** 

Example:

Manometer: 0 to 3000 psi

Weight Indicator: 0 to 400 kips

| Ins | Instrument Ranges             |      |      |      |       |  |  |
|-----|-------------------------------|------|------|------|-------|--|--|
|     | Max Manometer Pressure, psi   |      |      |      |       |  |  |
|     | 1000                          | 2000 | 3000 | 5000 | 10000 |  |  |
|     | Max on Weight Indicator, kips |      |      |      |       |  |  |
|     | 200                           | 400  |      | 800  | 1200  |  |  |

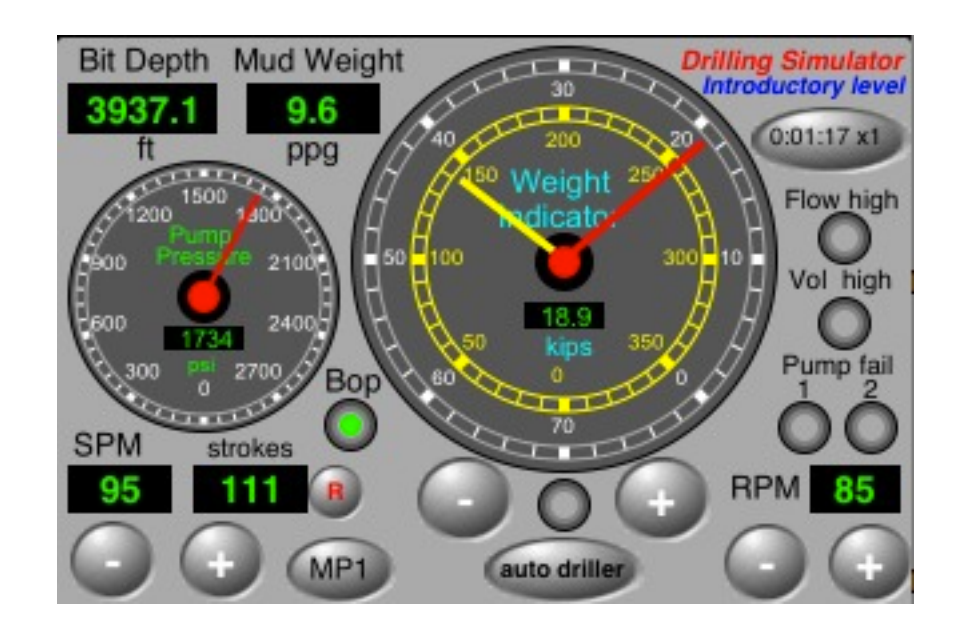

## Example:

Manometer: 0 to 5000 psi

Weight Indicator: 0 to 800 kips

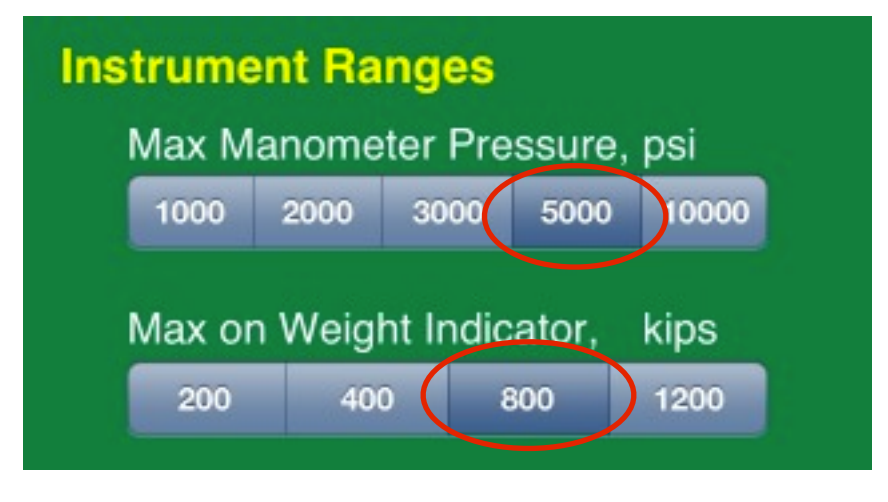

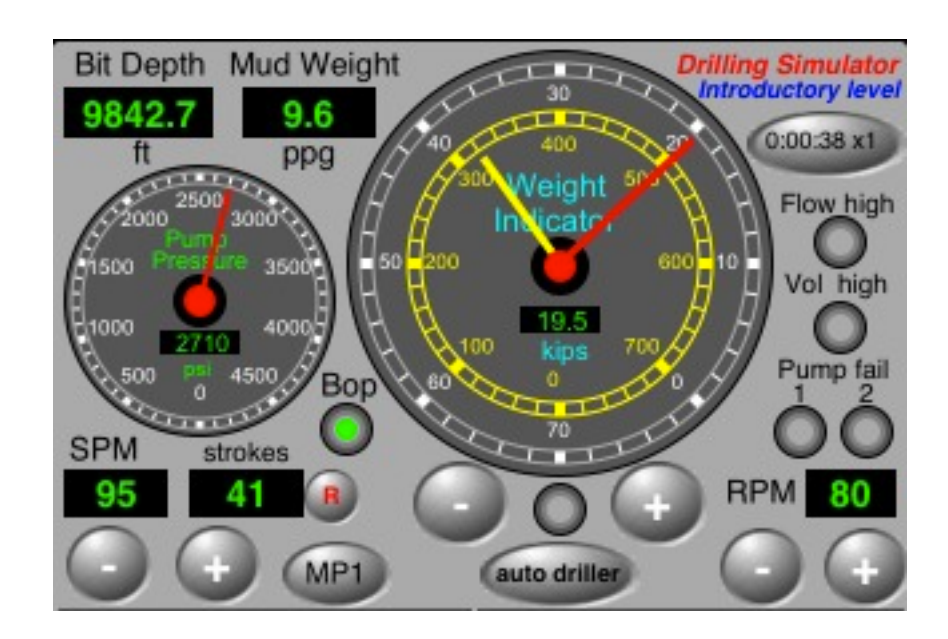

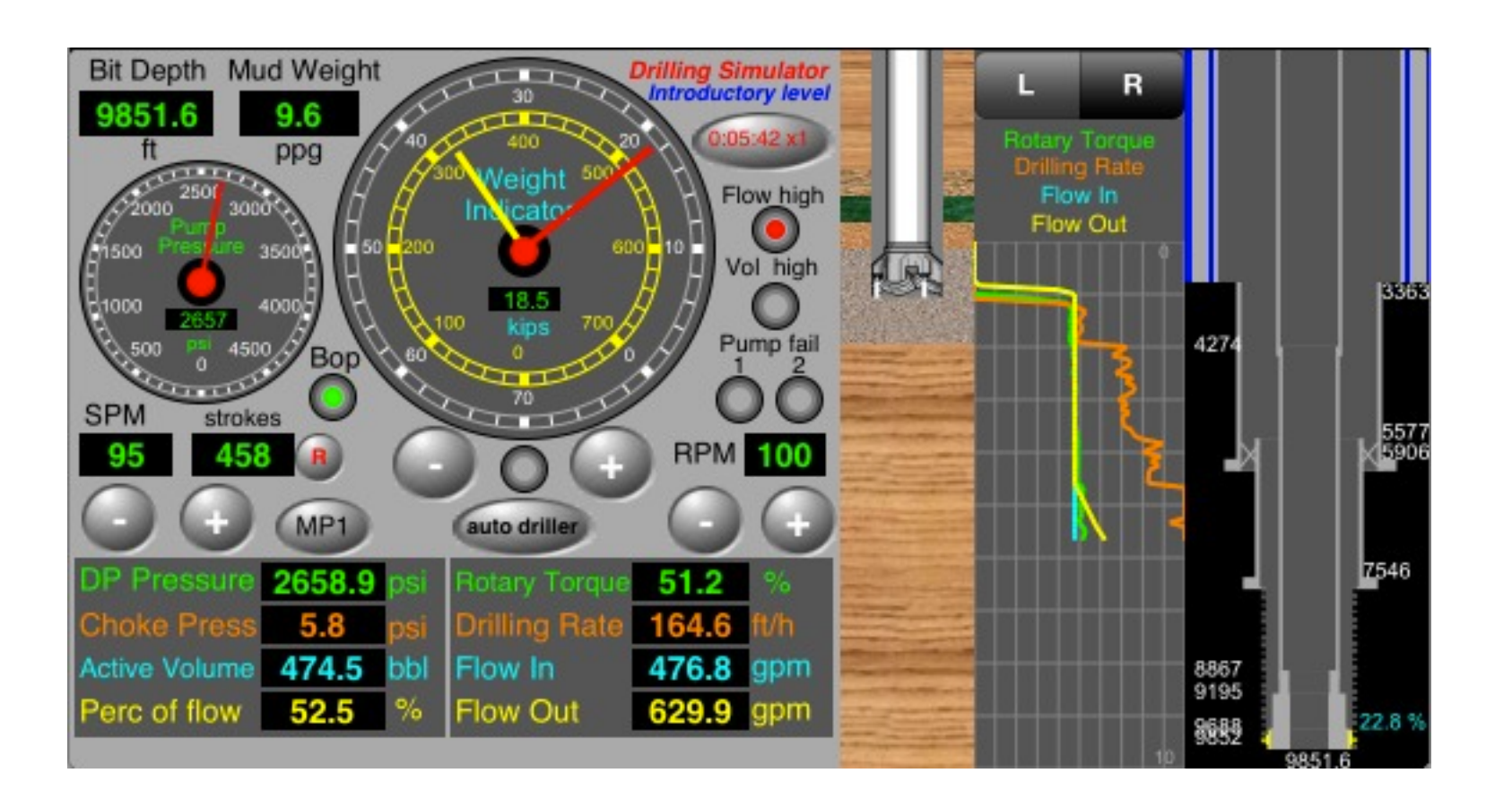

Menu

Moving the Drill String Auto Driller Hydraulics and Neutral Line **Kick Detection** Shut-in the Well Stabilization of the Pressures Save on iCloud Importing by WC Simulator for iPhone Importing by WC Simulator for iPad The Driller's Method (on iPhone) The Wait and Weight Method (on iPhone) The Driller's Method (on iPad) The Wait and Weight Method (on iPad) Fracture on Shoe Depth **Underground Blowout** Blowout

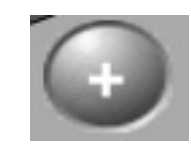

Use the button [+] to move down the drill string. When the drill bit reaches on the bottom hole, the WOB (weight on bit) increases.

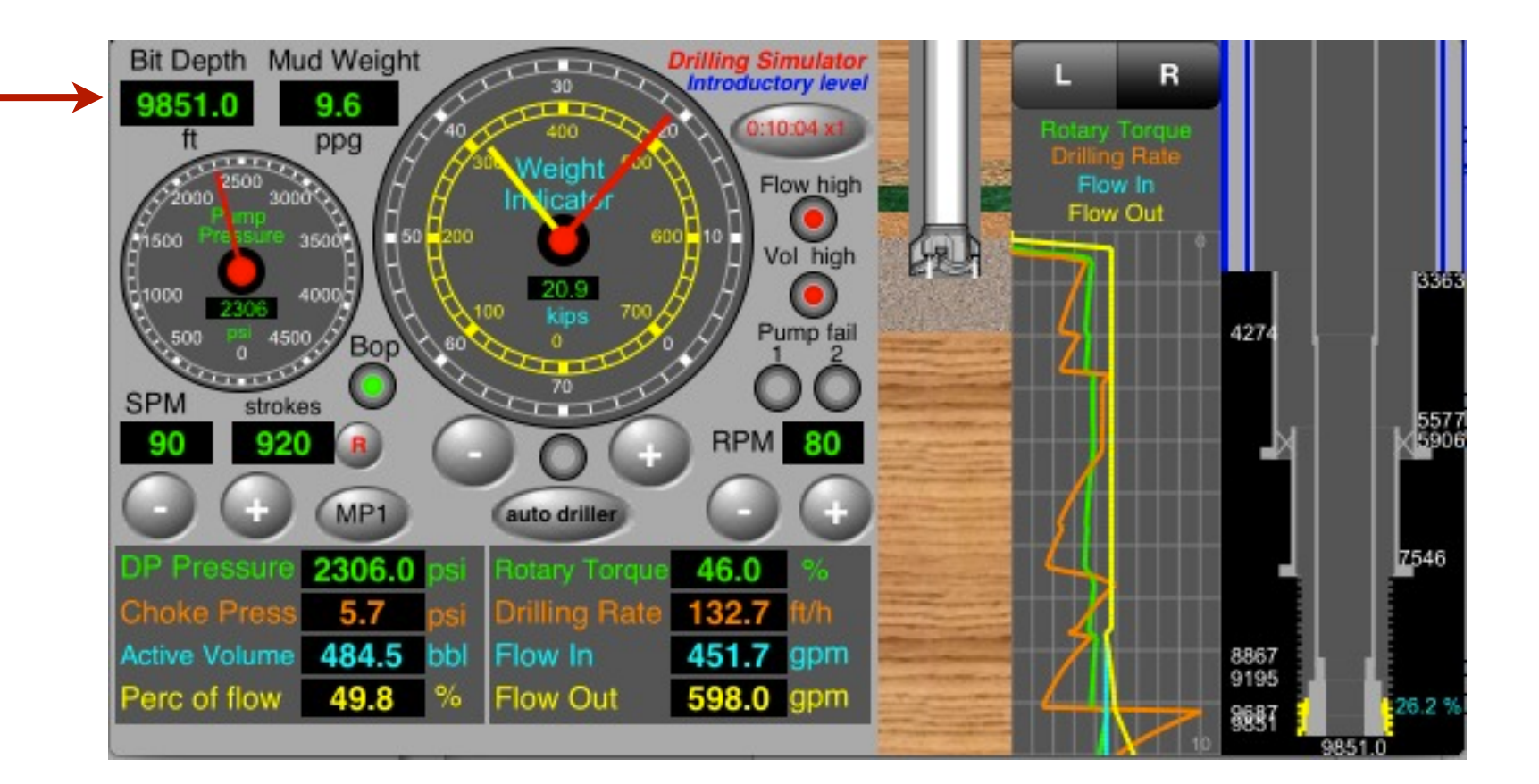

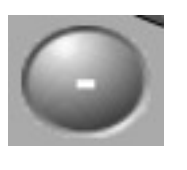

Use the button [-] to decrement the WOB. When WOB = 0, the drill string is moved to up (off the bottom)

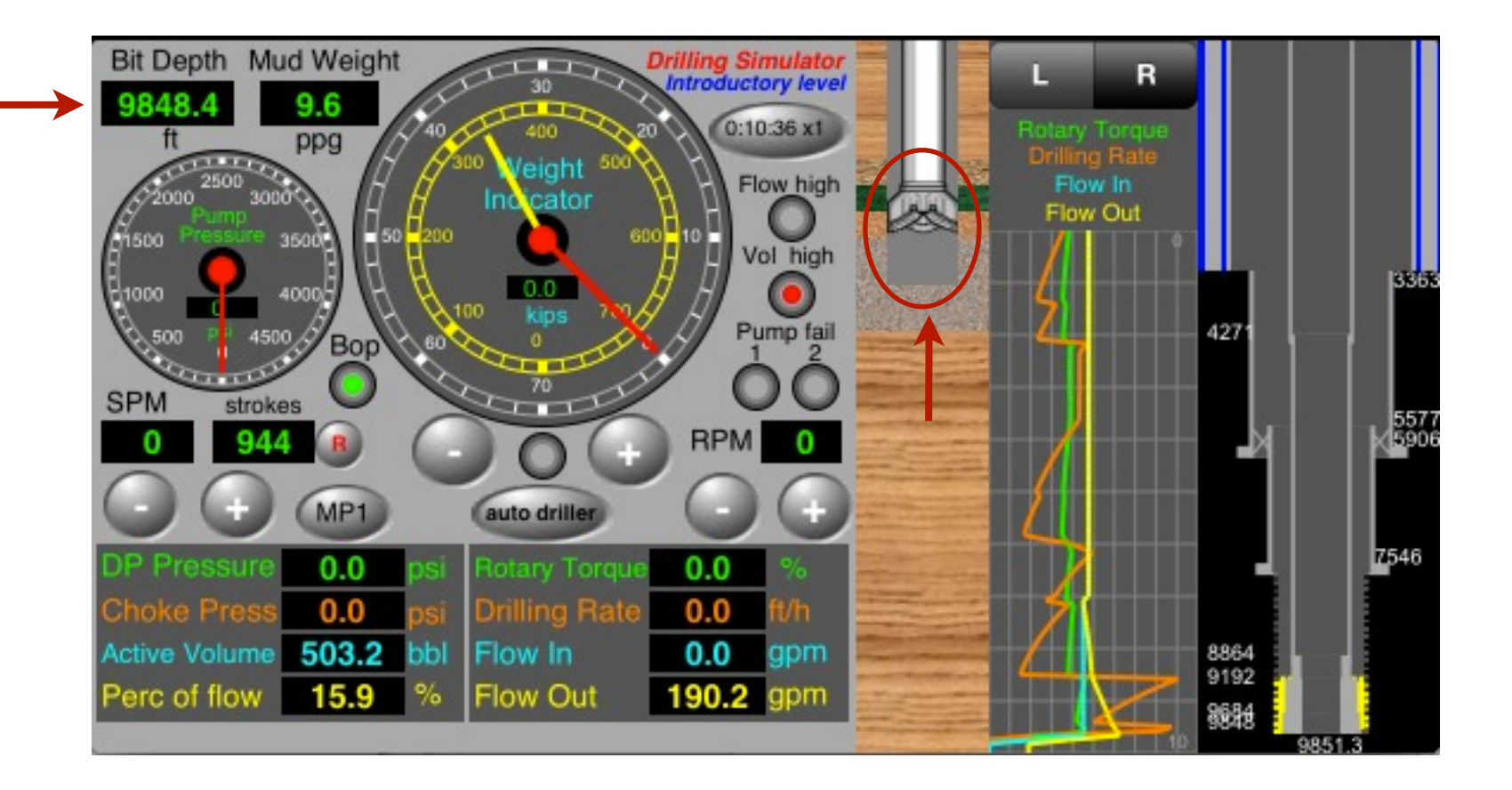

## **Auto Driller:**

Tap on "**auto driller**" button to activate or desactivate it.

Without:

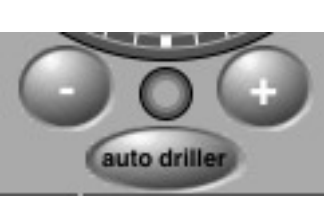

It is necessary to tap on buttons - / + to maintain the **WOB** (weight on bit).

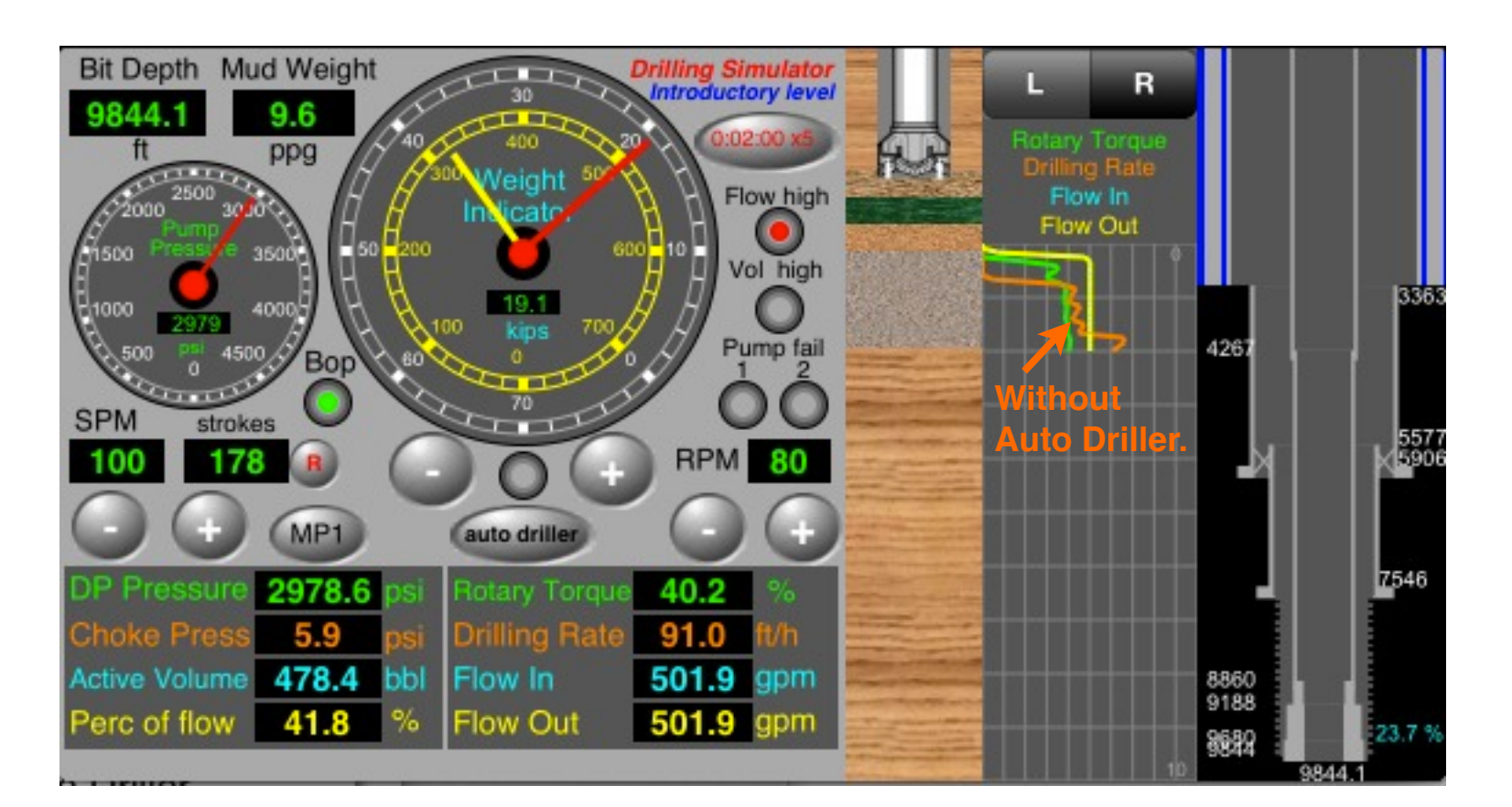

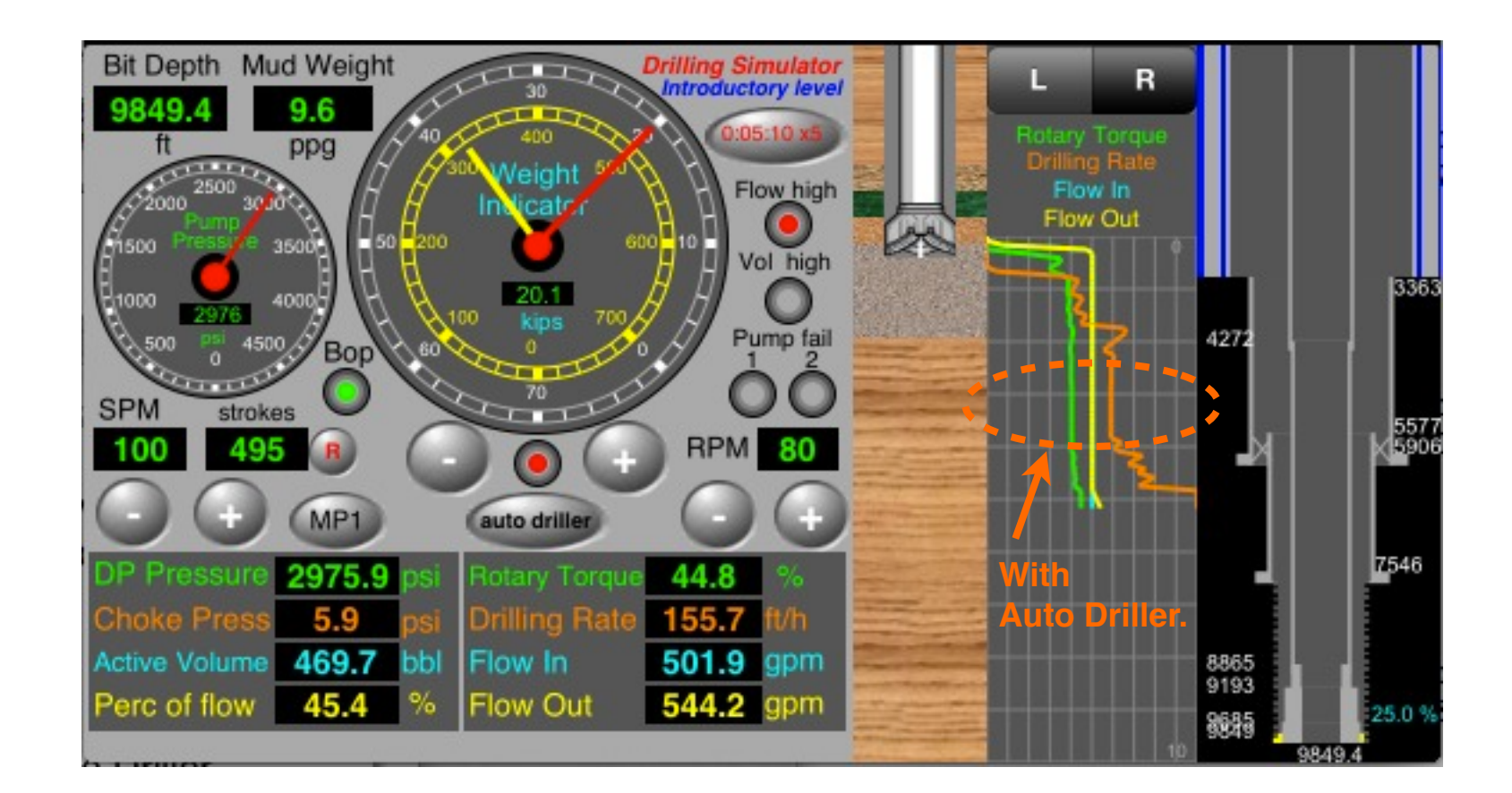

With:

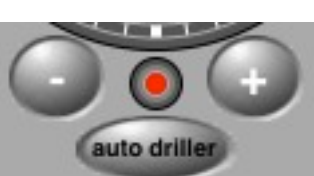

The **WOB** (weight on bit) is constant. It changes automatically to Off if to tap on the buttons - / + Tap on "Hyd" button to show the Hydraulics View.

- Mud Pumps Informations
- Bottoms-up time
- Drill bit parameters
- System friction losses
- Hydrostatics and Critical Pressure on choke and BOP
- ECD on shoe depth and bottom hole
- Show critical density on shoe (fracture) and the bottom (influx)

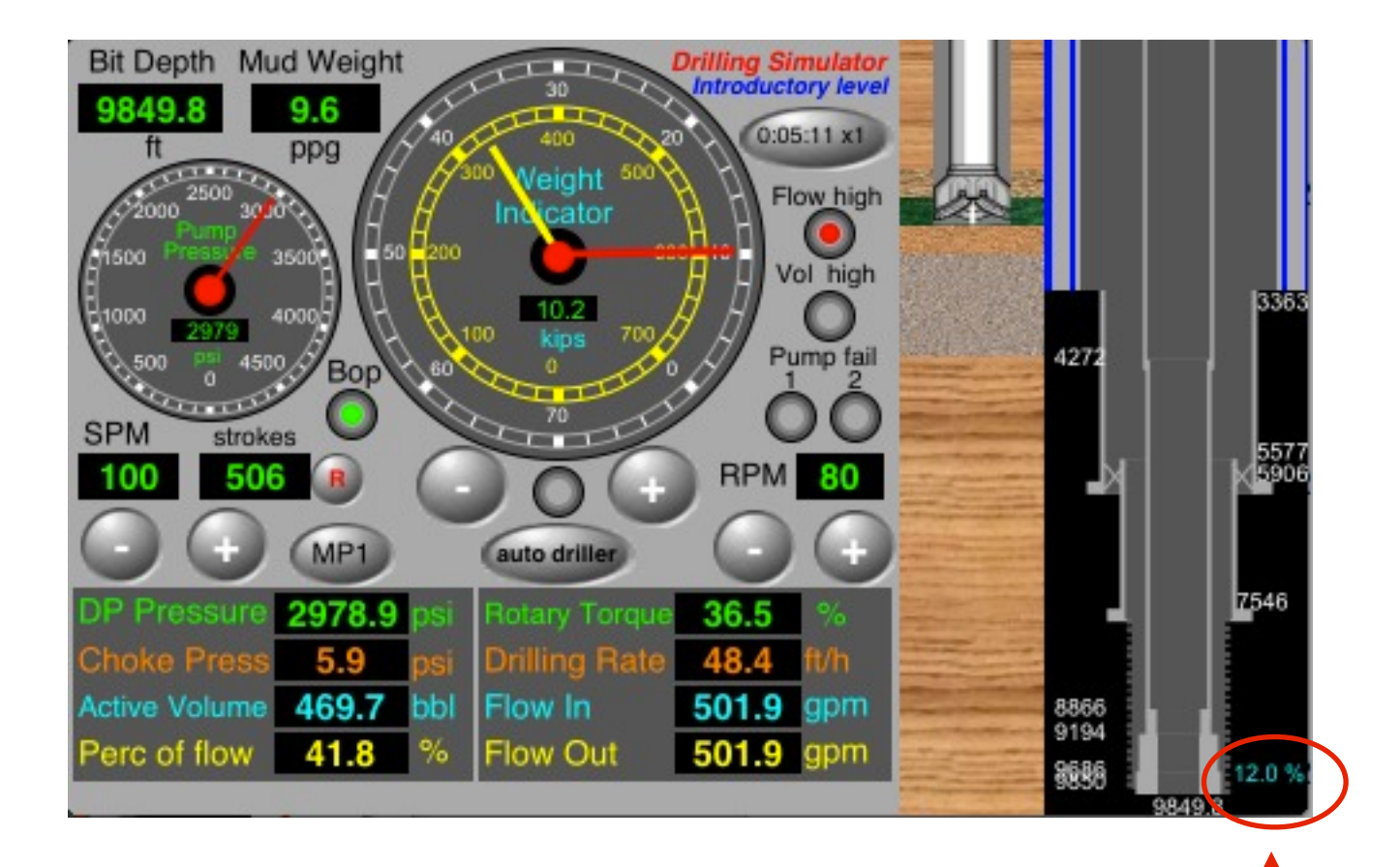

| Back                                           |           | Hydra                  | ulics           |              | By Email        |  |  |
|------------------------------------------------|-----------|------------------------|-----------------|--------------|-----------------|--|--|
| Pump Pr                                        | ess 297   | 7 <mark>8.9</mark> psi | Botto<br>-up ti | ms 1<br>me   | 29 min          |  |  |
| MP 1                                           | 100.0     | spm Flo                | ow 1 🚦          | 501.9        | gpm             |  |  |
| MP 2                                           | 0.0       | spm Flo                | ow 2            | 0.0          | gpm             |  |  |
| MP 3                                           | 0.0       | spm Flo                | ow 3            | 0.0          | gpm             |  |  |
| Drill Bit                                      | Flow      | 501.9                  | gpm             | Surfac       | ce              |  |  |
| Nozzles                                        | Loss      | 2029.1                 | psi             | 27           | 7.4 psi         |  |  |
| Hydrauli                                       | c Power   | 10.5                   | hp/<br>sa in    | Drill st     | tring           |  |  |
| % Nozzles Loss                                 |           | 68.1                   | %               | Annul        | 7.2 psi         |  |  |
| Jet Velo                                       | city      | 486.1                  | ft/s            | 11           | 5.2 psi         |  |  |
| Impact F                                       | orce      | 1208.6                 | lbf             | Total        | Friction        |  |  |
| Nozzles                                        | TFA       | 0.3313                 | sq.in           | 94           | 9.8 psi         |  |  |
| Drill string Hydrost 4908.5 psi BOP 1683.0 psi |           |                        |                 |              |                 |  |  |
| Choke F                                        | ressure   | 5.9                    | psi 🛔           | Max 89       | 92.3 psi        |  |  |
|                                                | TVD<br>ft | Hydrost<br>psi         | Frictior<br>psi | n ECD<br>ppg | Critical<br>ppg |  |  |
| Shoe                                           | 7545.9    | 3763.2                 | 54.5            | 9.74         | 12.00           |  |  |
| Bottom                                         | 9842.5    | 4908.5                 | 115.2           | 9.83         | 9.50            |  |  |

**-** x 100

WOB -> length

BHA -> total length

Neutral Line = •

The following kick indications can be observed in the graph during the drilling:

- 1- Decrease in the pump pressure
- 2- Increase in the pit volume (active tank)
- 3- Increase in the percent of flow
- 4- Increase in the rotary torque
- 5- Increase in the drilling rate
- 6- Increase in the flow out

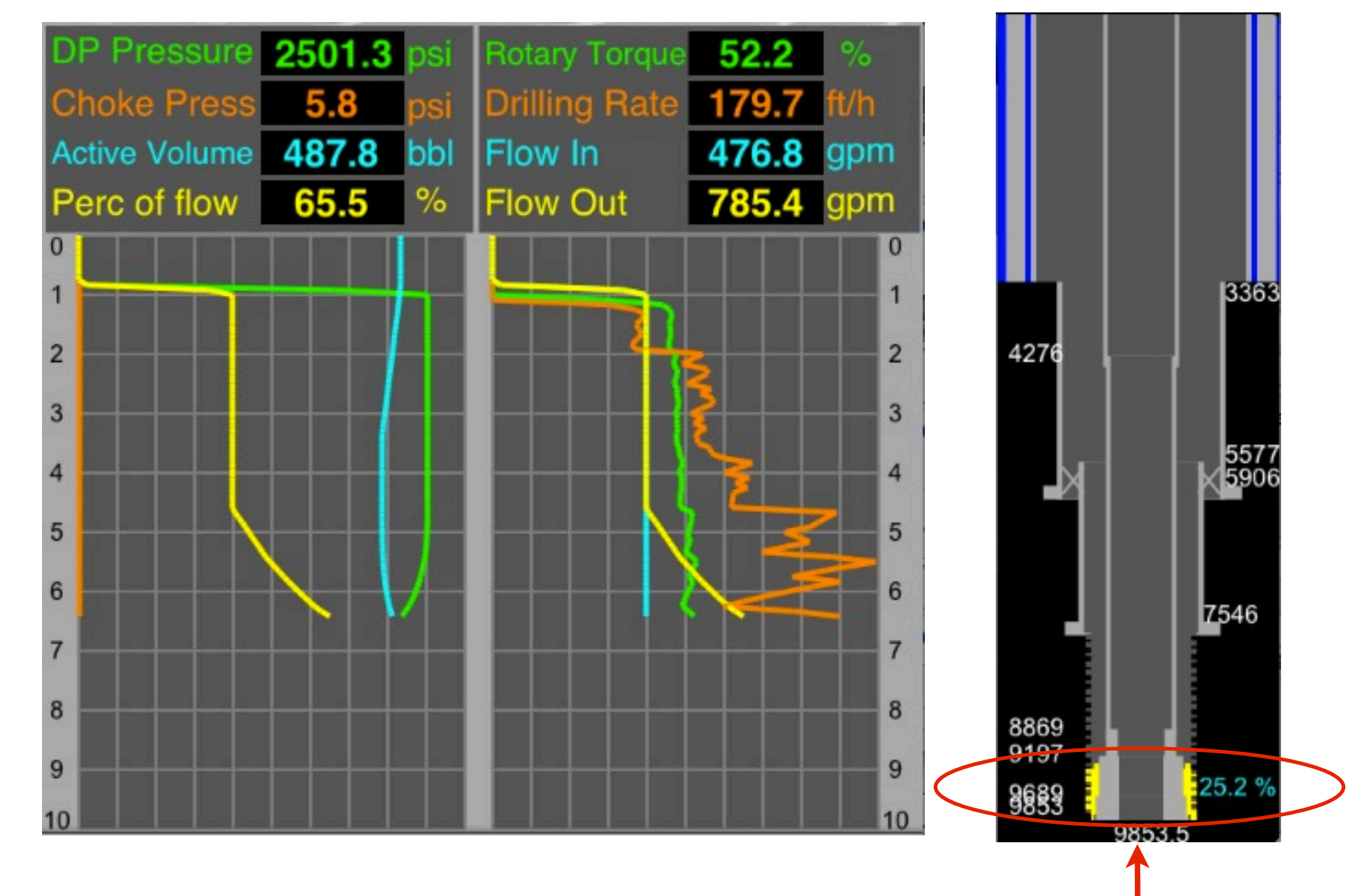

Menu

Visual indication with iPhone in horizontal position (visible in simulation only)

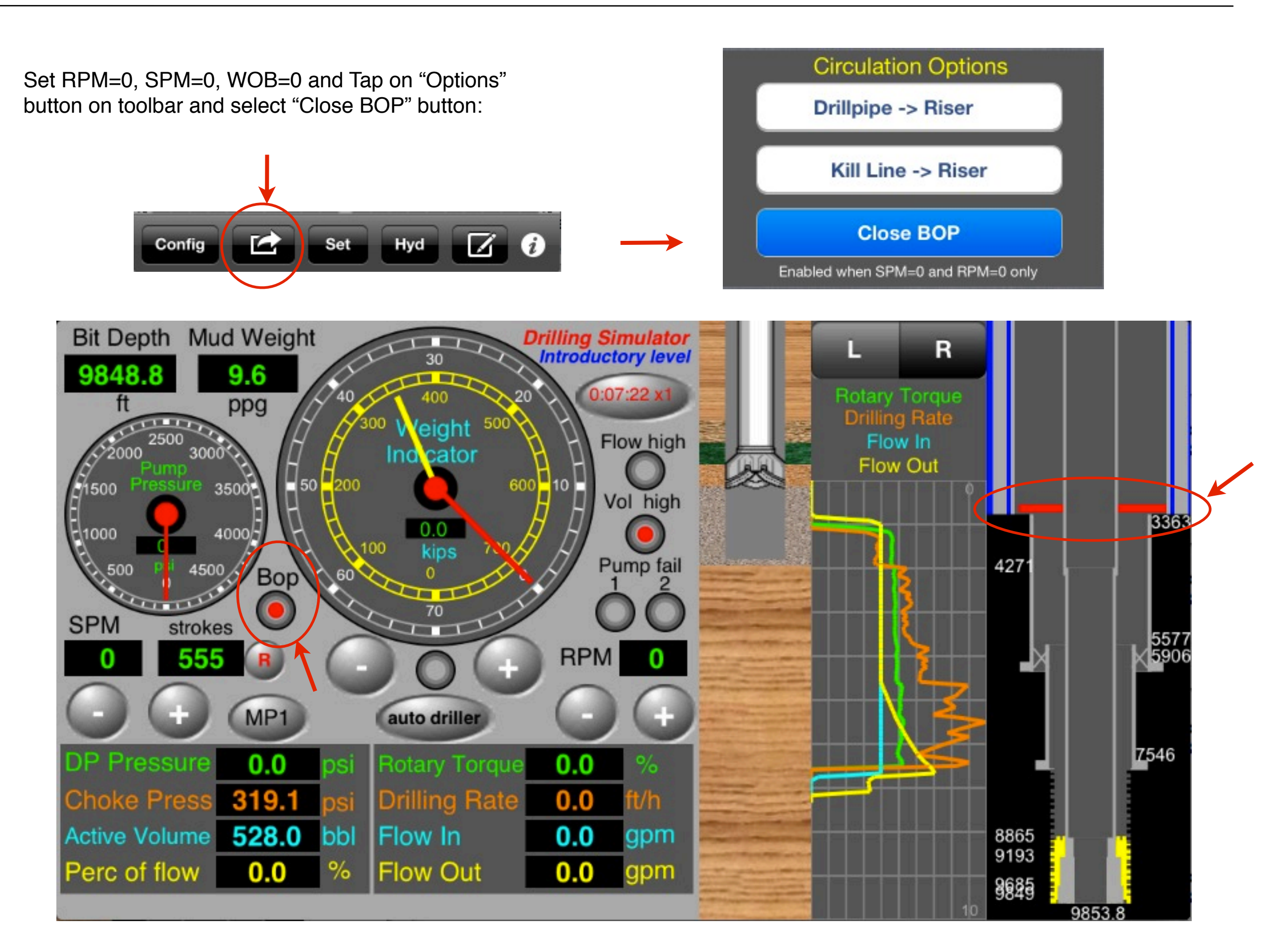

Check for the behavoir of curves of DP pressure and Choke Pressure on graph. On hydraulics view ECD = Critical Density on Bottom:

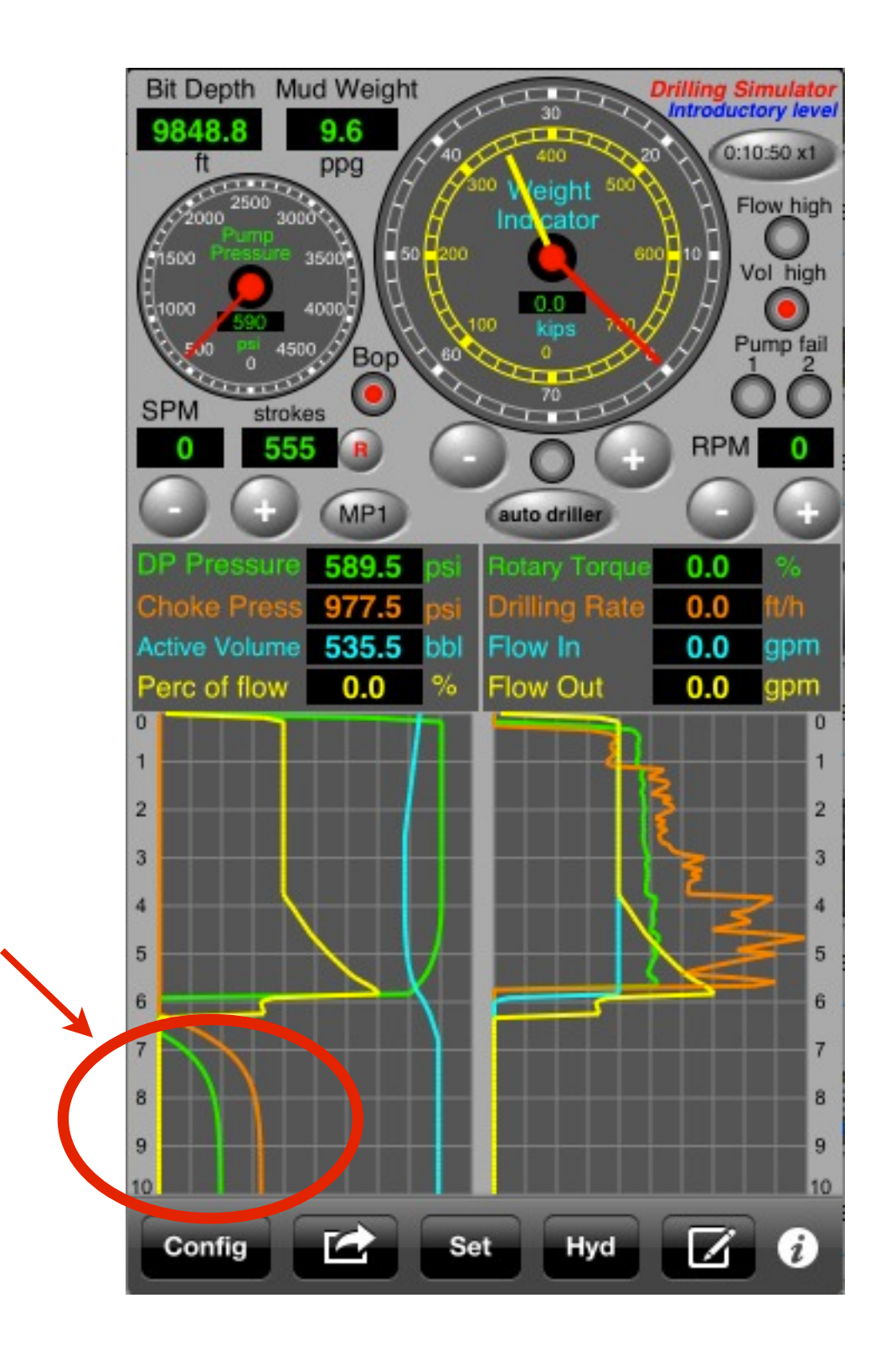

| Back                                                                 | ł        | lydra   | aulics       | 6            | By B    | Email   |
|----------------------------------------------------------------------|----------|---------|--------------|--------------|---------|---------|
| Pump Pre                                                             | ess 587  | 7.1 ps  | i Bot<br>-up | toms<br>time |         | min     |
| MP 1                                                                 | 0.0      | spm Fl  | low 1        | 0.0          | gpn     | n       |
| MP 2                                                                 | 0.0      | spm Fl  | ow 2         | 0.0          | gpn     | n       |
| MP 3                                                                 | 0.0      | spm Fl  | low 3        | 0.0          | gpr     | n       |
| Drill Bit                                                            | Flow     | 0.0     | gpm          | Sur          | face    |         |
| Nozzles                                                              | Loss     | 0.0     | psi          |              | 0.0     | psi     |
| Hydrauli                                                             | c Power  | 0.0     | hp/<br>sa.in | Drill        | string  | g       |
| % Nozzl                                                              | es Loss  | 0.0     | %            | Ann          | ulus    | psi     |
| Jet Velo                                                             | city     | 0.0     | ft/s         |              | 0.0     | psi     |
| Impact F                                                             | orce     | 0.0     | lbf          | Tota         | al Fric | tion    |
| Nozzles                                                              | TFA      | 0.3313  | 3 sq.in      |              | 0.0     | psi     |
| Drill strin                                                          | g Hydros | st 4908 | 8.5 psi      | BOP          | 2653.   | 0 psi   |
| Choke P                                                              | ressure  | 975.    | .9 psi       | Max          | 1136.   | 8 psi   |
|                                                                      | TVD      | Hvdros  | t Frictio    | on EC        | D CI    | ritical |
|                                                                      | ft       | psi     | psi          | pp           | g       | ppg     |
| Shoe                                                                 | 7545.9   | 3763.2  | 0.0          | 120          | 10 1    | 2 50    |
| Bottom                                                               | 9842.5   | 4519.6  | 0.0          | 10.7         | 75 1    | 0.75    |
| 98. (1990) - Alexandra (1990)<br>Alexandra (1990) - Alexandra (1990) |          |         |              |              |         |         |
|                                                                      |          |         |              |              |         |         |
|                                                                      |          | F       | CD – 0       | Critica      | l Dei   | nsitv d |

Save after the stabilization of the pressures on iCloud to importing by the app "Well Control Simulation" for control.

| Config 🛃 Set Hyd 📝 🧿            | C    |
|---------------------------------|------|
| Home Configuration Save to File | DS   |
| Surface Stack Subsea Stack      |      |
| Data Files                      |      |
| Unit System                     |      |
| Well Configuration              | iClo |
| Mud Pumps 1, 2 and 3            |      |
| Surface Connections             |      |
| Elevation System                |      |
| Hydraulic Choke & Bop           |      |

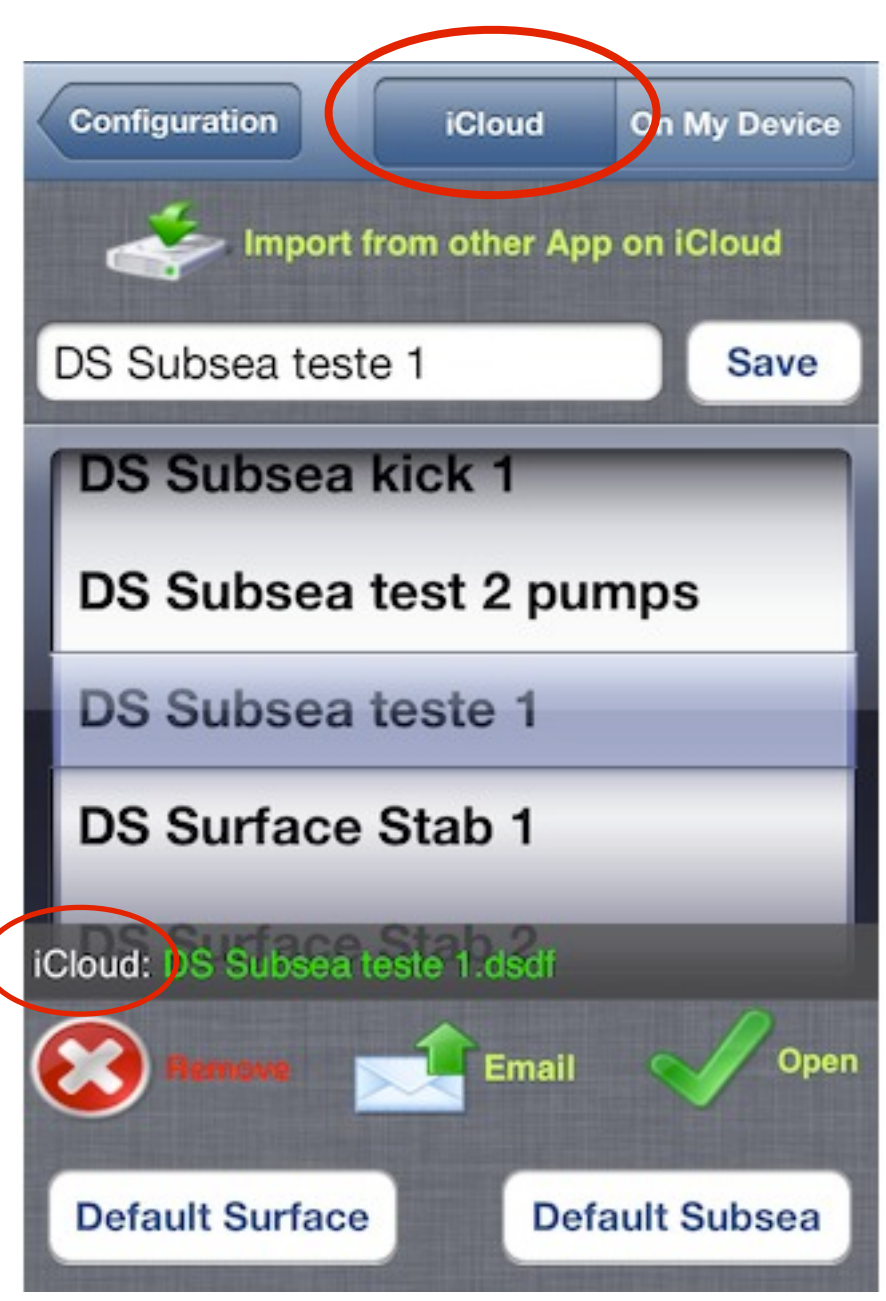

<u>Menu</u>

Open the "Well Control Simulator" app to Import from "Drilling Simulator" to apply a Method to control.

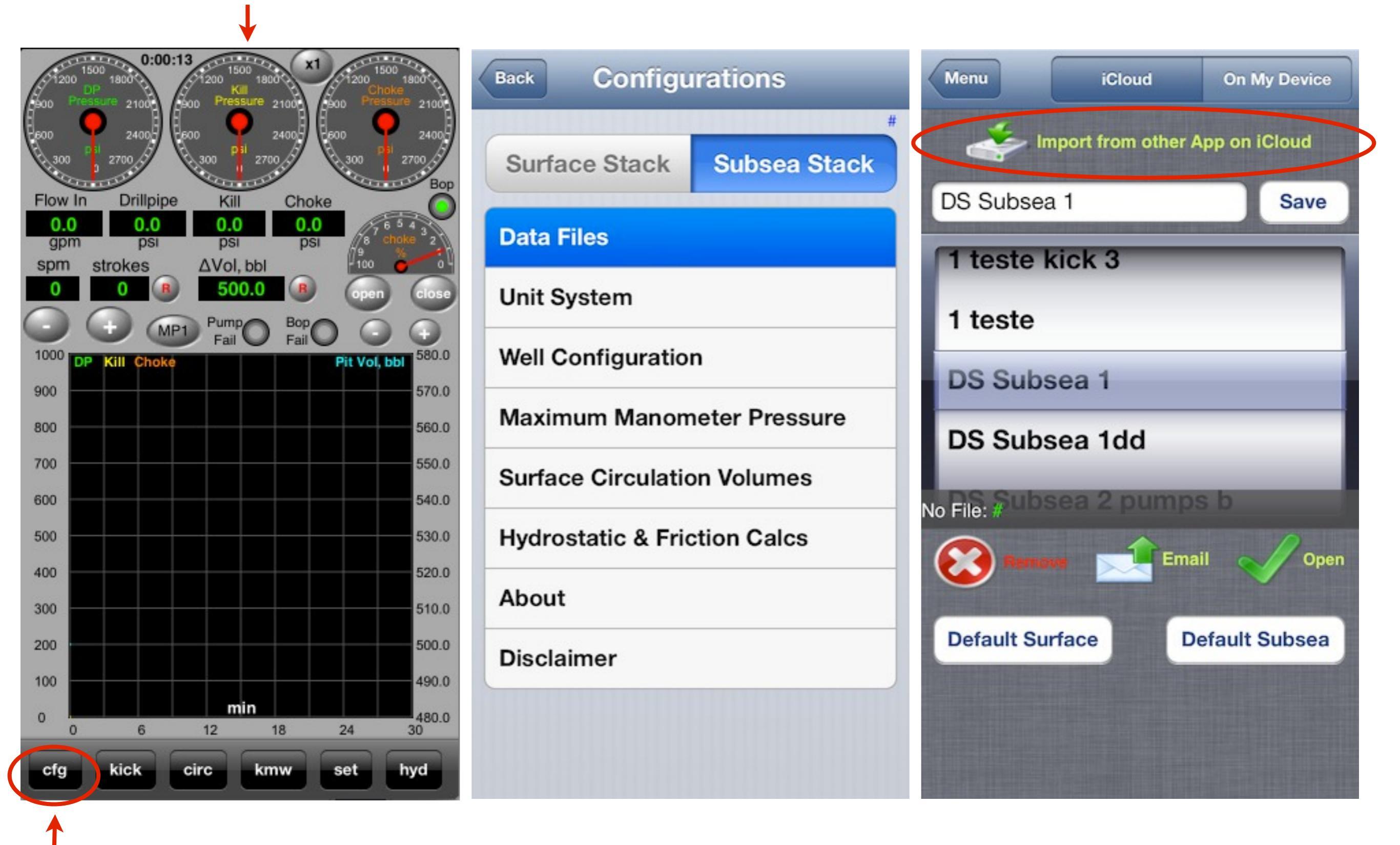

Menu

Move to "Drilling Simulator" and Tap on "Select App" button. Select the data file to import.

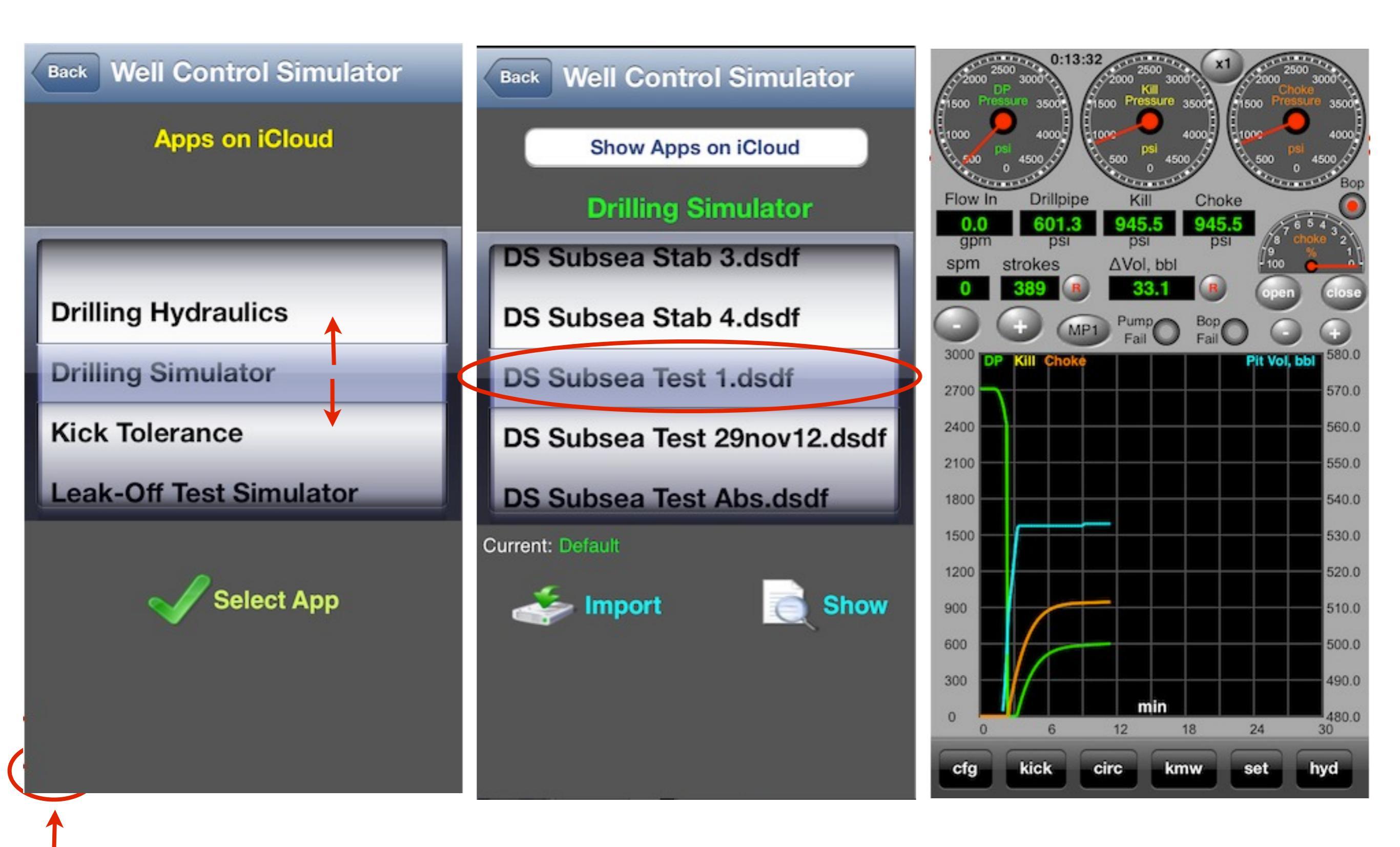

Open the "Well Control Simulator" app to Import from "Drilling Simulator" to apply a Method to control.

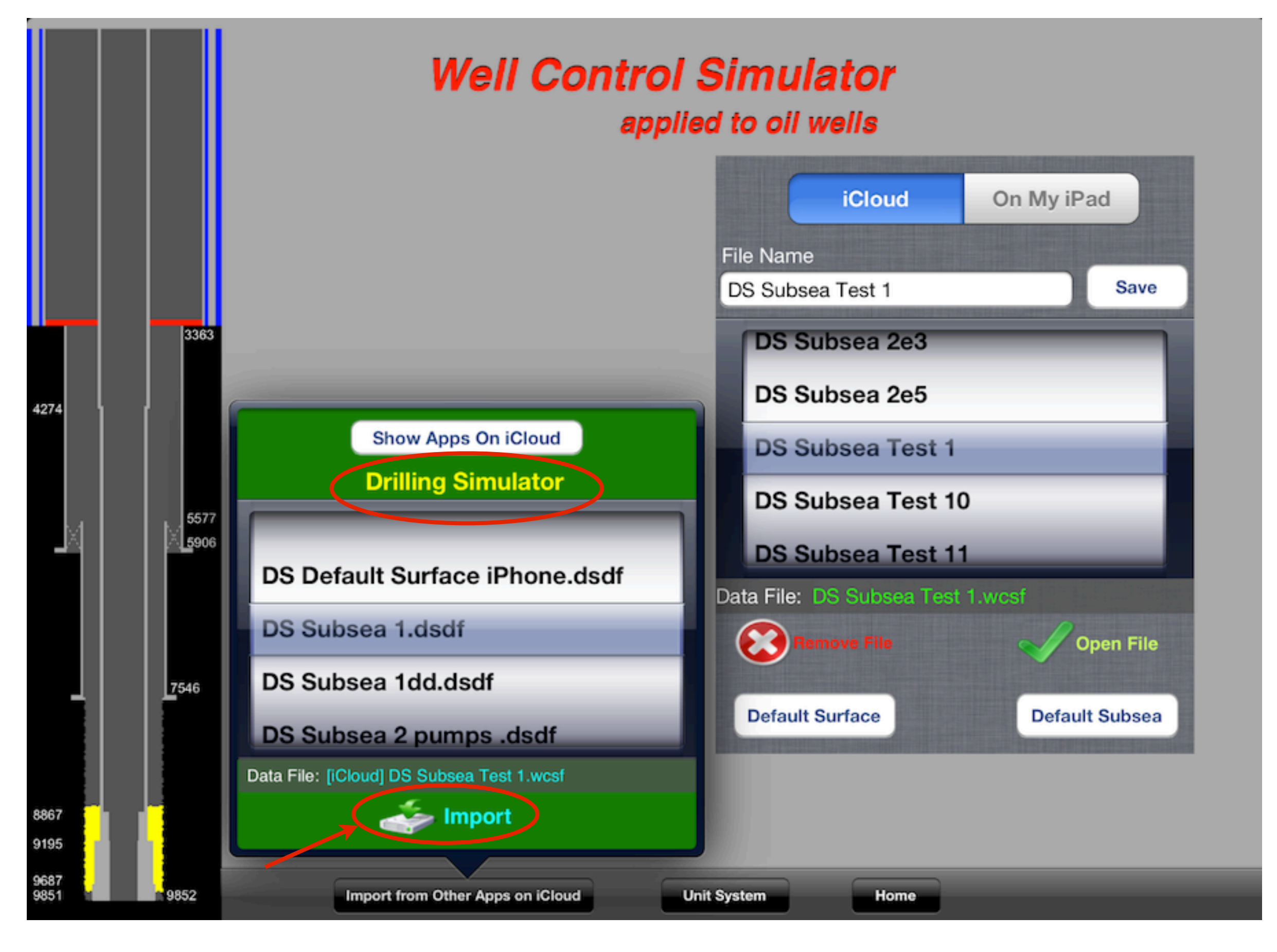

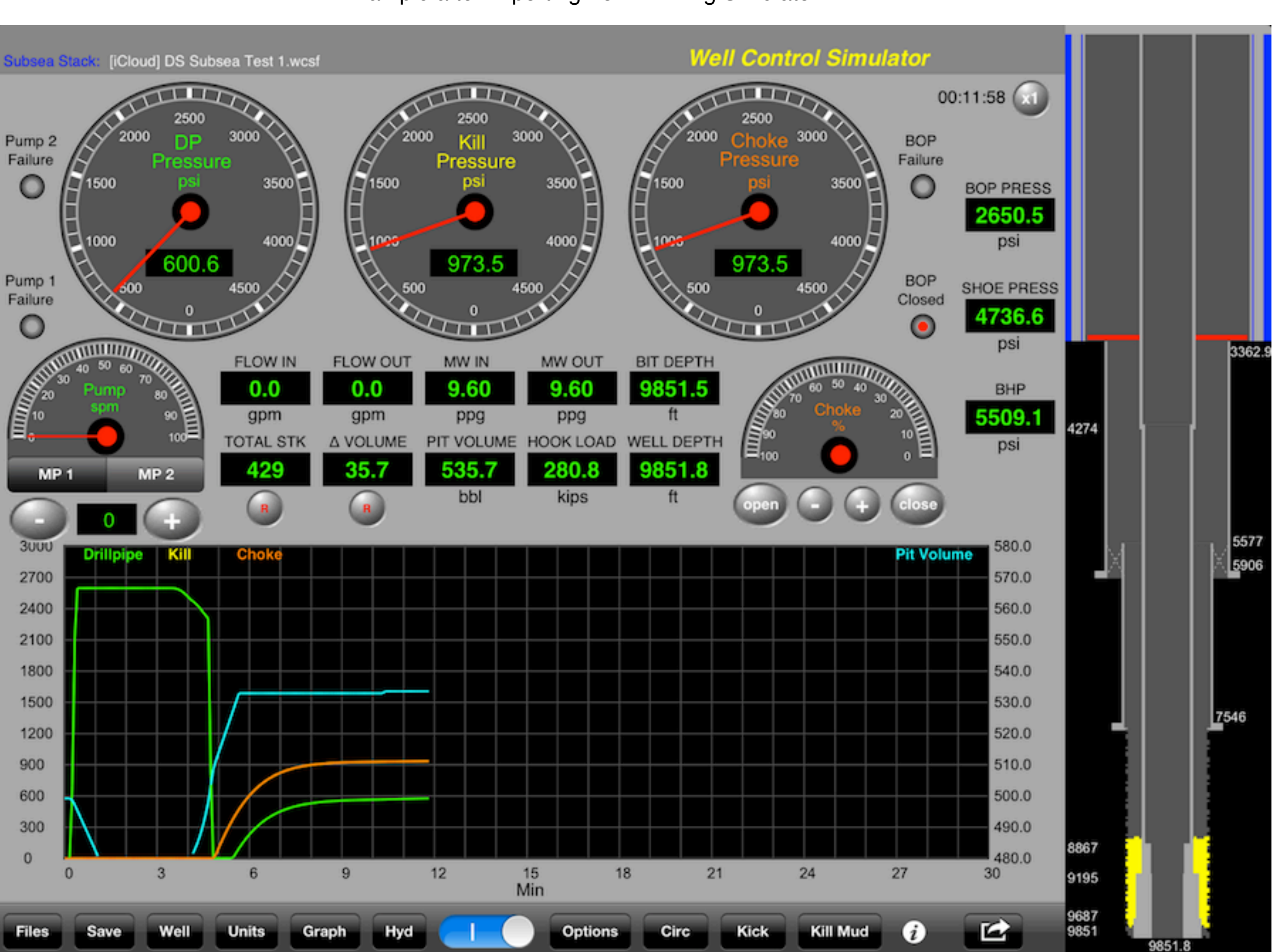

Example after importing from "Drilling Simulator".

<u>Menu</u>

Example of the Driller's method on "Well Control Simulator" app. Check "Well Control Methods".

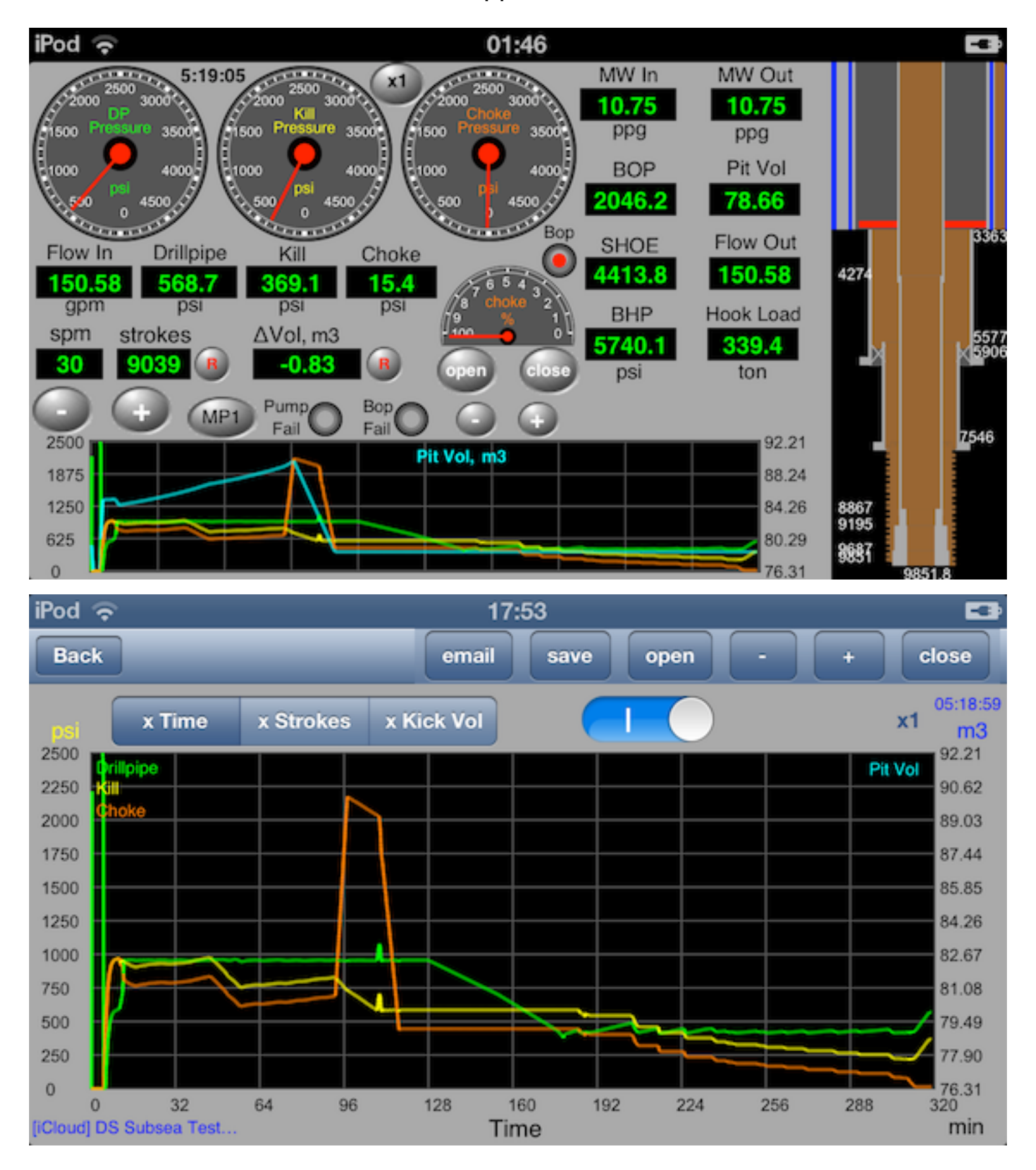

Example of the Driller's method on "Well Control Simulator" app. Check "Well Control Methods".

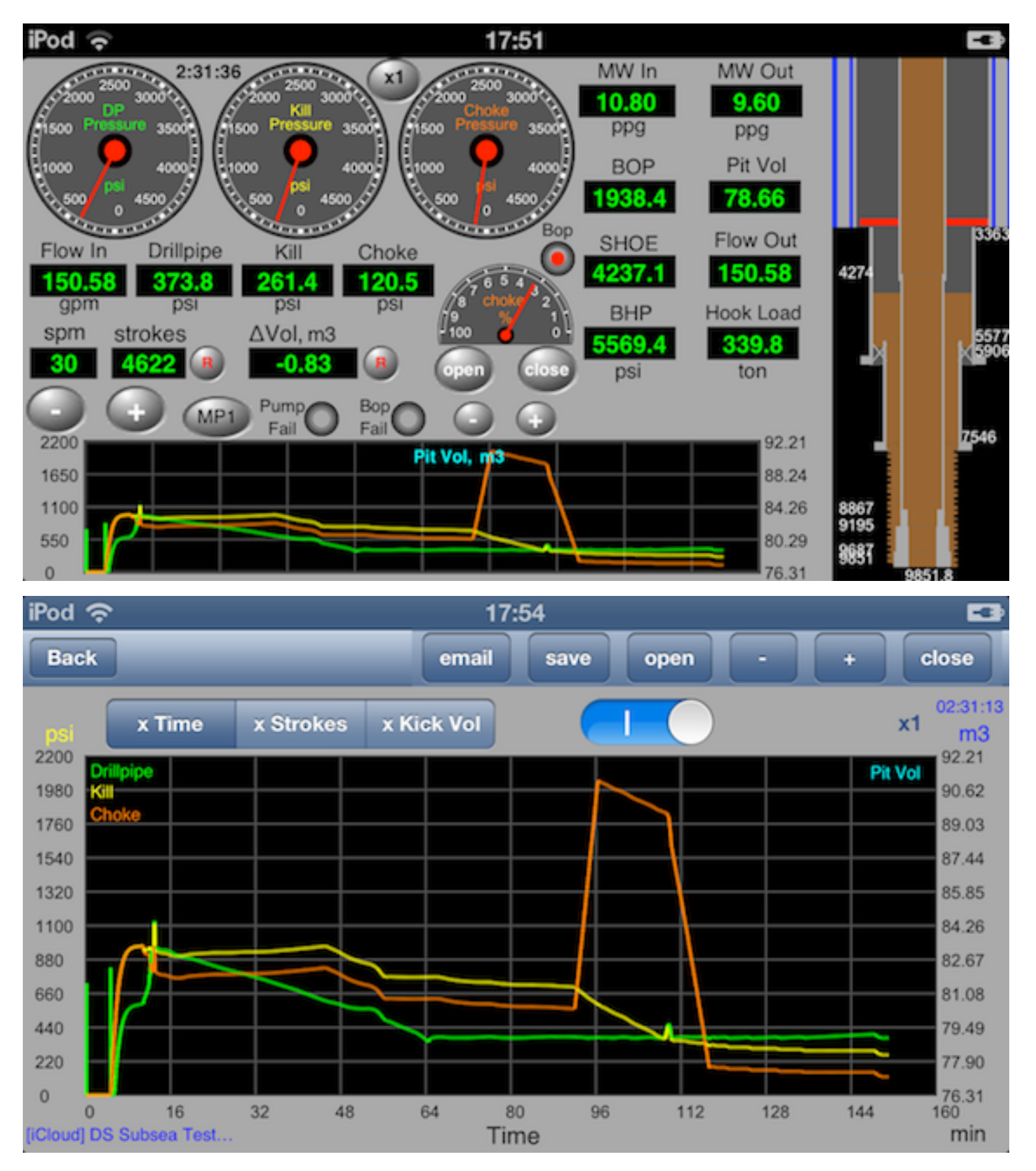

Example of the Driller's method on "Well Control Simulator" app. Check "Well Control Methods" or "Well Control Worksheets" apps.

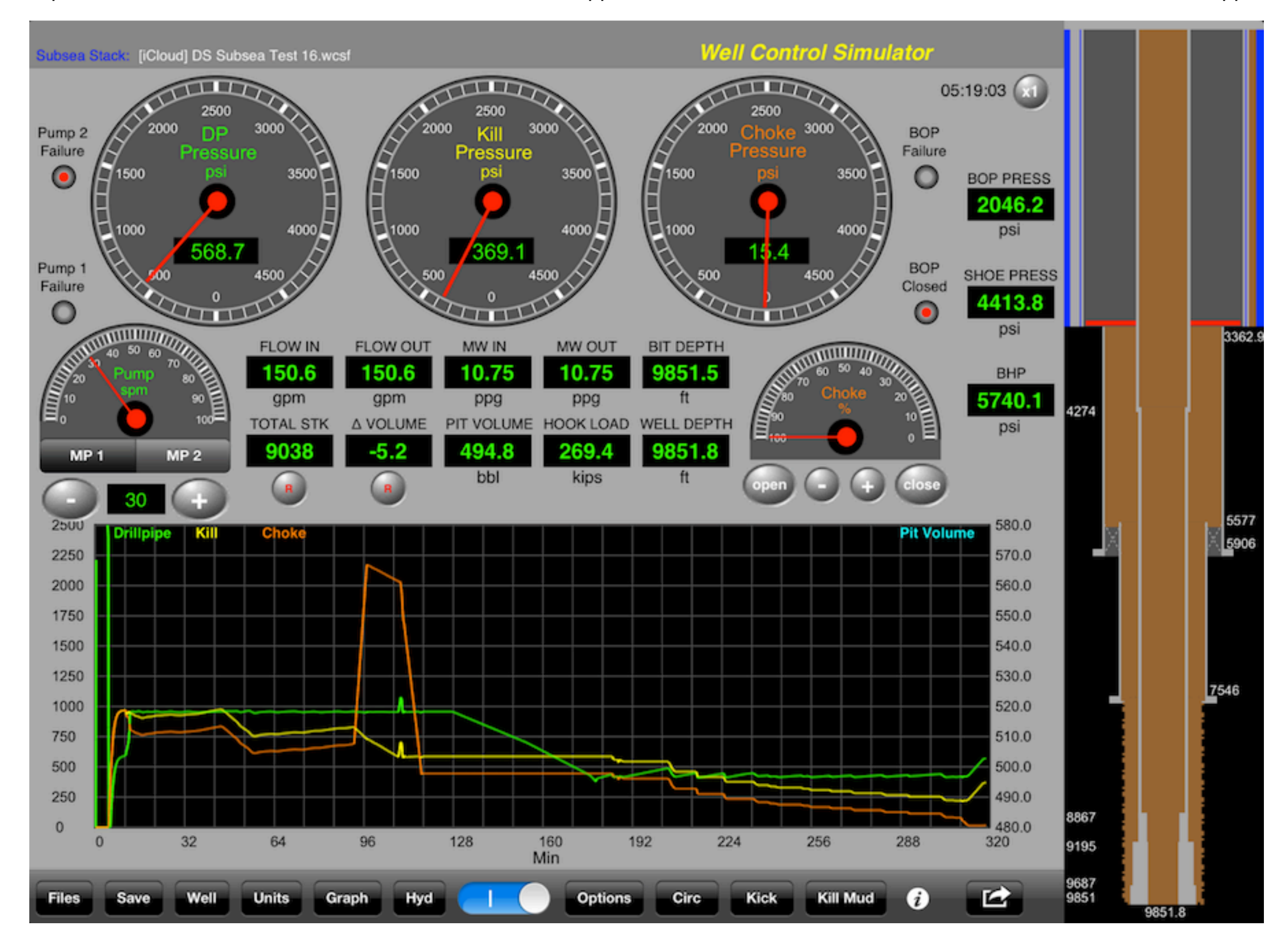
The Wait and Weight method on "Well Control Simulator" app. Check "Well Control Methods" or "Well Control Worksheets" apps.

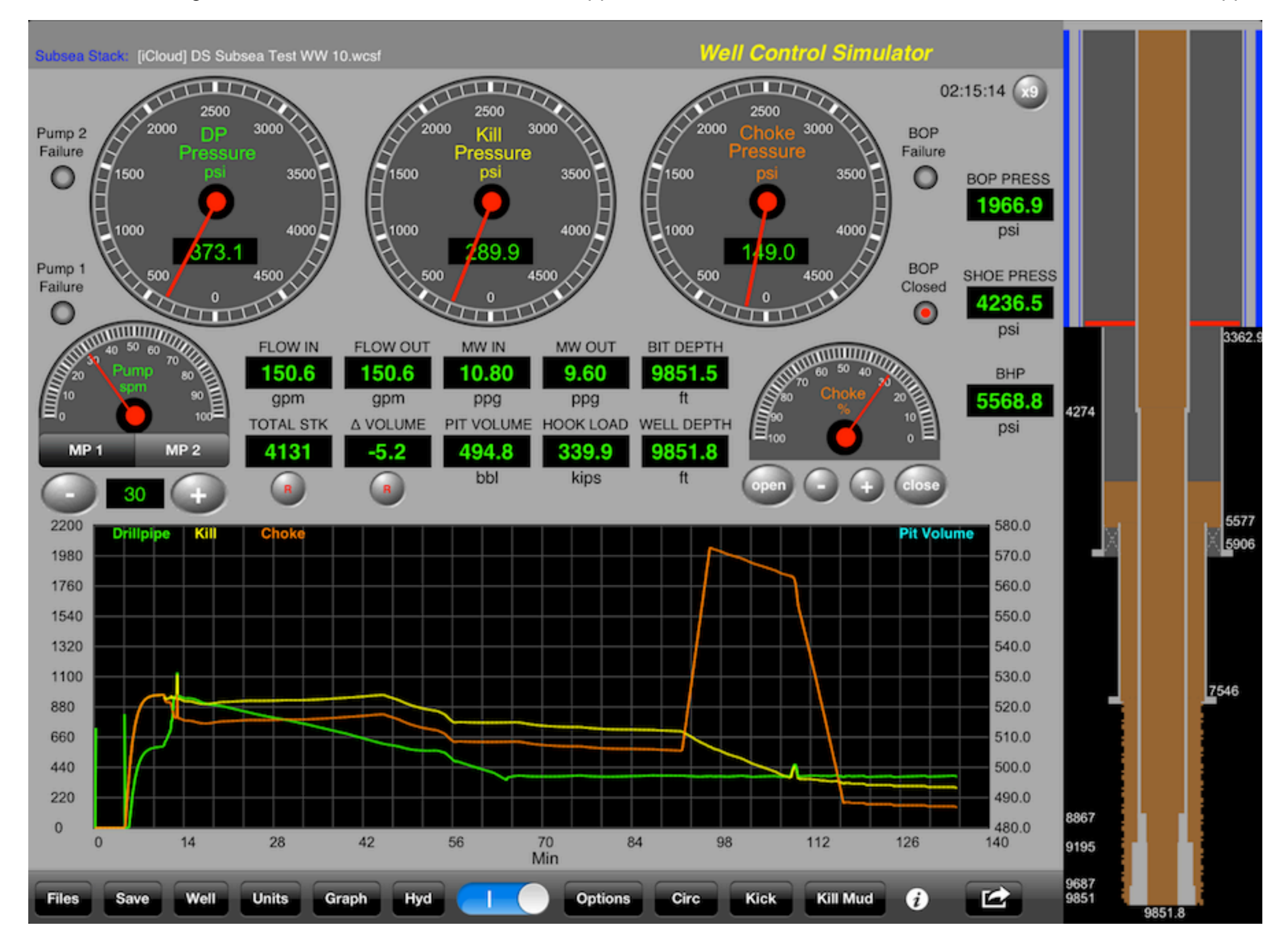

Check for the **choke pressure** to reach the **maximum choke pressure**. On hydraulics view, ECD = Critical Density on Shoe Depth:

Menu

| Back                                           | ŀ         | lydra                                                       | ulic          | s            | By                                            | / Email         |  |
|------------------------------------------------|-----------|-------------------------------------------------------------|---------------|--------------|-----------------------------------------------|-----------------|--|
| Pump Press 602.6 psi Bottoms - min             |           |                                                             |               |              |                                               |                 |  |
| MP 1                                           | 0.0       | spm Flo                                                     | ow 1          | 0.0          | g                                             | pm              |  |
| MP 2                                           | 0.0       | spm Flo                                                     | ow 2          | 0.0          | g                                             | pm              |  |
| MP 3                                           | 0.0       | spm Flo                                                     | ow 3          | 0.0          | g                                             | pm              |  |
| Drill Bit                                      | Flow      | 0.0                                                         | gpm           | Sur          | face                                          | )               |  |
| Nozzles Loss                                   |           | 0.0 psi<br>0.0 <sup>hp/</sup><br>sq.in<br>0.0 %<br>0.0 ft/s |               |              | 0.0                                           | psi             |  |
| Hydraulic Power                                |           |                                                             |               | Dril         | Drill string<br>0.0 psi<br>Annulus<br>0.0 psi |                 |  |
| % Nozzles Loss                                 |           |                                                             |               | Anr          |                                               |                 |  |
| Jet Velocity                                   |           |                                                             |               |              |                                               |                 |  |
| Impact Force                                   |           | 0.0 lbf Tot                                                 |               | al Fr        | riction                                       |                 |  |
| Nozzles TFA                                    |           | 0.3313                                                      | 3 sq.in       |              | 0.0                                           | psi             |  |
| Drill string Hydroet 4008 5 pci BOP 2663.1 psi |           |                                                             |               |              |                                               |                 |  |
| Choke Pressure                                 |           | 986.                                                        | 1 psi         | Max          | 987                                           | 7.8 psi         |  |
|                                                | TVD<br>ft | Hydrost<br>psi                                              | Fricti<br>psi | on <b>EC</b> | CD (                                          | Critical<br>ppg |  |
| Shoe                                           | 7545.9    | 3763.2                                                      | 0.0           | 12.          | 12                                            | 12.12           |  |
| Bottom                                         | 9842.5    | 4525.0                                                      | 0.0           | 10.          | 78                                            | 10.75           |  |
|                                                |           |                                                             |               |              |                                               |                 |  |

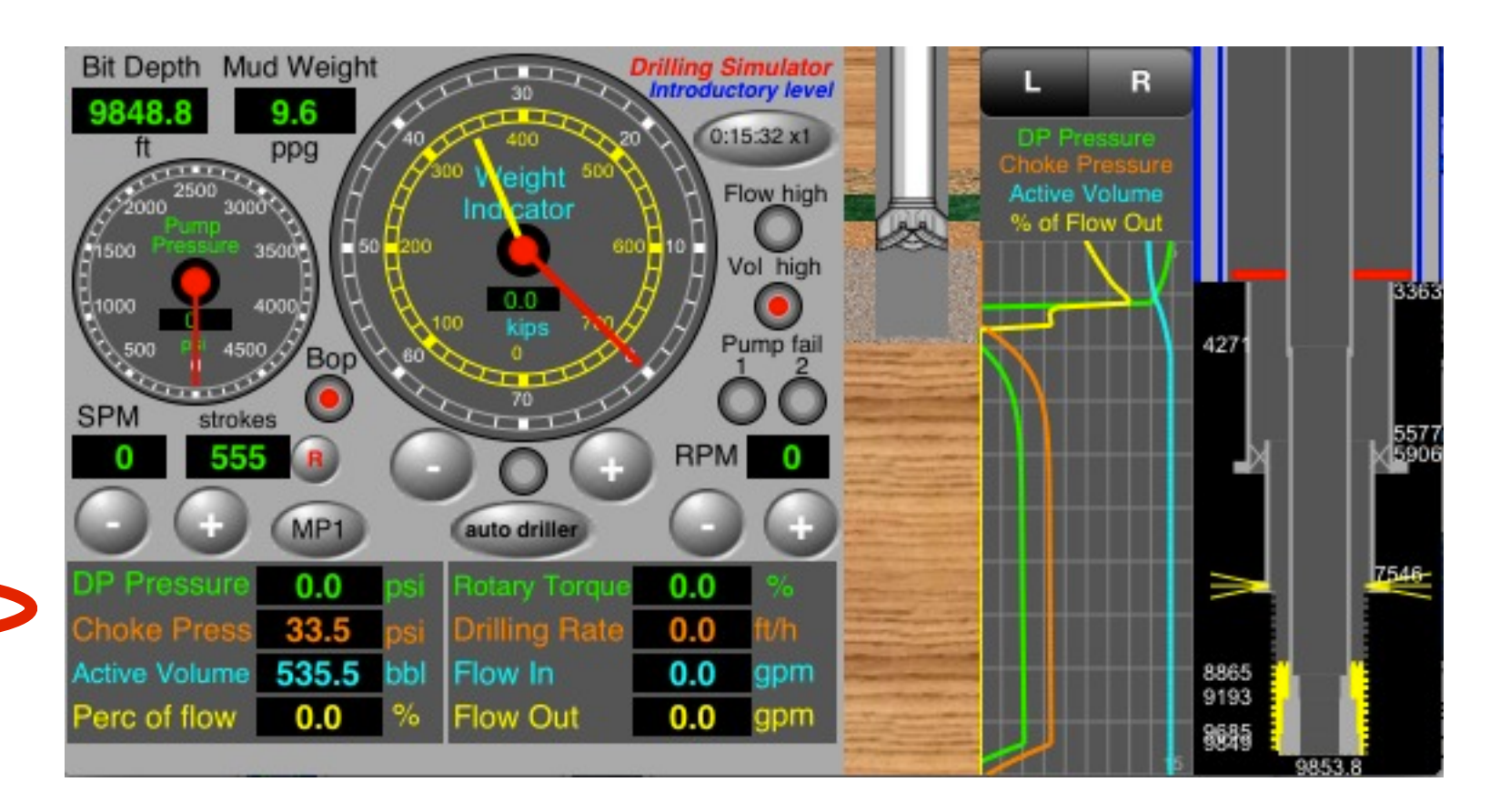

### Menu

Shows the expression "Underground Blowout" in the graph with iPhone on vertical. Flashing until gas to reach on the shoe depth.

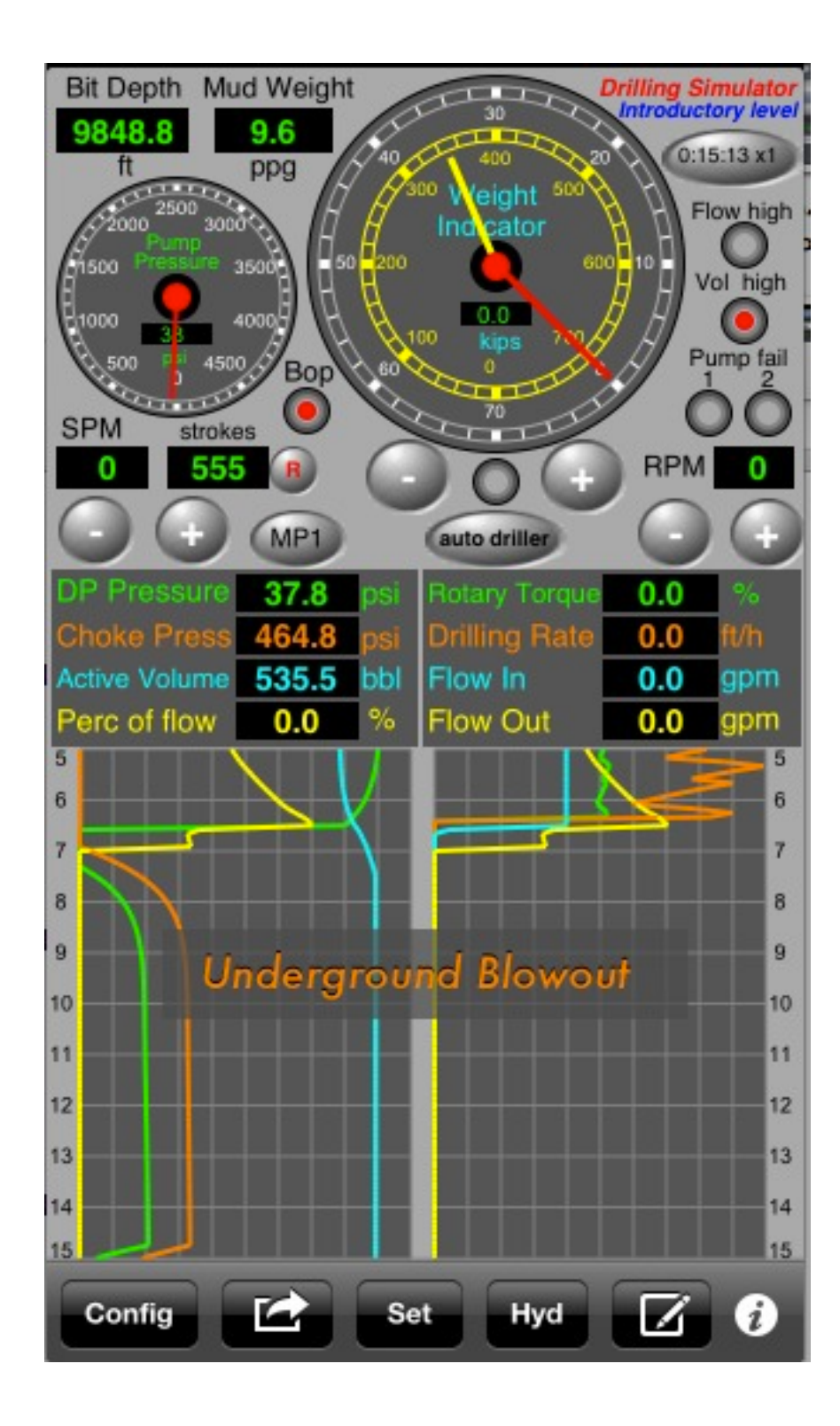

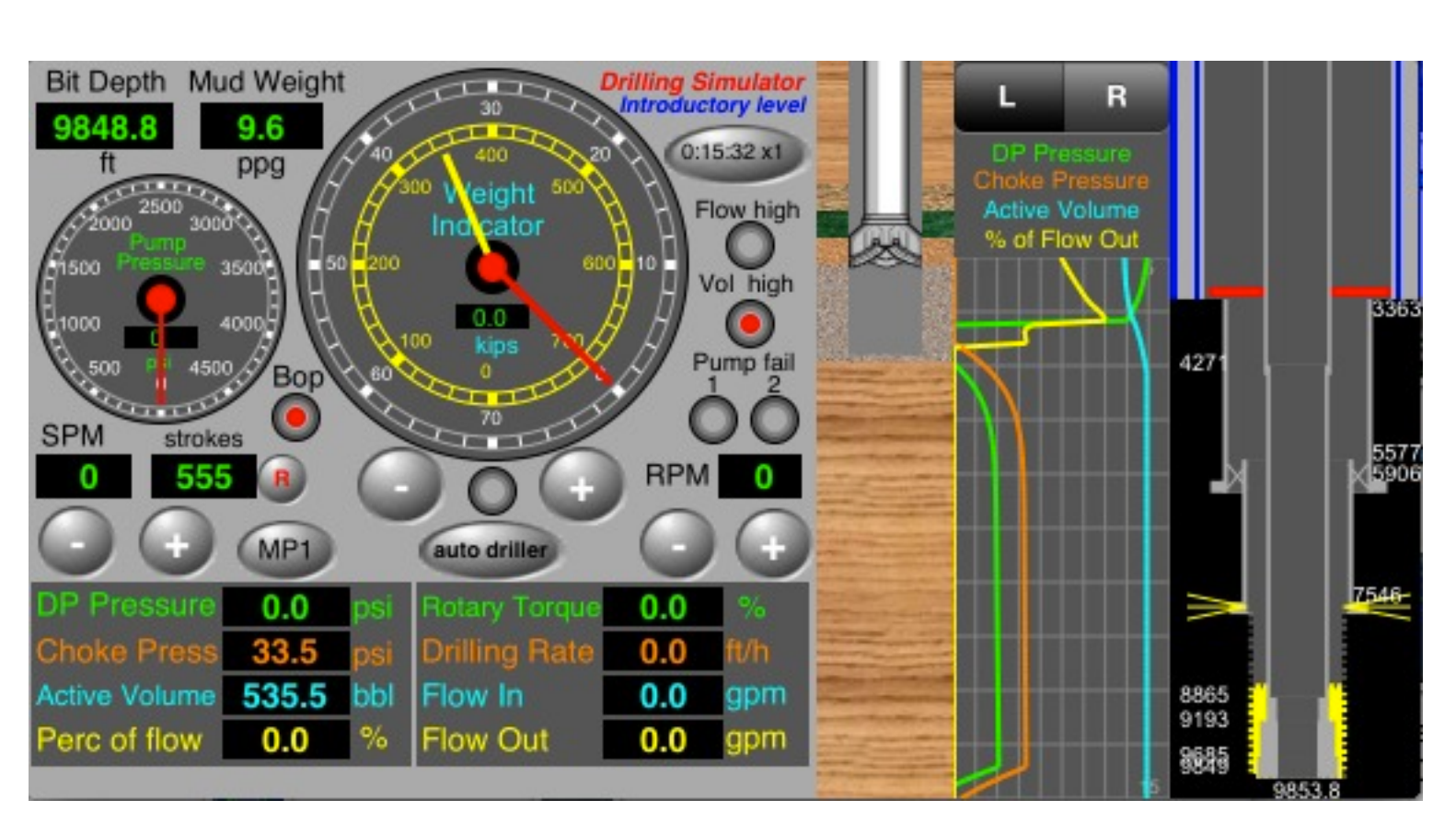

### <u>Menu</u>

Shows the expression "Underground Blowout" in the graph. Flashing until gas to reach on the shoe depth.

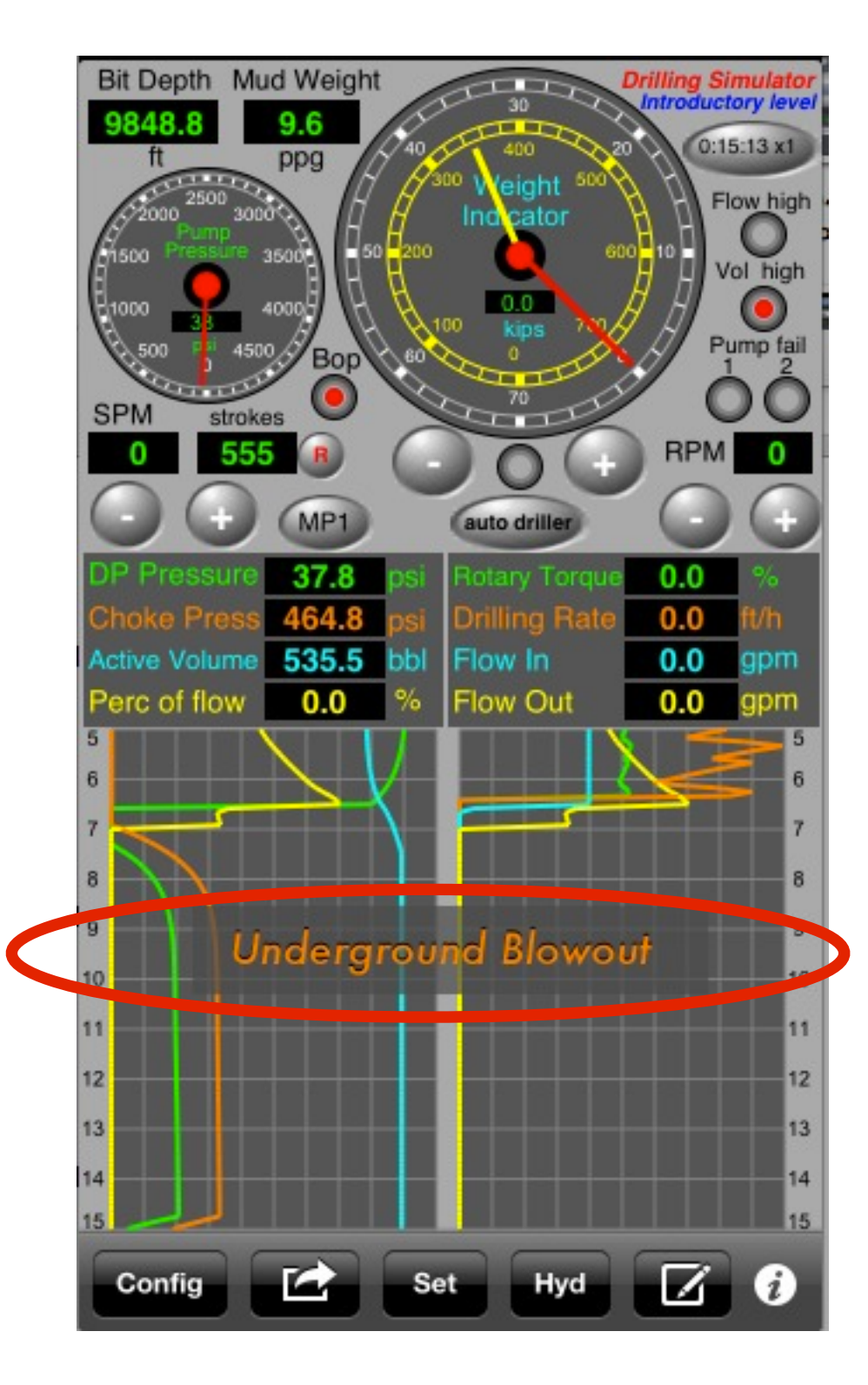

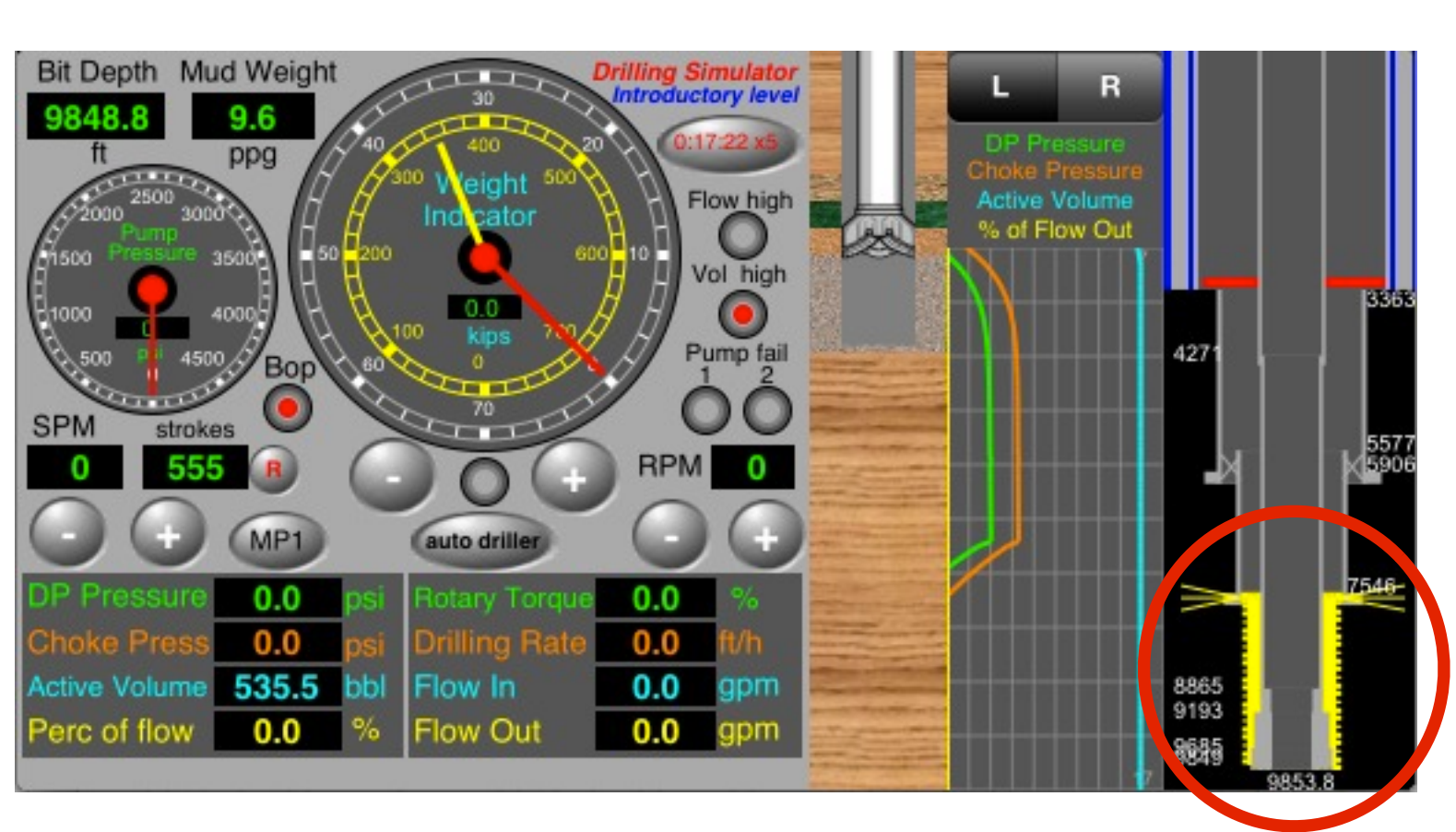

With Bop closed, set RPM = 5 to occur failure on the BOP.

Same if RPM = 0 again, the failure on the BOP remains.

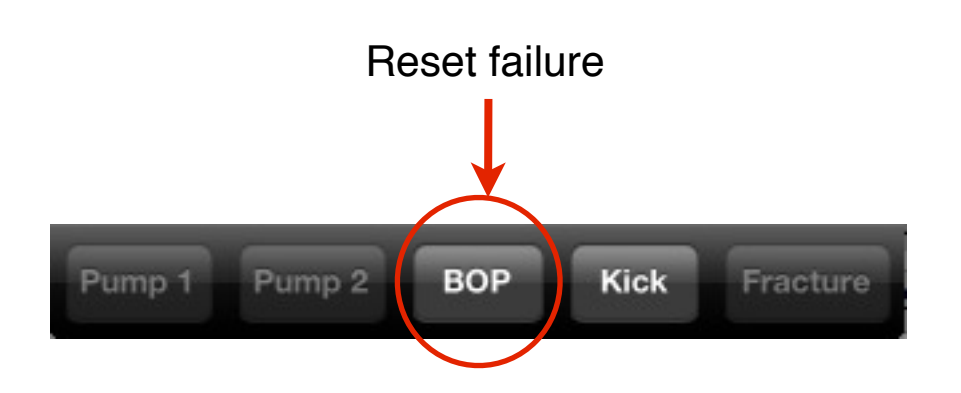

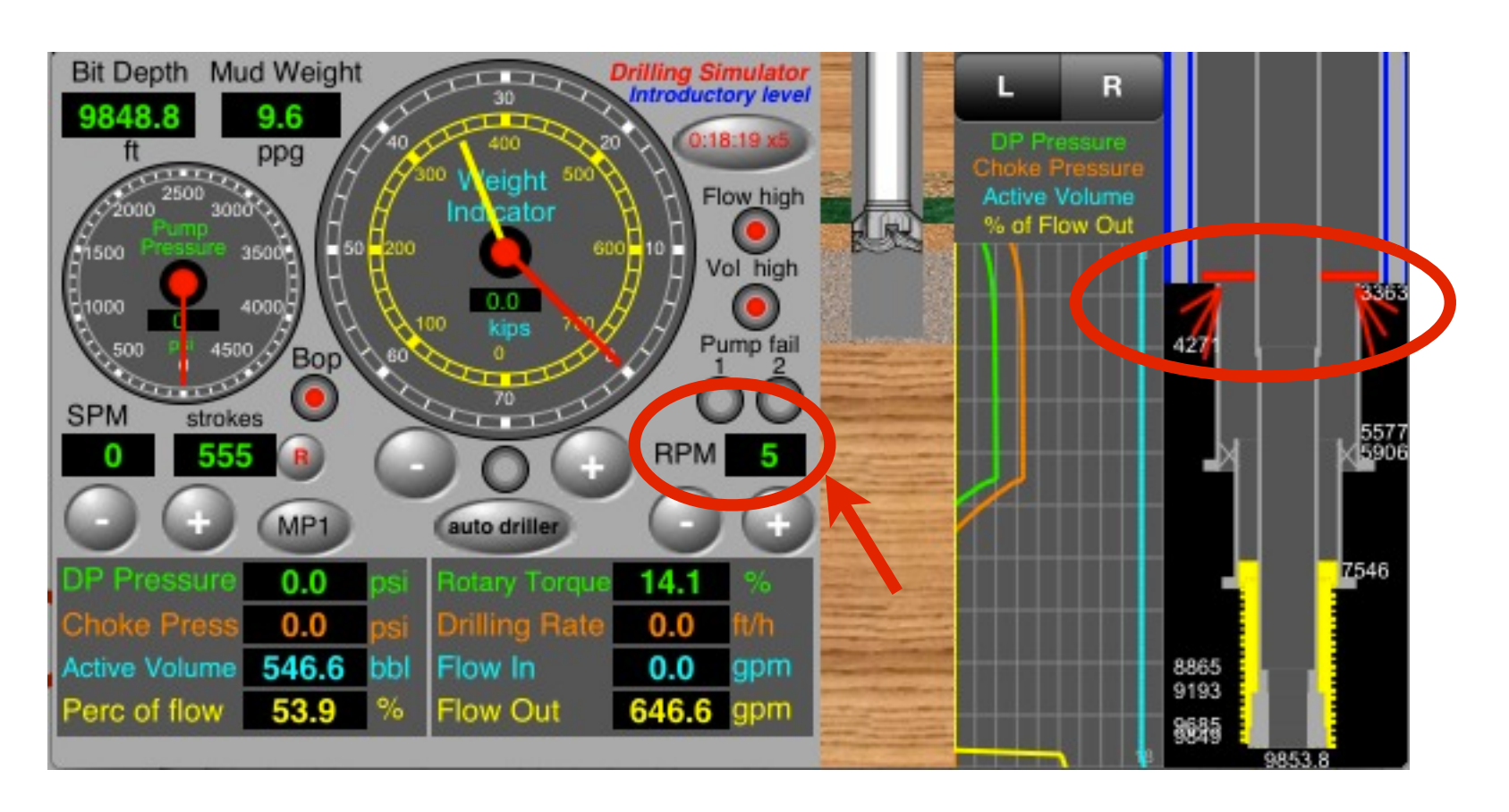

Menu

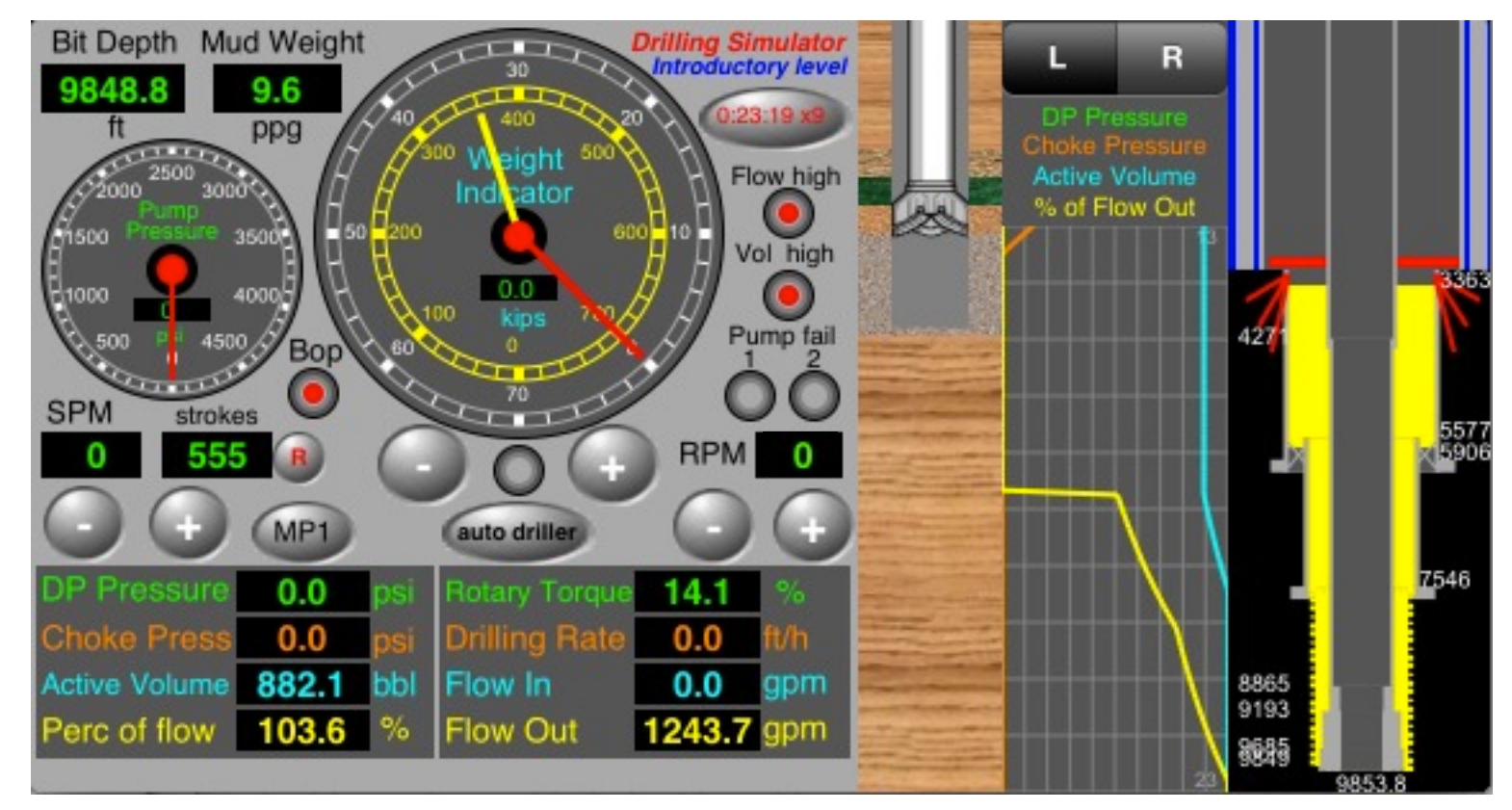

# Blowout

# When the gas reach to BOP, shows the expression "Blowout" flashing in the graph.

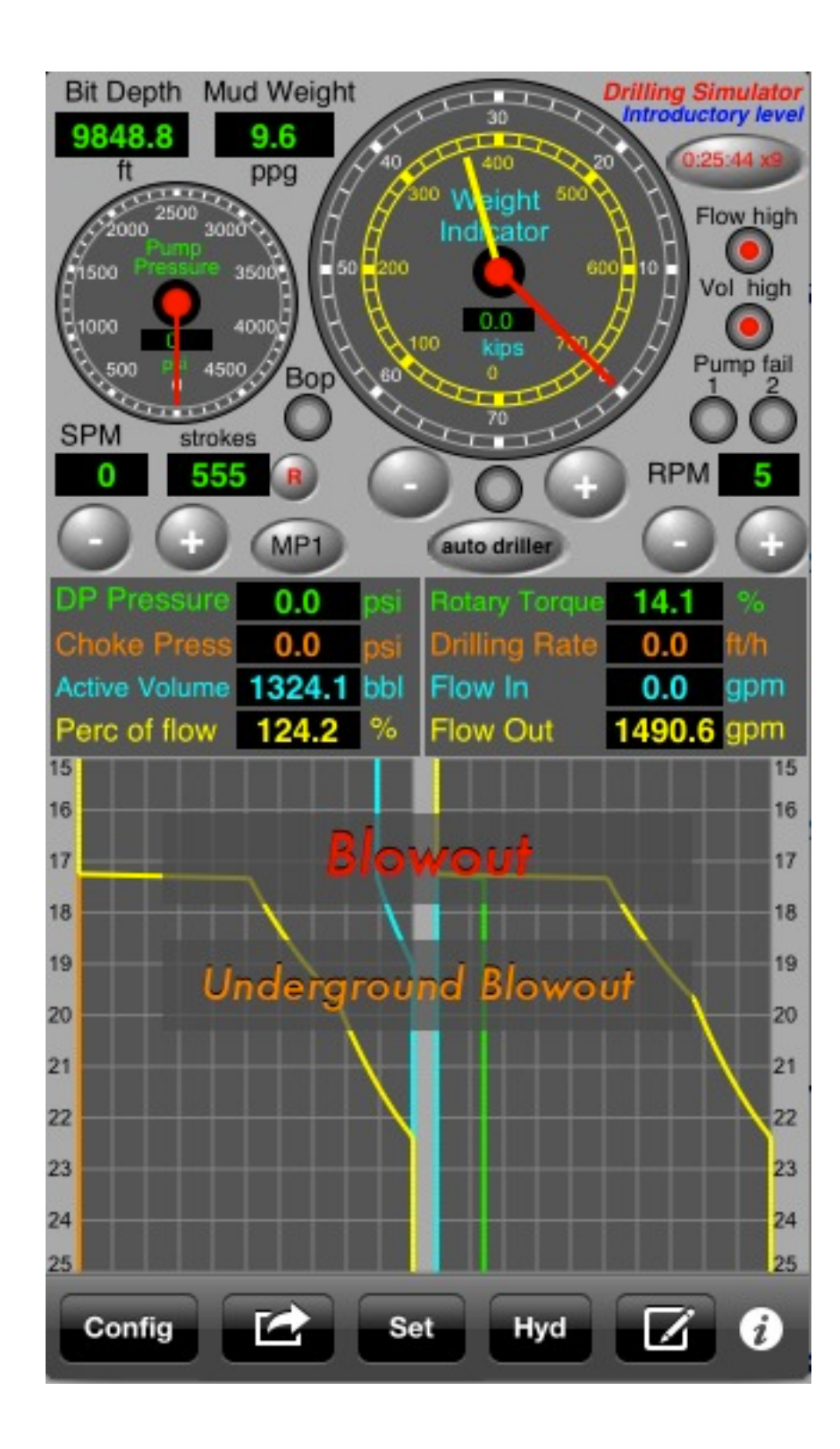

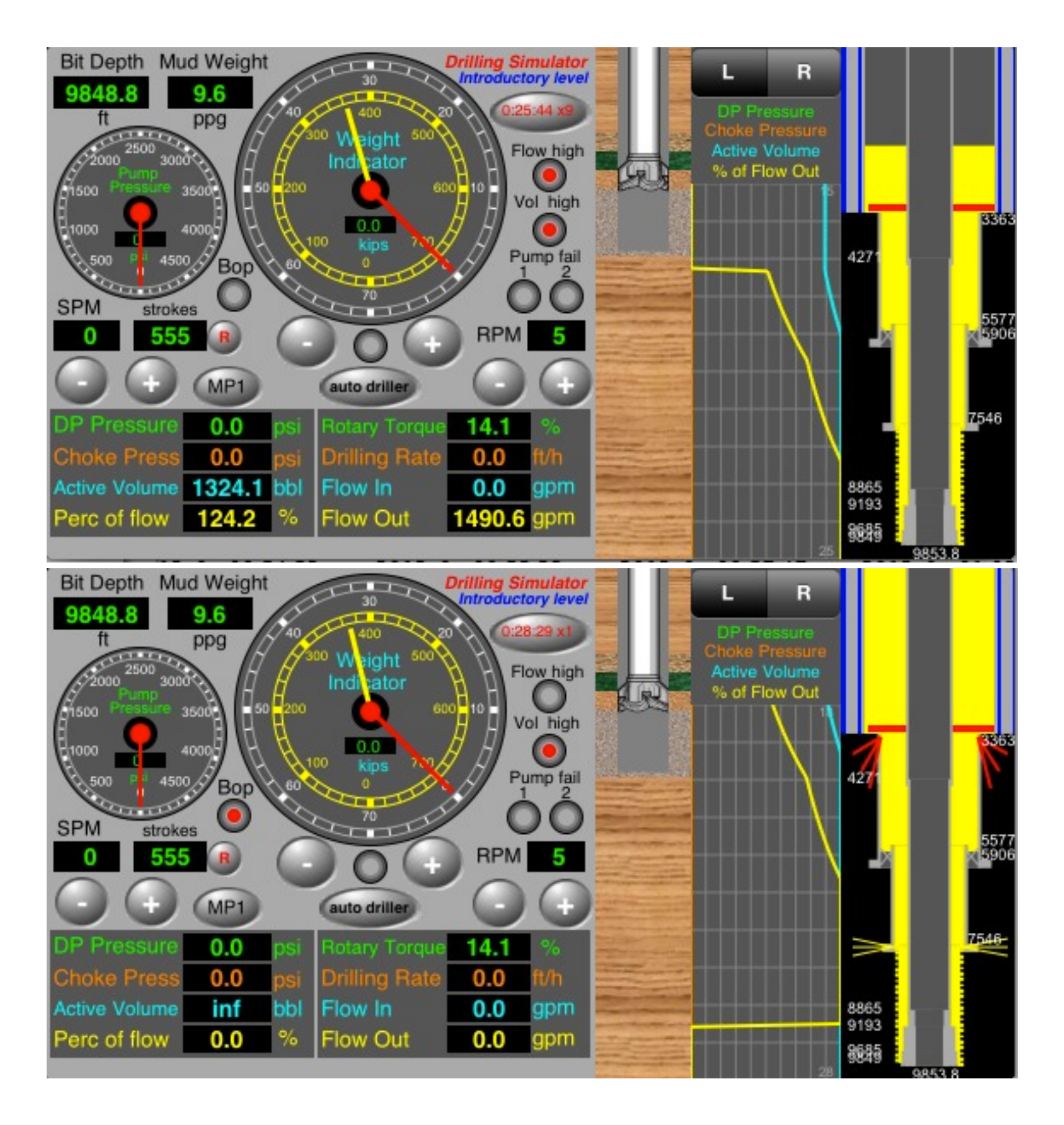

In blowout, when the Gas reach on surface, the simulation end. Tap on "Restart for New Simulation" button in "Options" view

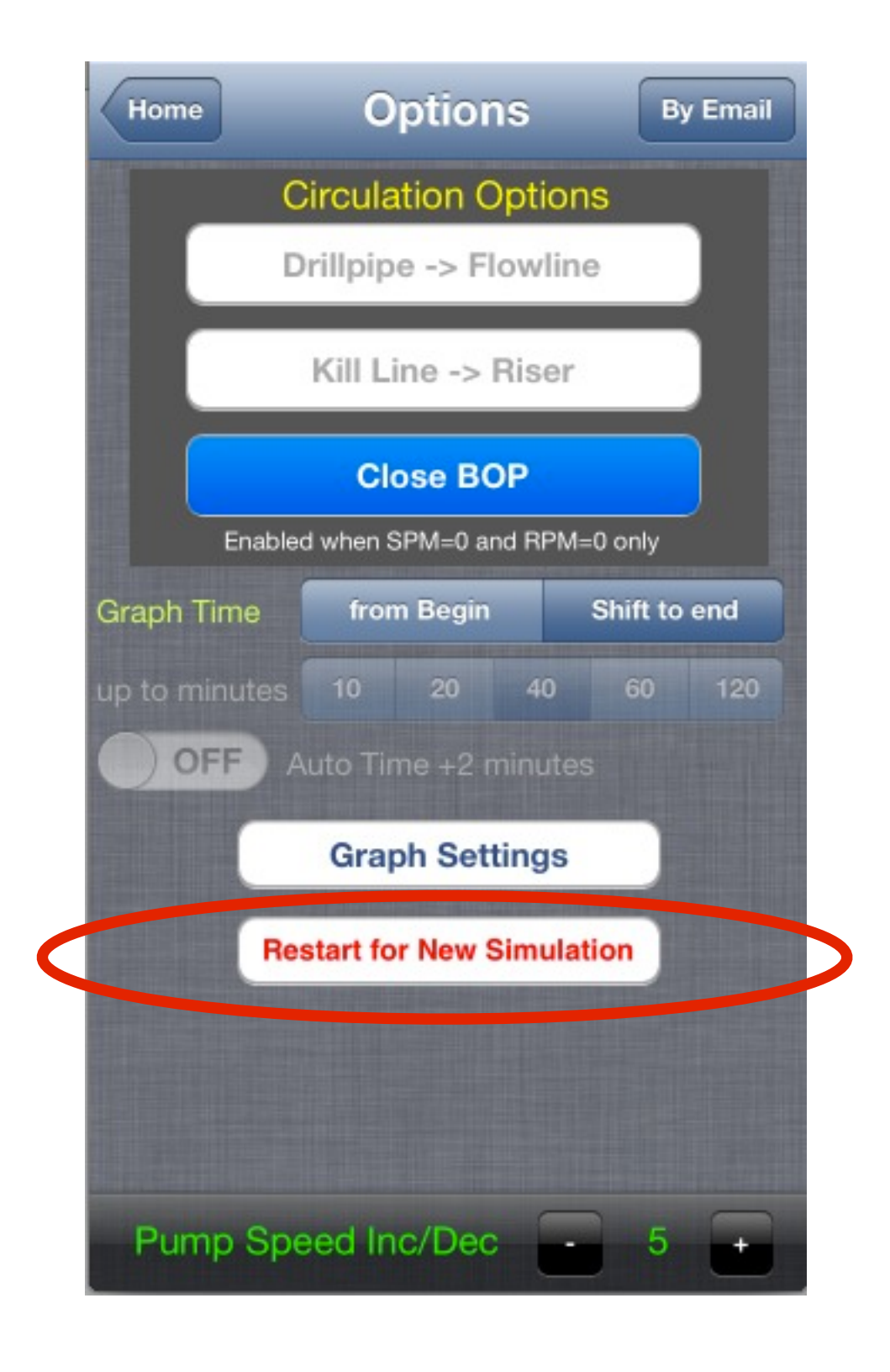

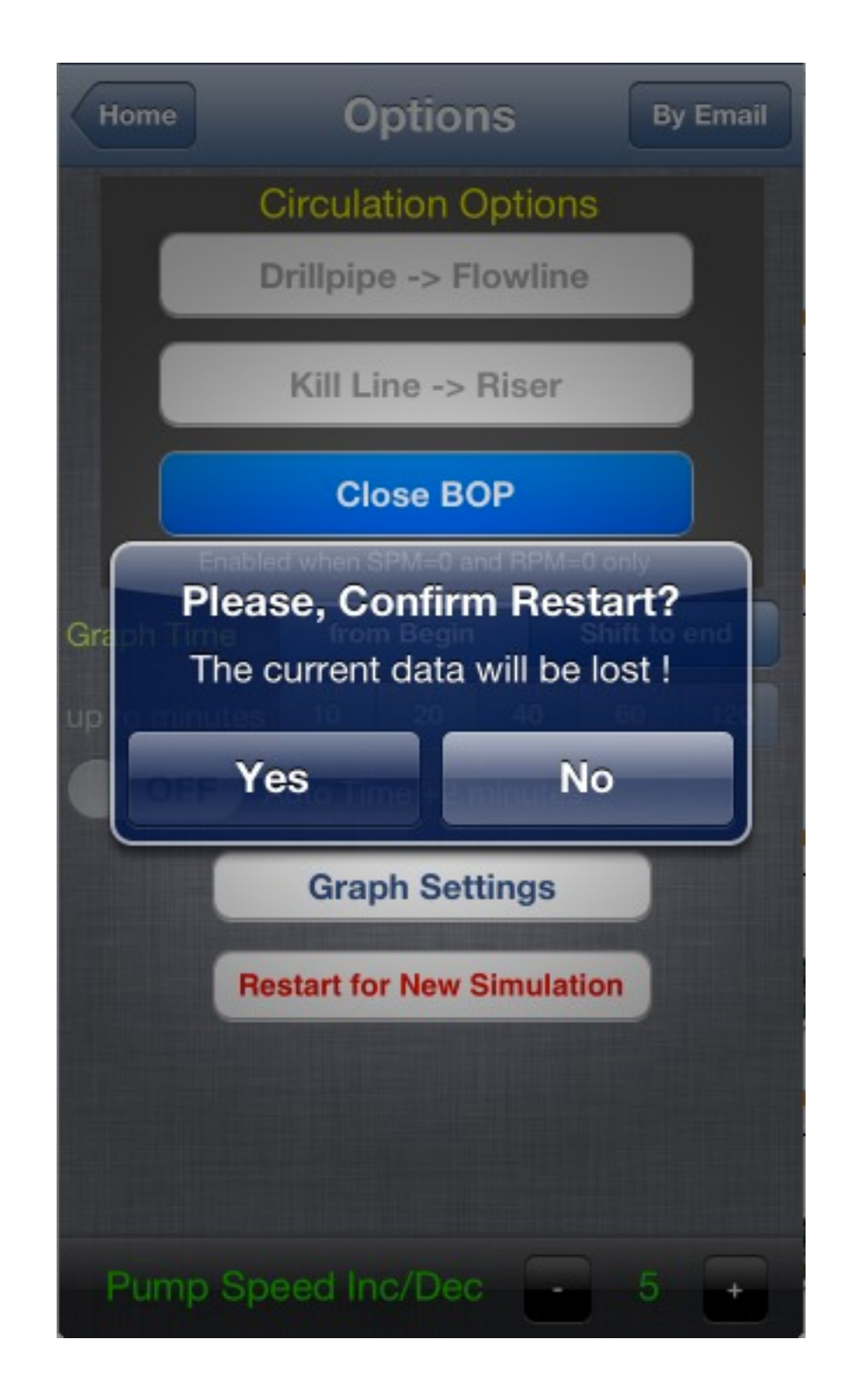

ductory le

0:17:37 x

Flow high

Vol hig

Pump f

RPM

0

Menu

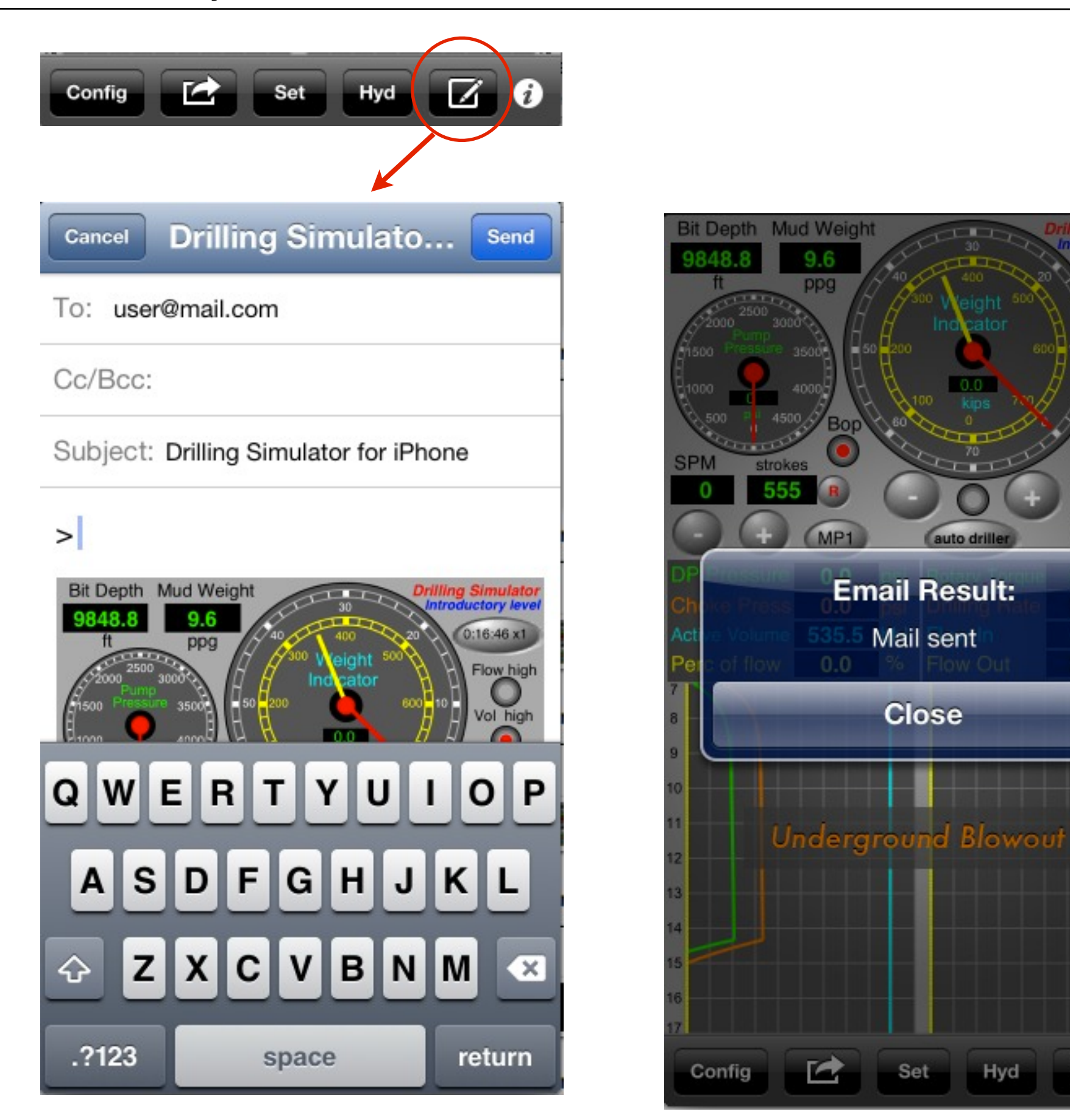

Menu

## Drilling Simulator for iPhone & iPod Touch

# **About**

This app was developed based on my experience.

There was no comparison with any other software.

Our goal was to create a low-cost application with the help of experts to share with drilling engineers, technicians, drillers and students.

You can contribute with suggestions for improvements, correcting the translation to english, reporting bugs and spreading it to your friends.

Please visit our support url and see other applications for Oil & Gas for iPhone, iPod Touch, iPad and Mac OS X.

Contact: contact@wellcontrol.com.br

Support URL: http://www.wellcontrol.com.br

On App Store: Oil & Gas Apps for iPhone and iPad

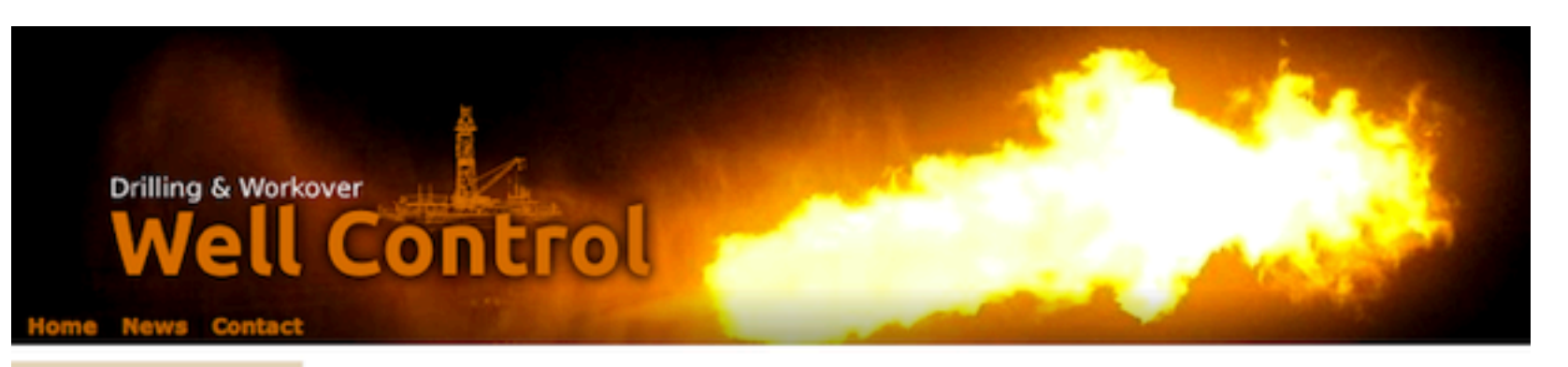

### A Message to Our Customers

Our app suite sales are impressing us by each day, with satisfied customers buying a product for several devices, trying new ones, recommending to their co-workers and college friends, giving feedback with compliments and suggesting improvements.

We work hard to always bring to you the best experience.

Thank you very much, and welcome!

#### About Us

We are a team of specialists in petroleum engineering with over 24 years of expertise in oil wells drilling and workover operations. We have in our portfolio Well Control Simulators for training and Monitoring Systems for the oil industry.

Our mission is to bring petroleum specialists and students innovative tools which will provide safety and efficiency to their work.

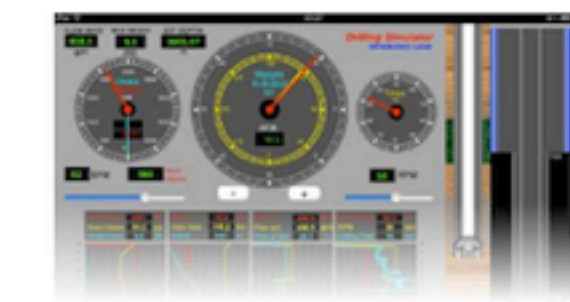

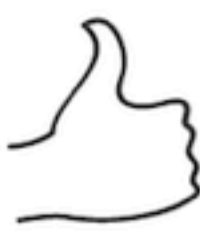

Enjoy our Apps!

#### News 🔊

>> Update for Well Control Methods for IPad 2.4 now available on the App Store

>> Directional Drilling Survey for IPhone, IPod Touch and IPad 2.2 now available on the App Store

>> Directional Drilling Survey for IPad: Single Well Survey (User Guide)

>> Directional Drilling Survey for iPad: Well Planning (User Guide)

>> Directional Drilling Survey for IPad: Load/Save Data File (User Guide)

>> Directional Drilling Survey 2.1 now available on the App Store: Sharing data files with iCloud

Share

**Receive our Newsletter** 

### Well Control Apps for iPhone, iPod Touch, iPad and Mac OS X

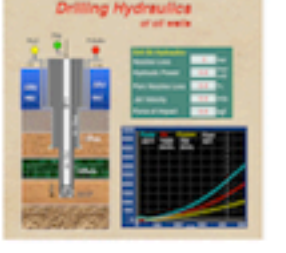

**Drilling Hydraulics** 

for Mac OS X

Applications

Well Control Methods

Drilling Hydraulics

**Directional Survey** 

**Drilling Simulator** 

Knowledge

Methods and Concepts

Highlights

Directional Drilling

for Mac OS X

Kick Tolerance

**Drilling Cost** 

Others

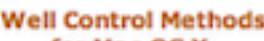

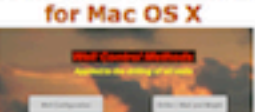

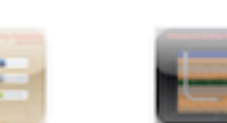

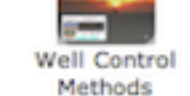

Worksheets IPad | Mac OS X

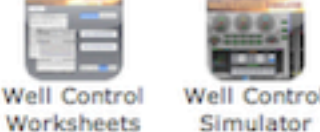

IPhone | IPad

Phone Apps Video

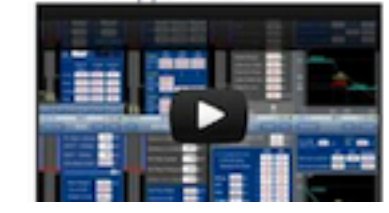

Drilling Cost iPhone | iPad Phone | Pad Mac OS X

Mac OS X

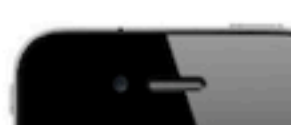

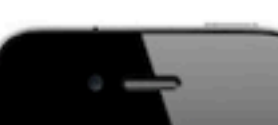

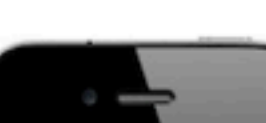